# 28 10 96

1054TIT FM

Ginaset 1054: A30852-X954-R101-1-7619

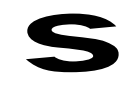

# Gigaset 1054

Cordless Digital DECT Telephone System

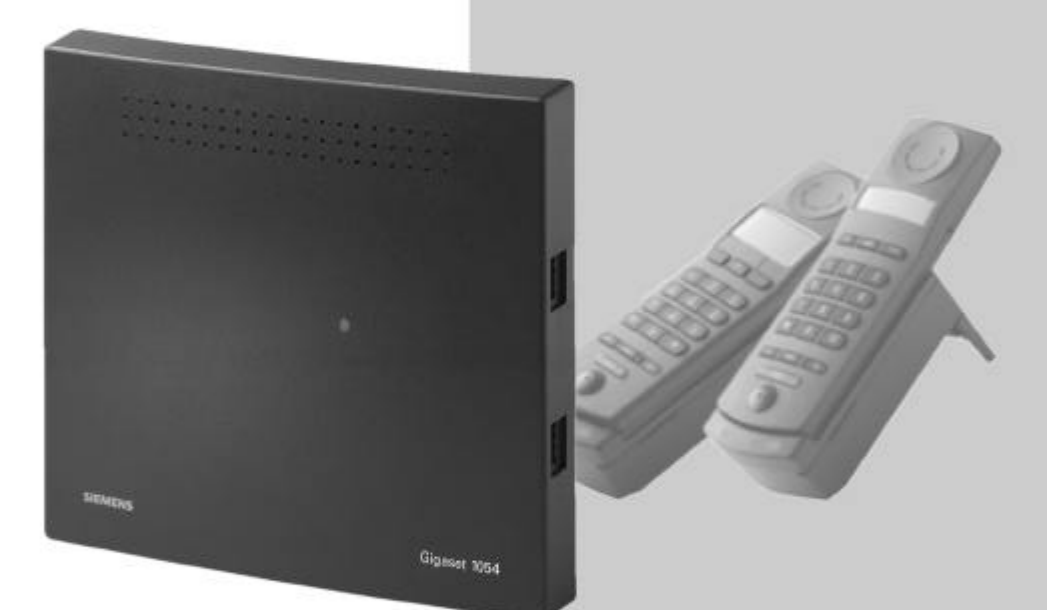

# **Operating Instructions**

# Note:

Please read these instructions, with their safety precautions, before using this equipment!

8 mobile units can be connected

2 non-cordless terminals can be connected

\_\_\_\_\_28.10.96

— | 1054TIT.FM

U5

|\_\_\_\_

\_ |

| Table of Contents                                                                                         |                  |
|----------------------------------------------------------------------------------------------------|------------------|
| Introduction<br>Overview Figures                                                                          |                  |
| Important Tips                                                                                            |                  |
| Safety Precautions<br>CE Mark of Approval and Certification for the Main Connection and Telephone Systems | 6<br>6           |
| Putting Into Service                                                                                      |                  |
| Important Information<br>New Features for Telephone Service<br>Step by Step Instructions<br>System Code   | 7<br>7<br>8<br>8 |
| Base Station Gigaset 1054                                                                                 |                  |
| Contents of Package                                                                                       | 9                |
| Tips for the Most Advantageous Installation of the Base Station                                           |                  |
| Connection Options at the Base Station<br>Status of the Base Station Upon Delivery                        | 13<br>13         |
| Mobile Unit                                                                                               |                  |
| Tips for Individuals with Hearing Aids                                                                    | 14               |
| Installing and Charging the Rechargeable Batteries                                                        |                  |
| Mounting the Carrying Clip on the Mobile Unit<br>Important Tips for Using the Rechargeable Batteries      | 15<br>15         |
| Standard Mobile Unit                                                                                      |                  |
| Displays                                                                                                  |                  |
| UN OFF, LUCK Status                                                                                       | 17<br>19         |
| Registering a Standard Mobile Unit at the Base Station                                                    |                  |
| Viewing and Setting the Dialing Mode                                                                      | 20               |
| Comfort Mobile Unit                                                                                       |                  |
| Display                                                                                                   | 21               |
| ON, OFF, LOCK Status                                                                                      |                  |
| SWITCHING THE STATUS                                                                                      |                  |
| Viewing Your Own. Internal Number                                                                         |                  |
| Viewing and Setting the Dialing Mode                                                                      |                  |
| Non-Cordless Devices                                                                                      |                  |
| Connection Jacks                                                                                          | 27               |
| Connecting Telephones                                                                                     | 27               |
| Examples of Connections for Door Interphones via TFE (entrance telephone)                                 | 27<br>28         |

28.10.96

\_

\_\_\_\_\_|

1

# Table of Contents

| Operation with Standard Mobile Unit                                        |           |
|----------------------------------------------------------------------------|-----------|
| Standard Settings                                                          |           |
| Saving / Changing the System Code<br>Enter / Change Mobile Unit PIN        | 30<br>31  |
| Setting Tone Ring of the Mobile Unit                                       | 32        |
| Activate / Deactivate Automatic Call Pickup                                | 33<br>34  |
| Incoming Calls                                                             |           |
| Accept/Terminate Calls                                                     | 35        |
| Answer Call Waiting During an Internal Call                                | 37        |
| Answer Call Waiting During an External Call                                | 37        |
| Outgoing Calls                                                             |           |
| External Dialing, Using Dialpad                                            | 38        |
| Using the Dialpad for External Dialing as En-Bloc Dialing                  | 39        |
| Number Redial                                                              | 40        |
| Number Redial as En-Bloc Dialing                                           | 40        |
| Internal Dialing with Collective Call                                      | 41<br>//1 |
| Dialing Speed Dial Numbers                                                 | . 42      |
| During the Call                                                            |           |
| Placing a Call on Hold                                                     | 43        |
| Setting the Handset Volume                                                 | 44        |
| Mute Feature                                                               | 44        |
| Temporary Switch to Tone Dialing                                           | 45        |
| Speed Dial                                                                 |           |
| Speed Dial Numbers: Storing, Viewing or Changing                           | 46        |
| Delete Speed Dial Numbers                                                  | 47        |
| Switching reatures<br>Consultation / Transfer Call                         | 10        |
| Internal Consultation                                                      | 40        |
| External Consultation                                                      | . 49      |
| Toggle                                                                     | 50        |
| 3-Way Conference                                                           | 51        |
| Activate Internal Call Forwarding                                          | 52        |
| Deactivate Internal Call Forwarding                                        | 52        |
| Connection with the boot interprione                                       | 53        |
| Call Charges, Call Length<br>Display of Call Length: Activate / Deactivate | 54        |
| Activate / Deactivate Display of Call Charge or Call Charge Linit          | 55        |
| Call Charge Display of Previous Call: Activate / Deactivate                | 56        |
| Call Charge Factor: Viewing or Setting                                     | 56        |
| Call Charge Totals per Internal Station: View / Delete                     | 57        |
| Call Charge Totals per Telephone Line: View / Delete                       | 58        |

\_

— I

# Table of Contents

# Lock

| Lock for Outgoing Calls (System Lock): Activate / Deactivate                                                                                                    | 59                                                                   |
|----------------------------------------------------------------------------------------------------|----------------------------------------------------------------------|
| Emergency Numbers: Store / View                                                                                                    |                                                                      |
| Delete Emergency Numbers                                                                                                    |                                                                      |
| Barred Numbers: Store                                                                                                    |                                                                      |
| Activate / Deactivate Barred Numbers                                                                                                    |                                                                      |
| Set Class of Service for the Internal Stations                                                                                                    |                                                                      |
| Locking the Mobile Unit / Activate Hotline                                                                                                    |                                                                      |
| Hotline Number: View / Delete / Store                                                                                                    |                                                                      |
| Dial Hotline Number                                                                                                    | 66                                                                   |
| Unlock Mobile Unit                                                                                                    |                                                                      |
| System Settings                                                                                                    |                                                                      |
| Set the Connection Configuration for Internal Stations                                                                                                    | 67                                                                   |
| Ring Allocation for External Calls                                                                                                    |                                                                      |
| Ring Allocation: Enter or Change Collective Call Group                                                                                                    |                                                                      |
| Ring Allocation: Enter or Change Group Call                                                                                                    |                                                                      |
| Ring Allocation: Enter or Change Number of Ring Cycles for Group Call                                                                                                    | 71                                                                   |
| Ring Allocation for the Door Interphone                                                                                                    |                                                                      |
| Cancel registration Mobile Unit                                                                                                    |                                                                      |
| Resetting the Base Station to the Status at Initialization                                                                                                    |                                                                      |
| Mobile Unit Settings                                                                                                    |                                                                      |
| Advisory and Alarm Tones: Activate / Deactivate                                                                                                    | 74                                                                   |
| Resetting the Mobile Unit to Initialization Status                                                                                                    |                                                                      |
| Operation with Comfort Mobile Unit                                                                                                    |                                                                      |
| Using the Menu                                                                                                    |                                                                      |
| Using the Dialog Keys                                                                                                    | 77                                                                   |
| Using the Menu                                                                                                    | 77                                                                   |
| The Entire Menu                                                                                                    | 77                                                                   |
| Menu Structure for System Settings                                                                                                    |                                                                      |
| Status-Dependent Menus                                                                                                    |                                                                      |
| Standard Settings                                                                                                    |                                                                      |
| Enter / Change System Code                                                                                                    | 80                                                                   |
| Set Dialog Language                                                                                                    | 81                                                                   |
|                                                                                                    | 04                                                                   |
| Set Tone Ringing for Mobile Unit                                                                                                    |                                                                      |
| Set Tone Ringing for Mobile Unit<br>Enter / Change Mobile Unit PIN                                                                                                    |                                                                      |
| Set Tone Ringing for Mobile Unit<br>Enter / Change Mobile Unit PIN<br>Activate / Deactivate Call Pickup                                                                                                    |                                                                      |
| Set Tone Ringing for Mobile Unit<br>Enter / Change Mobile Unit PIN<br>Activate / Deactivate Call Pickup<br>Activate / Deactivate Automatic Line Seizure                                                                                                    |                                                                      |
| Set Tone Ringing for Mobile Unit<br>Enter / Change Mobile Unit PIN<br>Activate / Deactivate Call Pickup<br>Activate / Deactivate Automatic Line Seizure<br>Mobile Unit Settings                                                                                                    | 81<br>82<br>83<br>83<br>84<br>85                                     |
| Set Tone Ringing for Mobile Unit<br>Enter / Change Mobile Unit PIN<br>Activate / Deactivate Call Pickup<br>Activate / Deactivate Automatic Line Seizure<br>Mobile Unit Settings<br>Incoming Calls                                                                                          | 81<br>82<br>83<br>83<br>84<br>85                                     |
| Set Tone Ringing for Mobile Unit<br>Enter / Change Mobile Unit PIN<br>Activate / Deactivate Call Pickup<br>Activate / Deactivate Automatic Line Seizure<br>Mobile Unit Settings<br>Incoming Calls<br>Accept / Terminate Call                                                               | 81<br>82<br>83<br>84<br>85<br>85<br>86                               |
| Set Tone Ringing for Mobile Unit<br>Enter / Change Mobile Unit PIN<br>Activate / Deactivate Call Pickup<br>Activate / Deactivate Automatic Line Seizure<br>Mobile Unit Settings<br>Incoming Calls<br>Accept / Terminate Call<br>Call Pickup                                                | 81<br>82<br>83<br>84<br>85<br>85<br>86<br>86                         |
| Set Tone Ringing for Mobile Unit<br>Enter / Change Mobile Unit PIN<br>Activate / Deactivate Call Pickup<br>Activate / Deactivate Automatic Line Seizure<br>Mobile Unit Settings<br>Incoming Calls<br>Accept / Terminate Call<br>Call Pickup<br>Answer Call Waiting During an Internal Call | 81<br>82<br>83<br>84<br>85<br>85<br>86<br>87<br>87<br>88<br>88<br>87 |

\_

\_\_\_\_\_|

1

# Table of Contents

| Outgoing Calls                                                                  |            |
|---------------------------------------------------------------------------------|------------|
| External Dialing with Dialpad                                                   |            |
| External En-Bloc Dialing with Dialpad                                           |            |
| Number Redial                                                                   |            |
| Internal Dialing to Another Mobile Unit or Auxiliary Device                     |            |
| Dialing from the Telephone Book                                                 |            |
| During the Call                                                                 |            |
| Call on Hold                                                                    | 95         |
| Temporary Switchover to Tone Dialing                                            |            |
| Change Handset Volume                                                           |            |
| Mute Function                                                                   |            |
| Telephone Book                                                                  | 00         |
| Entering Names and Characters                                                   |            |
|                                                                                 |            |
| Switching Functions<br>Internal Consultation / Transfer of Call                 | 101        |
| External Consultation / Transfer Call                                           |            |
| Toggle                                                                          |            |
| 3-Way Conference                                                                |            |
| Activate/ Deactivate Internal Call Forwarding                                   |            |
| Connection to the Door Interphone                                               |            |
| Charges, Call Length                                                            | 107        |
| Display of Charges / Display of Call Length                                     | 107        |
| Activate and Deactivate Call Length and Call Charge Display / Set the Onit Cost | 100        |
| LOCK                                                                            | 110        |
| Enter, View, Delete Restricted Numbers / Activate or Deactivate Lock            |            |
| Delete All Barred Numbers                                                       |            |
| Set the COS for Internal Stations                                               | 113        |
| Lock Mobile Unit /Change Hotline Number / Mobile Unit PIN                       |            |
| Cancel Registration of Mobile Unit Lock (Unlock)                                |            |
| System Settings                                                                 | 110        |
| FIISE Steps for System Settings                                                 | 115        |
| Resetting the Base Station to the Status at Initialization                      |            |
| Ring Allocation for External Calls                                              |            |
| Set / Change Ring Allocation and Ring Cycles                                    | 119        |
| Ring Allocation for the Door Interphone                                         |            |
| Cancel Registration for Mobile Unit                                             | 121        |
| Mobile Unit Settings                                                            | 100        |
|                                                                                 |            |
|                                                                                 |            |
| Outgoing Calls                                                                  | 100        |
| External Dialing with Digit Dialpad                                             | 123<br>123 |
| Internal Dialing to Another Mobile Unit or Auxiliary Device                     |            |
| Temporary Switchover to Tone Dialing                                            |            |

28.10.96

\_\_\_\_

| Incoming Calls                                                 |        |
|----------------------------------------------------------------|--------|
| Call Pickup                                                    |        |
| Answer Call Waiting                                            |        |
| Switching Functions                                            |        |
| Set Internal Call Forwarding                                   |        |
| Placing a Call on Hold                                         |        |
| Consultation / Transferring a Call                             |        |
| Toggle                                                         |        |
| 3-Way Conference                                               |        |
| Multicell System                                               |        |
| General Information                                            |        |
| Standard Mobile Unit                                           |        |
| Registering the Standard Mobile Unit on Multiple Base Stations |        |
| Base Station Selection, Automatic / Manual / Combined          |        |
| Activate / Deactivate the Base Station Number                  |        |
| Comfort Mobile Unit                                            |        |
| Base Stations Selection: Automatic / Manual / Combined         |        |
| Operation on Telephone Systems                                 |        |
| Standard Mobile Unit                                           |        |
| General Information                                            |        |
| Enter Trunk Code (AKZ)                                         |        |
| Change Length of Timeout after AKZ / HAKZ                      |        |
| Deleting AKZ and HAKZ                                          |        |
| Set / Change Time for Flash                                    |        |
| Comfort Mobile Unit                                            |        |
| Enter the Trunk Code (AKZ)                                     |        |
| Using the Features                                             |        |
| Activating Features of the Telephone System                    |        |
| Acoustic Signalling                                            |        |
| Signal Tones                                                   |        |
| General Information                                            |        |
| laking Care of the System                                      |        |
| Leaving the Radio Range                                        |        |
| Tips for Troubleshooting                                       |        |
| Warranty                                                       |        |
| Connection Configuration                                       |        |
| Glossary                                                       |        |
| Ouick Reference Operating Instructions - Standard Mobile Unit  |        |
| Ouick Reference Operating Instructions - Standard Mobile Unit  |        |
| Quick Reference Operating instructions - Connort Mobile Offic  | •••••• |

| 28.10.96 |                   | 1054K10.IVZ | Gigaset 1054, GBR.: A30852-X954-B10 | 1-1-7619 |
|----------|-------------------|-------------|-------------------------------------|----------|
| Ī        | Table of Contents |             |                                     |          |

\_\_\_\_\_

# Introduction

28.10.96

#### About this Device

With the purchase of Gigaset 1054, you have selected a cordless system which combines the advantages of "unrestricted freedom of telephoning" with the convenience of a first rate tele-communications system.

This device is equipped with modern digital technology based on the latest European standards for cordless telephones (DECT and GAP). The DECT technology offers, among other things, a high level of security against unauthorized eavesdropping within the radio cell as well as good digital voice quality. In addition, it enables the simple expansion of the Gigaset 1054 basic configuration -- for example one base station, two mobile units -- to a telephone system which can be used to place external and internal calls. Mobile units of the Gigaset 1000 series and upward can be operated on Gigaset 1054.

Gigaset 1054 can be used for both private and professional purposes, for example in office buildings and small companies. In addition to the usual telephone functions, it offers, among other things:

Direct dial to the mobile units or auxiliary devices

1054K01.FM

- 2 simultaneous external calls
- Operation of 8 mobile units and 2 non-cordless auxiliary devices on one base station
- No-charge internal calls among 6 mobile units
- Simultaneous use of a maximum of 6 cordless devices
- Coding of transmissions between mobile unit and base station
- Operation of a mobile unit on up to 4 base stations, thus expanding the radio range within which you can place and receive calls.

#### About the Operating Instructions

You can install and connect your Gigaset 1054 yourself. To do so, please read the chapter "Putting Into Service."

The device is pre-set in the factory so that, after putting the base station and mobile unit into service, you can begin using the telephone without making any additional settings.

Information about operation of the telephone can be found in the sections:

- Operation with Gigaset 1000 S standard mobile unit
- Operation with Gigaset 1000 C comfort mobile unit
- Operation with non-cordless auxiliary devices.

The other chapters of the operating instructions deal with the special functions and the expansion of Gigaset 1054.

We recommend that you read these additional chapters in order to acquaint yourself fully with the capabilities of your Gigaset 1054.

At the end of the operating instructions, you will find a capsulated version of the instructions, including the most important functions. The table of contents and index are provided to help you find functions, system settings and other information expeditiously.

#### 28.10.96

1

1054K01.FM

# **Overview Figures**

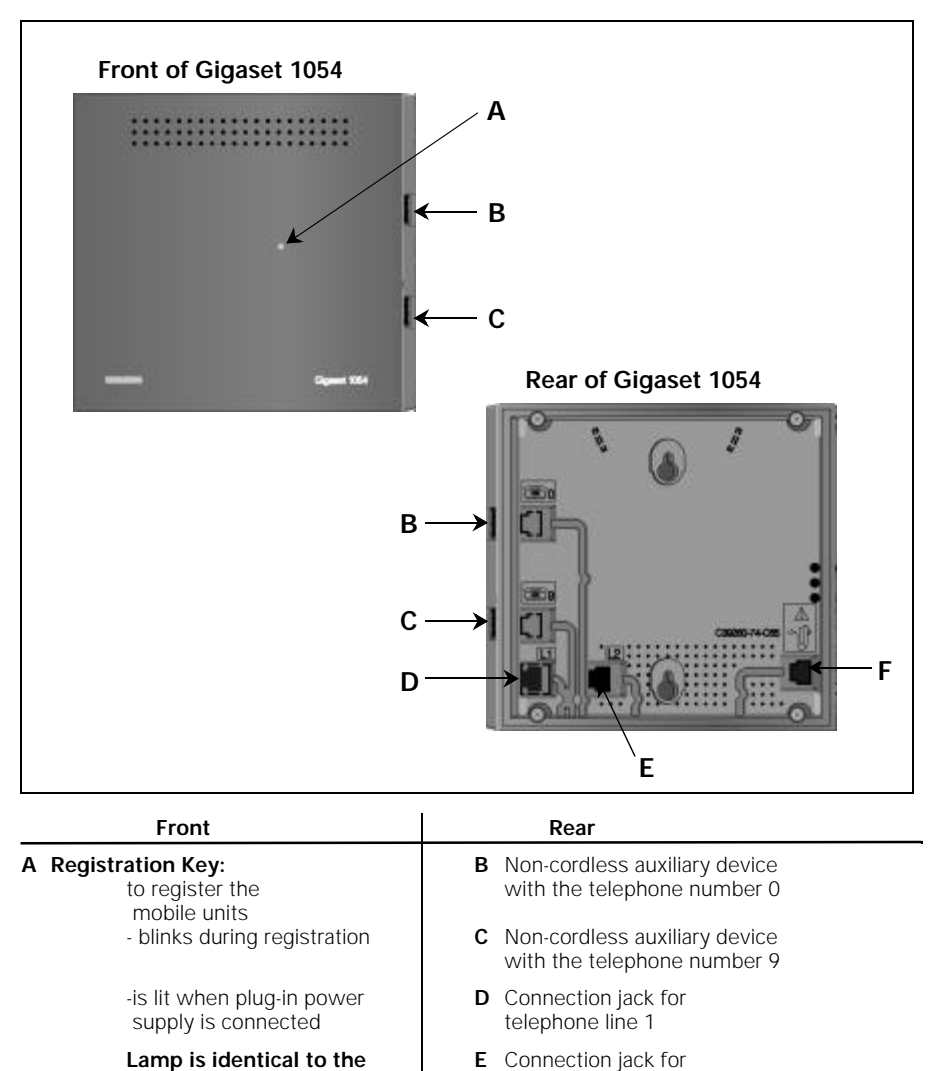

Lamp is identical to the the registration key!

F Connection jack for plug-in power supply C39280-Z4-C65

telephone line 2

### 28.10.96

I

1054K01.FM

# **Overview Figures**

# Standard Mobile Unit 1000S

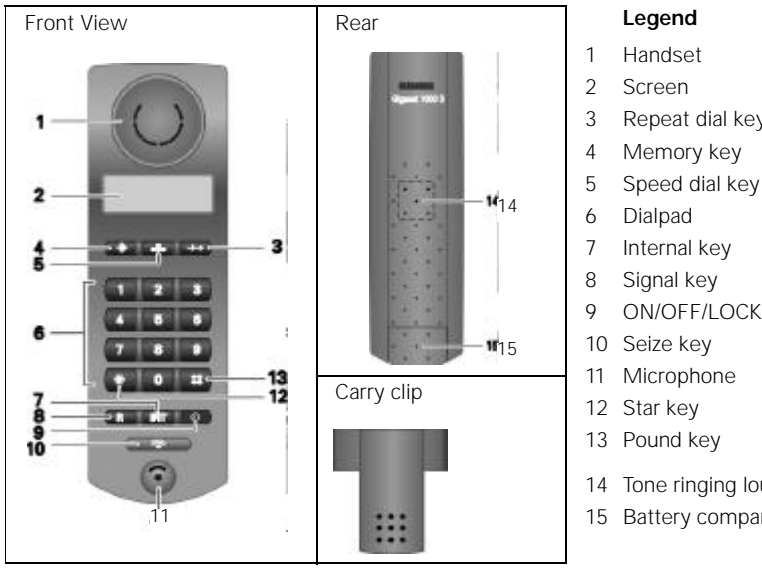

- 3 Repeat dial key
- Memory key

- 9 ON/OFF/LOCK key

- 14 Tone ringing loudspeaker
- 15 Battery compartment / cover

# Comfort Mobile Unit 1000C

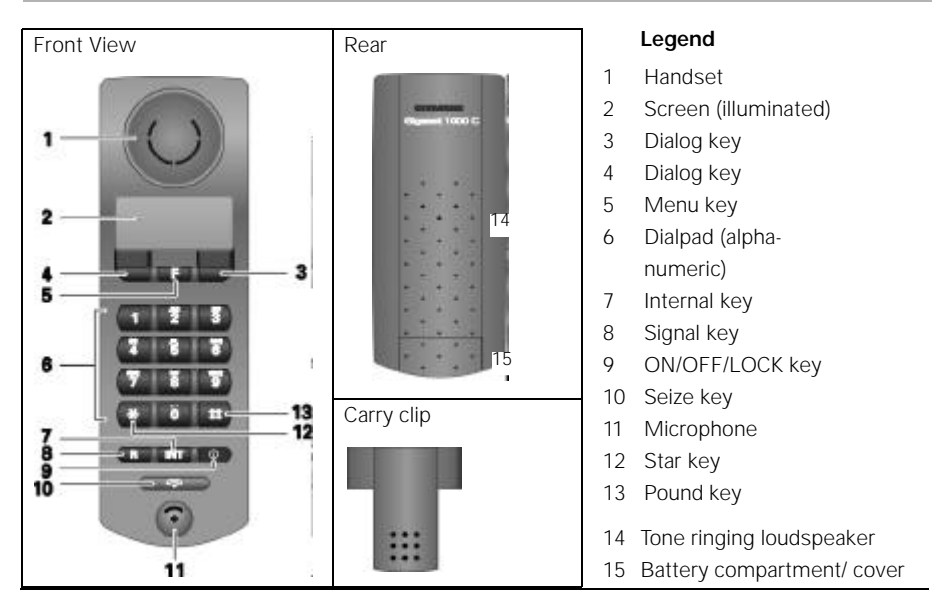

#### Important Tips

#### Safety Precautions

For your safety and protection, do not use the base station or mobile units in bathrooms or showers (damp areas); the telephones are not waterproof.

#### Warning

• Use only approved rechargeable Nickel Cadmium batteries (NiCd) (See "Important Information about Using the Battery Cells," page 15).

Never use other rechargeable battery cells or normal (non-rechargeable) batteries. These might short circuit or destroy the battery casing (dangerous). Follow the instructions found on the labels in the battery compartments of mobile units and charging units.

The symbols on these labels state :

 Use only the type listed in the operating instructions (See chapter "Inserting and Loading the Batteries", page 14)

-Use only rechargeable batteries and in the polarity shown.

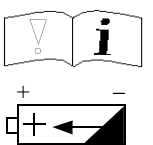

- Do not immerse batteries in water, and do not expose them to fire.
- Do not dispose of old defective batteries in your normal household trash.
- Batteries become warm while charging; this is normal and does not represent a danger.
- Do not use charging units from other manufacturers, since these could damage the batteries.Supplemental charging units can be ordered from Siemens.
- Use only the AC adapter delivered with your device, bearing the number C 39280-Z4-C65.
- Connected non-cordless auxiliary devices (telephone, fax, door interphone...) which have exposed metal parts might temporarily conduct abnormally high voltage, for instance during an electrical storm, and should not be touched.
- The mobile unit must not be operated in environments where there is danger of explosion.

#### CE Mark of Approval and Certification for the Main Connection and Telephone Systems

The Federal Agency for Telecommunication Certification ("Bundesamt für Zulassungen in der Telekommunikation") has issued the BZT certification for this telephone system. It has been approved in line with the EU Guidelines 91/263/EWG, Telecommunication Devices.

This telephone system fulfills the requirements set forth in the EU Guidelines:

89/336/EWG "Electromagnetic Compatibility"

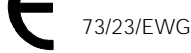

/G "Electrical Resources for Use within Certain Voltage Limitations"

The CE identification mark certifies the device's conformity with these guidelines.

#### Putting Into Service

#### Important Information

#### **Dialing Mode**

The factory setting on your telephone system is for "tone dialing." In some cases, it might be necessary to change the setting to the old dialing mode of "pulse dialing."

Instructions on how to determine and set the dialing mode are found on page 20 and on page 25.

#### **Connection Cable**

The connection cable included with the device is equipped with the TAE connection plug (TAE = Telephone Adaptor).

If the proper telephone adaptor jack (TAE) is not available at the installation site, it can be ordered from the German Telekom AG.

Use only original Siemens connection cables. Other cables may have a different configuration.

#### **Power Supply Unit**

The power supply unit included with the device is necessary for operation of your telephone system.

#### **Telephone Systems**

The telephone system is suitable for connection to telephone systems with signal key functions (consultation) "Flash" and "Ground."

#### New Features for Telephone Service

Systems connected to a digital switching exchange of the German Telekom AG have access to a number of new features such as call waiting, call forwarding, lock and others.

If you want to take advantage of these features, please consult the German Telekom AG. Your Gigaset 1054 is equipped to accommodate these features.

1054K02.FM

# Putting Into Service

#### Step by Step Instructions

In order to put the Gigaset 1054 telephone system into service, follow the simple step by step procedure illustrated below :

| 1     | Read the safety precautions!                           | Page 6                                                      |
|-------|--------------------------------------------------------|-------------------------------------------------------------|
|       | $\checkmark$                                           |                                                             |
| 2     | Assemble charging unit and put into service            | Instructions for charging unit                              |
|       | $\checkmark$                                           |                                                             |
| 3     | Prepare mobile units for putting into service          | Pages 14 - 15                                               |
| 4     | Assemble base station and put into service             | Pages 9 - 13                                                |
| 5     | Put the mobile units into service                      | Std. mobile unit P. 16 - 20<br>Comf. mobile unit P. 21 - 26 |
| Base  | - station and mobile unit are ready for operation, you | can place/receive calls                                     |
| 6     | Set the ring allocation                                | Standard mobile unit P.69<br>Comfort mobile unit P.118      |
| Varia | an now use the phone in a target specific menner       |                                                             |

# System Code

In order to put your base station into service and to change your settings, you must first enter a four-digit code, the **system code**. The procedure for doing this is described in the operating instructions. At the time of delivery, "0000" is set as the **system code**. You must use this pre-set "0000" **system code** to register the first mobile unit. A separate mobile unit PIN is available for the disabling of an individual mobile unit.

#### **Recommendation:**

We recommend that the **system code** be changed after registration of the first mobile unit (see page 30). The **system code** "blocks" your system from being accessed by any unauthorized individuals. Registration of additional mobile units as well as system settings can only be carried out after entering this **system code**.

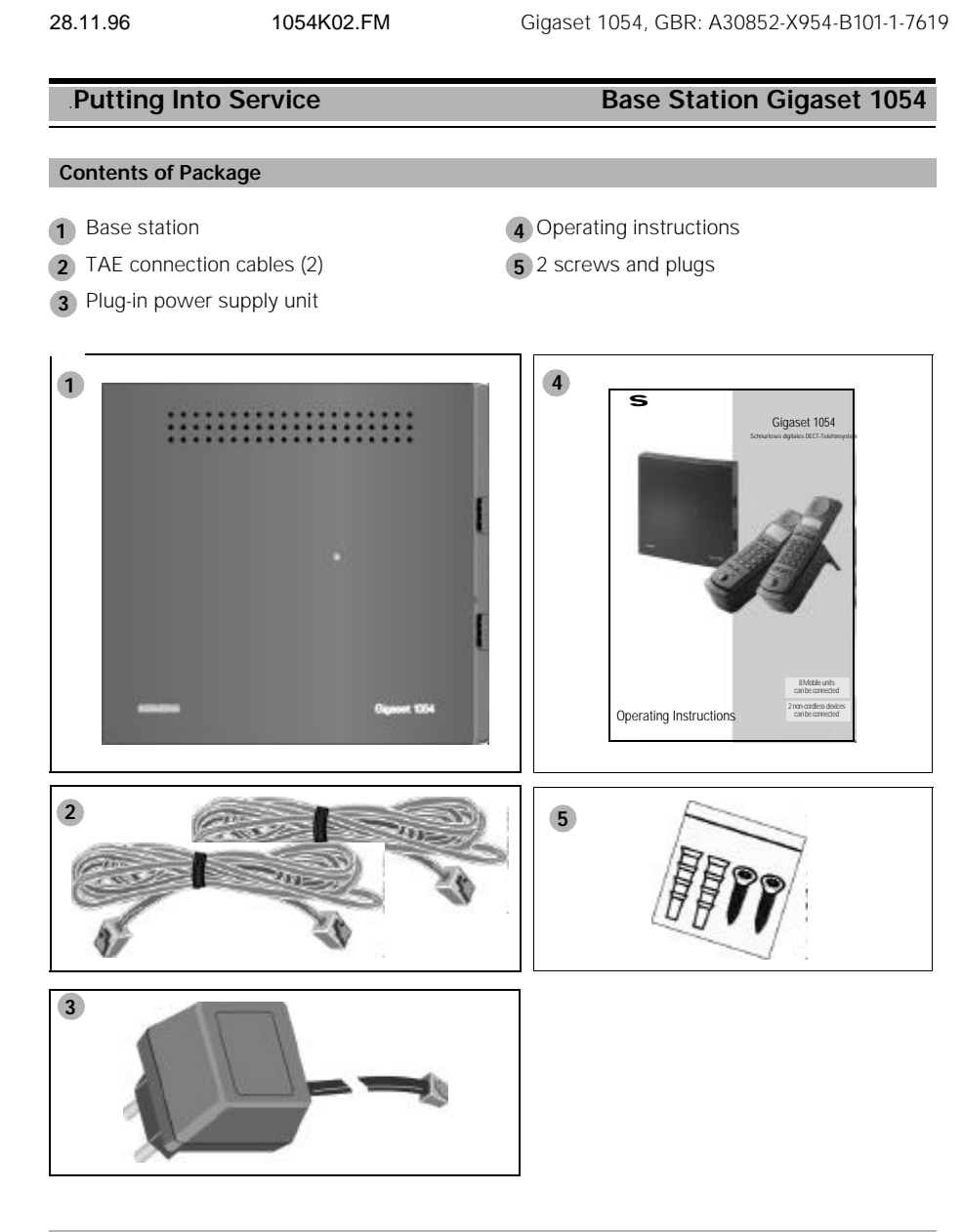

# **Special Accessories**

- Gigaset 1000S mobile units
- Gigaset 1000C comfort mobile units
- Rechargeable batteries for mobile units
- Gigaset 1000L charging units
- Cordless telephone connectors Gigaset 1000TAE

9

1054K02.FM

#### Putting Into Service Base Station Gigaset 1054

#### Tips for the Most Advantageous Installation of the Base Station

If you are using non-cordless telephones along with this cordless telephone, we recommend that you keep as great a distance as possible between the telephone and the base station in order to prevent humming (technical source) noises on the telephone. Place the base station at the most central site possible within the range in which you want to be able to use the phone. For example:

- in the hallway of your apartment,
- in a centrally-located room of your house, office or apartment,
- not in the basement,
- (:) not in the attic.

The base station should, if possible, be installed at an easily accessible site. For example:

- (:) in an open space in the room,
- (••) not in alcoves,
- (:) not behind metal doors, heavy furniture, metal cabinets,
- not in places which are especially heavily shielded from radio waves by thick (steel) concrete walls or metal walls.

If you also want to be able to use the phone outside of the building, install the base station:

- as near to window level as possible,
- in a room facing your grounds.

#### Installation Site / Selection of the Mounting Site

In selecting the installation site, the following criteria should be taken into consideration:

- 1. The telephone connection cable must be long enough to reach the jack of your TAE connector.
- 2. A 220/230 V electrical outlet must be available at the installation site for **supply of power** to the base station.
- 3. In order to prevent mutual interference, the installation site should not be in direct proximity to other devices such as, for example, a HiFi, office equipment or microwave appliances.

The base station is designed for operation in protected rooms with a **temperature range** of 0 to +50 °C. It should not, for example, be installed in the bathroom, laundry room, damp basement rooms or near heat sources, such as, for example, radiators. It should also not be installed at a site exposed to direct sunlight.

28.11.96

1054K02.FM

#### Putting Into Service Base Station Gigaset 1054

#### Range

Depending on the surroundings, the outdoor range can be up to about 300 m. Within buildings, depending on spatial and structural conditions, a range of up to 50 m is possible.

If you should leave the range, you will lose the radio contact to the base station and the symbol on the screen will blink. If you have activated the range alarm (delivery status = deactivated), a supplemental warning tone will sound before you leave the radio range.

#### Mounting / Connecting the Base Station

The device can be installed on a flat surface (for example, on a desk or shelf) or mounted on the wall.

- First plug the mini western plug of your telephone cord into the jack labeled "L1" or "L2" (bottom of base station).
   If only one external telephone line is to be connected to Gigaset 1054, the "L1" should be used.
- 3. Place the cable inside the molded channel.

If you want to **mount the device on the wall**, follow the steps below after carrying out those above; if it is not to be wall mounted, proceed to step 8:

- 4. Drill two holes (Ø 5mm), 69 mm apart.
- 5. Insert two plugs.
- 6. Screw the screws into the wall, leaving 2 mm between the head of the screw and the wall.
- 7. Hang the base station on the wall by lining up the heads of the screws with the holes in the base station and pushing down briefly on the base station until it is firmly mounted.
- 8. Insert the TAE plug of the telephone connection cable into the telephone jack.
- 9. Insert the plug-in power supply into the 220/2230V electrical outlet.

#### Note:

- In the case of loss of power, it is still possible to place a call using a supplemental non-cordless telephone connected to the "0" jack.
- Use the plug-in power supply delivered with your unit, C 39280-Z4-C65.
- Be careful not to mix up the connections for the telephone cable and the plug-in power supply on the base station. If these are plugged incorrectly, the base station will not function; damage to the base station could also result.

### 28.11.96

1054K02.FM

# Putting Into Service

# Base Station Gigaset 1054

# **Connections for Gigaset 1054**

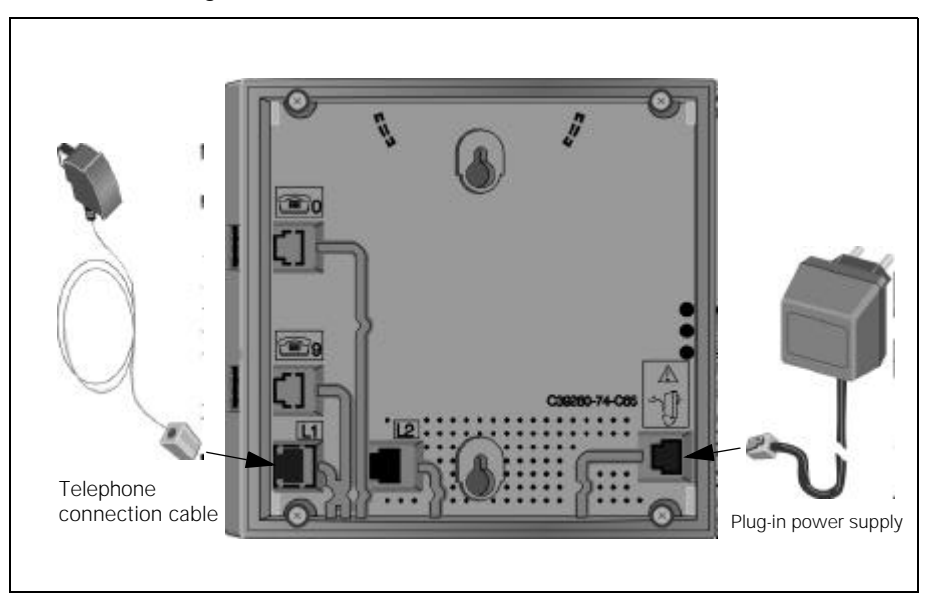

Specifications for Wall Mounting

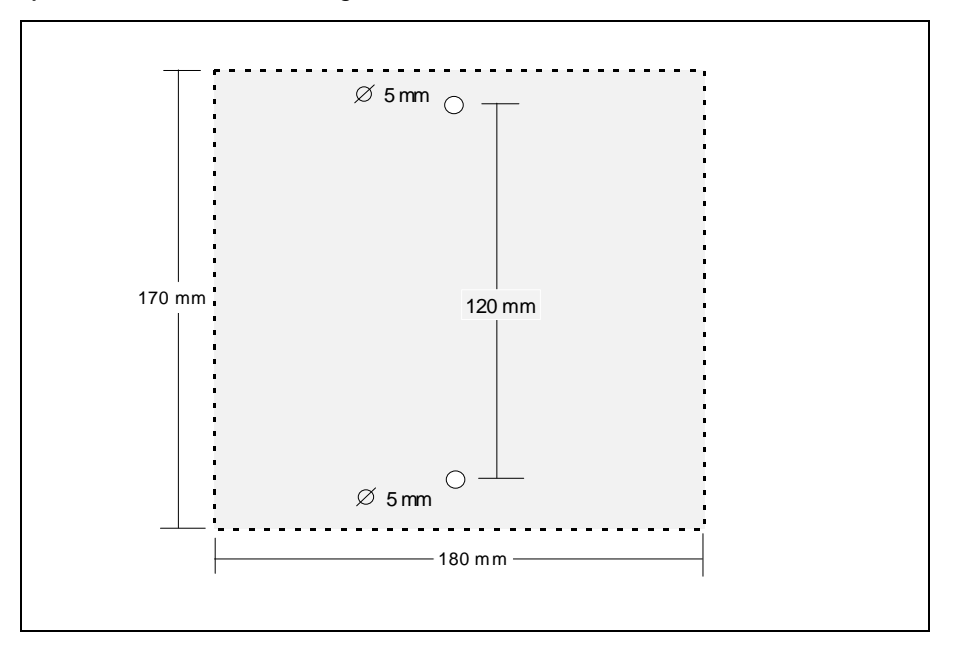

#### 28.11.96

1054K02.FM

# Putting Into Service

# Base Station Gigaset 1054

#### Connection Options at the Base Station

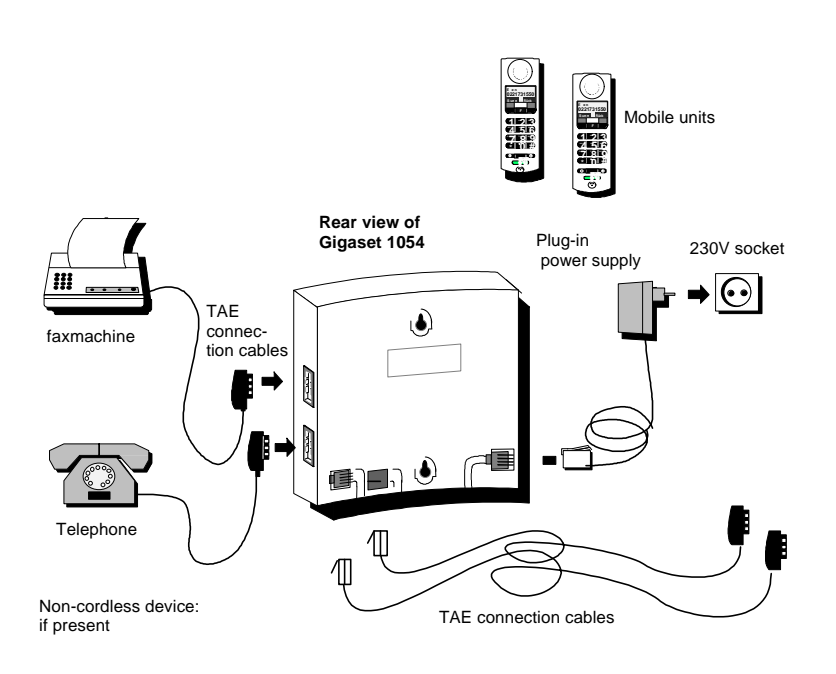

# Status of the Base Station Upon Delivery

The system is delivered with the following factory settings:

Direct trunk access Automatic line seizure Call charge recording Unit charge rate Display duration of call Configuration auxiliary device Ring allocation System code Dialing mode Signal key

1

Fully trunk authorized ON OFF 0.00 ON Telephone Collective call 0000 DTMF Flash/250 msec

13

28.10.96 1054K03.FM

#### Putting Into Service

Mobile Unit

The Standard mobile unit can be used in temperature ranges between 10° C and 55° C, the Comfort mobile unit in ranges between 0° C and 45° C. Do not expose to water.

#### Tips for Individuals with Hearing Aids

Individuals with hearing aids should be aware that radio signals are projected into the **hearing** aid and, if strong enough, can result in a very disturbing humming tone.

#### Installing and Charging the Rechargeable Batteries

The mobile unit receives its power via 2 rechargeable batteries. In order for the mobile unit to function, these batteries must be installed in the battery compartment and the compartment cover must be closed.

#### 1. Installing the batteries in the mobile unit

- Hold the mobile unit with the dialpad facing down. The compartment for the two rechargeable batteries is in the lower part of the mobile unit.
- Slide the rechargeable batteries (included with your unit) into the compartment, as shown in the figure below. Be sure that the polarity orientation of the batteries is correct. The plus and minus signs are labeled in the battery compartment (see figure below).
- From the top, slide the battery compartment cover into the slots (see figure) of the mobile unit and snap into place.

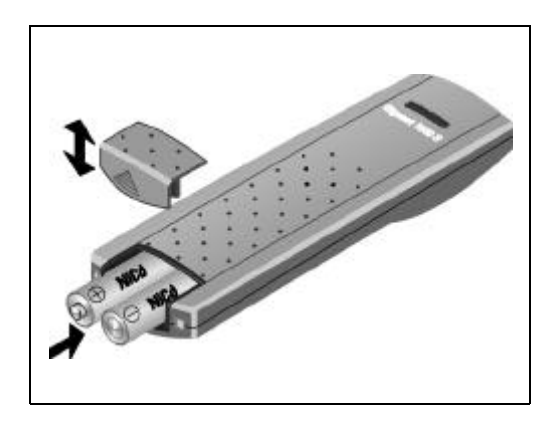

#### Note:

If the rechargeable batteries are not correctly installed, the mobile unit will not function.

#### 2. Charging the rechargeable batteries

The batteries are not charged at the time of delivery. To charge the batteries, place the mobile unit in the charging unit (not included). The dialpad can be facing either up or down. However, the charging contacts on the bottom of the mobile unit must be in contact with those on the bottom of the charging unit.

If the mobile unit is properly inserted for charging, the LED (light-emitting diode ( **B** will remain lit, signalling that the battery is charging.

The charging time can vary greatly, depending on the age and the manufacturer/type of rechargeable battery. The charging logic of the mobile unit always guarantees, however, an optimum charge of the rechargeable batteries. 28.10.96 1054K03.FM

#### **Putting Into Service**

#### Mobile Unit

#### Mounting the Carrying Clip on the Mobile Unit

The carrying clip can be mounted if desired. Grasp the mobile unit, holding the dialpad in the palm of your hand. You will see small holes parallel to the screen. Insert the clip first into the hole on one side and then snap it into the hole on the other side.

#### Important Tips for Using the Rechargeable Batteries

# The mobile unit comes with two rechargeable AA Nickel Cadmium batteries (Mignon cells)

- Use only the batteries which come with the product.
- If replacement is necessary, use only approved batteries of the following types: Panasonic P-60 AA, Philips R6 NC-P, Saft RC6, UCAR RC6, DAIMON ACCU 1000, Varta 751 RS, Sanyo N-3UN, Sanyo N-3UC.
- The use of other battery types or of non-rechargeable batteries can cause problems with
  operation, and may even damage the device.
- The manufacturer does not accept any responsibility in such cases.

#### Do not use normal batteries! Use only approved rechargeable batteries!

#### When putting into service and using the rechargeable batteries, please observe the following basic principles:

- Before use, be sure that the batteries are adequately charged. We recommend that they be charged without interruption for about 16 hours -- for example overnight -- and that, during the first week of use, the mobile unit always be replaced in the charging unit after use.
- New rechargeable batteries generally do not attain their full operating capacity (i.e. length of
  time that the charge is held for calls and standby status) until they have been in normal use
  for several days. Even ifthe charging LED signals that the batteries in the mobile unit are
  charged -- LED off -- , it is nevertheless possible that, during the first few days, the normal
  call and standby time has not yet been fully reached.
- After complete initial charging, the batteries attain their normal operating status. We recommend that, after this initial charging, the mobile unit not be replaced in the charging unit each time it is used. The rechargeable batteries function best if they are completely discharged periodically.
- Warning: Limited operating time when batteries are partially discharged
- Be sure that the battery contacts do not come into contact with metallic or greasy parts.
  Replacement battery packs (reserve) can be charged in the charging unit; these should be exchanged periodically with those in the mobile unit.

#### 3. Rechargeable Battery- Operating and Charging Times

| Mobile Unit                                         | Gigaset 1000S  | Gigaset 1000C  |
|-----------------------------------------------------|----------------|----------------|
| Continuous call                                     | up to 7 hours  | up to 5 hours  |
| Standby status                                      | up to 50 hours | up to 40 hours |
| Charging times in mobile unit, in the charging unit | abou           | it 5 hours     |
| Charging times in reserve compartment, in the charg | ing unit about | 24 hours       |

1054K03.FM

# Putting Into Service

# Standard Mobile Unit

1

# Displays

28.10.96

The top lines display all numbers and symbols, the bottom lines display the symbols for different operating statuses.

| Symbol | Explanation                                                            |
|--------|------------------------------------------------------------------------|
| С      | Display after pushing the signal key, (R)key.                          |
| U      | Display of call forwarding, if programmed.                             |
| Ρ      | Manual dial pause                                                      |
| Ξ      | Memory empty.                                                          |
| 8      | AKZ discriminating digit (only significant if behind telephone system) |
| Н      | HAKZ (only significant if behind telephone system)                     |
| n      | Display of the star key, 🛞 key.                                        |
| -      | Display of the pound key, 😩 key.                                       |

| Symbols | Explanation                                                                                |
|---------|--------------------------------------------------------------------------------------------|
| A       | Shows that the mobile unit is in save status and is not ready to dial.                     |
|         | Can be activated using the $$ key.                                                         |
| Β       | Battery symbol blinks about 5 - 10 minutes before the batteries are empty.                 |
|         | If the mobile unit is in the charging unit and is charging, then this symbol appears.      |
| С       | ON symbol. Can be activated using the  key.                                                |
| D       | Connect symbol shows that a radio channel to the base station exists.                      |
|         | Can be activated using the 🔄 key.                                                          |
| E       | Shows that the signalling method has been temporarily switched from pulse to tone dialing. |
| F       | Shows that an external connection exists via the base station.                             |
| G       | Shows that an internal connection exists via the base station.                             |
| Н       | Shows that the mobile unit is locked.                                                      |
|         |                                                                                            |

16

| Putting Into Service                                                                                                    | Standard Mobile U |
|----------------------------------------------------------------------------------------------------|-------------------|
| ON OFF, LOCK Status                                                                                                    |                   |
| The mobile unit can be set to three different statuses.                                                                                                    |                   |
| OFF     No calls can be placed and no incoming     calls are signalled.                                                                                                    |                   |
| <ul> <li>ON<br/>Calls can be placed and received.<br/>In order to pick up a call, simply remove the mobile<br/>unit from the charging unit.</li> </ul>                                                                                                    | С                 |
| or                                                                                                    |                   |
| If the mobile unit was not in the charging unit, then press the key.                                                                                                    | С                 |
| <ul> <li>LOCK         This protects the dialpad of the mobile unit<br/>against unintentional use, for example when<br/>it is being carried in your pocket. Incoming calls can<br/>be accepted just as in ON status. For the call, the<br/>mobile unit switches automatically to the ON status.<br/>Outgoing calls are not possible.     </li> </ul> | C                 |

Note:

.

1

- If the mobile unit is not within the radio range of the base station, the  $\ C$  symbol blinks on the screen. It is not possible to place or receive calls.
- Procedures can be interrupted by pressing the r key once or, if necessary, twice.

| Putting Into                | Service                                                                                                    | Standard Mobile Unit |
|-----------------------------|----------------------------------------------------------------------------------------------------|----------------------|
| Switching the               | Status                                                                                                    |                      |
| Switching from              | ON status:                                                                                                    | С                    |
|                             | <ul> <li>to OFF status:<br/>Push the key until the display on the<br/>screen goes off.<br/>You will hear the key acknowledg-<br/>ment tone.</li> <li>to LOCK status:<br/>Push key briefly, until the<br/>display is updated.<br/>You will hear the key acknowledg-<br/>ment tone.</li> </ul> | Ċ                    |
| witching from               | OFF status:                                                                                                    |                      |
|                             | • to ON status:<br>Push the key until the<br>display appears on the screen.<br>You will hear the key acknowledg-<br>ment tone.                                                                                                    | С                    |
|                             | or                                                                                                    |                      |
|                             | Simply place the mobile unit in the charging unit.<br>You will hear the key acknowledg-<br>ment tone.                                                                                                    | С                    |
| Switching from LOCK status: |                                                                                                    | C                    |
|                             | • to ON status:<br>Push key <b>briefly</b> , until the display<br>is updated.<br>You will hear the key acknowledg-<br>ment tone.                                                                                                    | С                    |
|                             | • to OFF status:<br>Push the key until the display on<br>the screen goes off.<br>You will hear the key acknowledg-                                                                                                    |                      |

The mobile unit must be in ON status in order to dial or to to use the memory.

18

- |

\_ |

1054K03.FM 28.10.96 Gigaset 1054, GBR: A30852-X954-B101-1-/619 **Putting Into Service** 

#### Registering a Standard Mobile Unit at the Base Station

Every additional mobile unit acquired must first be registered at the base station.

For this, follow these steps:

- 1. The mobile unit must be switched off
- Push the registration key on the base station. 2. Please use an object with a sharp point (e.g. pencil, ballpoint pen). The registration key will blink.
- 3. Next (within 1 minute) on the mobile unit:

The mobile unit must be switched off.

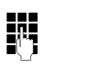

- Press the 1 and hold it down. (This is done to stipulate the base station number)
- In addition, push the ON key until the display appears on the screen.

 $\bigcirc$ 

Enter the system code. At the time of delivery, the system code is set as 0000.

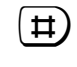

Complete entry of the system code. Please wait until the connection to the base station is established.

All of the non-assigned internal station numbers appear on the screen; shown here, 1 to 8.

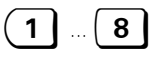

Enter the desired internal station number for the mobile unit, i.e. push one of the number keys between 1 and 8; here, for example, 2 is pushed.

The mobile unit is registered.

If the display of the base number is activated, you will now see the base number.

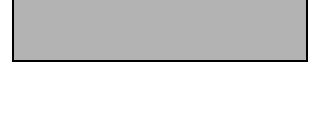

Registration key

Standard Mobile Unit

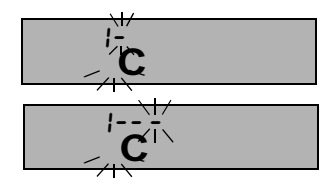

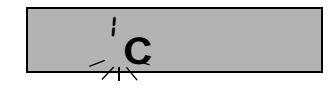

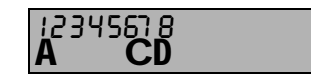

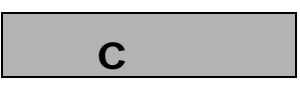

# Note:

- Up to 8 mobile units can be registered on one base station. If 8 mobile units are already registered, three dashes appear when the **system code** is
- entered during the registration procedure; a negative acknowledgment tone sounds.
- To deactivate mobile unit, see page 72.

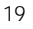

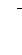

28.10.96 1054K03.FM

# **Putting Into Service**

# Standard Mobile Unit

#### Viewing and Setting the Dialing Mode

The German Telekom AG offers two different dialing modes for telephone connections:

- Dial pulsing system (Dial Pulsing System = DPS)
- Dual-tone (multifrequency system = DTMF)

A the time of initialization, your new telephone is set for tone dialing.

Tone dialing (DTMF) is, however, only possible if your telephone lines are connected to a new digital switching exchange. The German Telekom AG has, however, not yet completely finished converting all telephone lines in Germany to digital switching exchanges.

# Determining the Dialing Mode of Your Telephone:

Push the connect key and then dial any digit (for example, 2). If you then still hear the same dial tone, you will have to switch the dialing mode.

| ( )                                                                                                    | Push the memory key followed by the # key.<br>This opens the memory.     | Ā                | CD                 |  |
|----------------------------------------------------------------------------------------------------|--------------------------------------------------------------------------|------------------|--------------------|--|
| 1                                                                                                    | Push the 1 key.<br>This activates the procedure.                         | <b>Å</b>         | CD                 |  |
|                                                                                                    | Enter the <b>system code</b> .<br>Every digit entered replaces one dash. | Å                | CD                 |  |
| 1                                                                                                    | Select external telephone line 1 or 2.                                   | 012<br><b>A</b>  | CD                 |  |
| $\overbrace{\boldsymbol{\rightarrow}\boldsymbol{\rightarrow}}$                                                    | Push the repeat dial key.                                                | Α                | CD                 |  |
| DPS                                                                                                    |                                                                          | 03 3             |                    |  |
| 033                                                                                                    | Push the keys 0, 3, 3                                                    | Α                | CD                 |  |
| Tone Dialing,                                                                                                    | Signal Key Flash for Telephone Systems (Sett                             | ing the Fl       | ash, see page 141) |  |
| 037                                                                                                    | Push the keys 0, 3, 7.                                                   | ר 33<br><b>A</b> | CD                 |  |
| Tone Dialing, Signal Key Flash (length/250 ms) for Telephone Service on<br>Main Connection (status upon delivery) |                                                                          |                  |                    |  |
| 038                                                                                                    | Push the keys 0, 3 , 8.                                                  | Å                | CD                 |  |
| $( \Rightarrow )$                                                                                                 | Push the memory key.<br>The dialing mode is now programmed.              |                  | С                  |  |
|                                                                                                    |                                                                          |                  |                    |  |

1054K04.FM

# Putting Into Service

# Comfort Mobile Unit

# Display

8.11.96

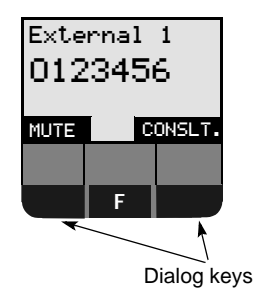

There are four lines on the graphics screen of your Comfort mobile unit. During dialing, the number which is being dialed is enlarged and displayed across two lines. The bottom lines contain the display fields for the dialog keys. All displays are shown in clear text. Some displays are illustrated with graphics; these are explained in the tables below.

Graphic Explanation You are being called Set the ringer volume (6 levels) Tone ringer off Set tone ringer pitch (10 levels) Set tone ringer melody (10 levels) Set handset volume (3 levels) Set contrast (6 levels) Switch signal tone on or off Locked or unlocked status If the charge of the rechargeable batteries goes below a certain level, this symbol appears periodically for 2 seconds.

| Ρ   | utting Into Service                                                                                                    | Comfort Mobile Unit                                                             |
|-----|----------------------------------------------------------------------------------------------------|---------------------------------------------------------------------------------|
| 0   | N, OFF, LOCK Status                                                                                                    |                                                                                 |
| The | e mobile unit can be set to three different st                                                                                                    | atuses.                                                                         |
| 1.  | OFF                                                                                                    |                                                                                 |
|     | No calls can be placed and no incoming ca                                                                                                    | Ils are signalled.                                                              |
| 2.  | ON                                                                                                    |                                                                                 |
|     | Calls can be placed and received.<br>In order to answer a call, simply remove th<br>mobile unit from the charging unit.                                                                                                    | e Station 1                                                                     |
|     | or                                                                                                    | TEL.BOOK REDIA                                                                  |
|     | If the mobile unit was not in the charging u                                                                                                    | unit,                                                                           |
|     | then press the 🕤 key.                                                                                                    |                                                                                 |
| 3.  | LOCK                                                                                                    |                                                                                 |
|     | This protects the dialpad of the mobile uni<br>use, for example, when it is being carried i<br>Incoming calls can be accepted just as in C<br>unit switches automatically to ON status for<br>Outgoing calls are not possible. | t from unintentional<br>n your pocket.<br>DN status. The mobile<br>or the call. |
| N   | ote:                                                                                                    |                                                                                 |
| •   | If the mobile unit is not within the radio rar<br>station,, then the text "Srch.station X" blin<br>whereby X is the stipulated base station n                                                                                  | nge of the base<br>ks on the screen,<br>umber.                                  |
| -   | A procedure can be interrupted by pucking                                                                                                    | TEL.BOOK REDIA                                                                  |

1

• A procedure can be interrupted by pushing the rankey once, or if necessary, twice.

22

- |

| Putting In    | to Service                                                                                                    | Comfort Mobile Unit                                               |
|---------------|----------------------------------------------------------------------------------------------------|-------------------------------------------------------------------|
| Switching t   | he Status                                                                                                    |                                                                   |
| witching fro  | om ON Status:                                                                                                    |                                                                   |
|               | <ul> <li>to OFF status:<br/>Push the key until the display on the<br/>screen goes off</li> <li>You will hear the key acknowledgment tone.</li> </ul>                                                                                                    | Station 1<br>TEL.BOOK REDIAL                                      |
|               | • to LOCK status:<br>Push the key <b>briefly</b> , until the display<br>is updated.<br>You will hear the key acknowledgment tone.                                                                                                    | Keyboard<br>Protected                                             |
| Switching fro | om OFF Status:                                                                                                    |                                                                   |
|               | <ul> <li>to ON status:<br/>Push the key until the<br/>display appears.<br/>You will hear the key acknowledgment tone.</li> <li>or</li> <li>Simply place the mobile unit in the<br/>charging unit.<br/>You will hear the key acknowledgment tone.</li> </ul> | Srch.station 1<br>TEL.BOOK REDIAL<br>Station 1<br>TEL.BOOK REDIAL |
| Switching fro | om LOCK Status:                                                                                                    | Keyboard<br>Protected                                             |
|               | • to ON status:<br>Push the key <b>briefly</b> , until the<br>display is updated.<br>You will hear the key acknowledgment tone.                                                                                                    | Station 1<br>TEL.BOOK REDIAL                                      |
|               | <ul> <li>to OFF status:</li> <li>Push the key until the<br/>display goes off.</li> <li>You will hear the key acknowledgment tone.</li> </ul>                                                                                                    |                                                                   |

—

-

23

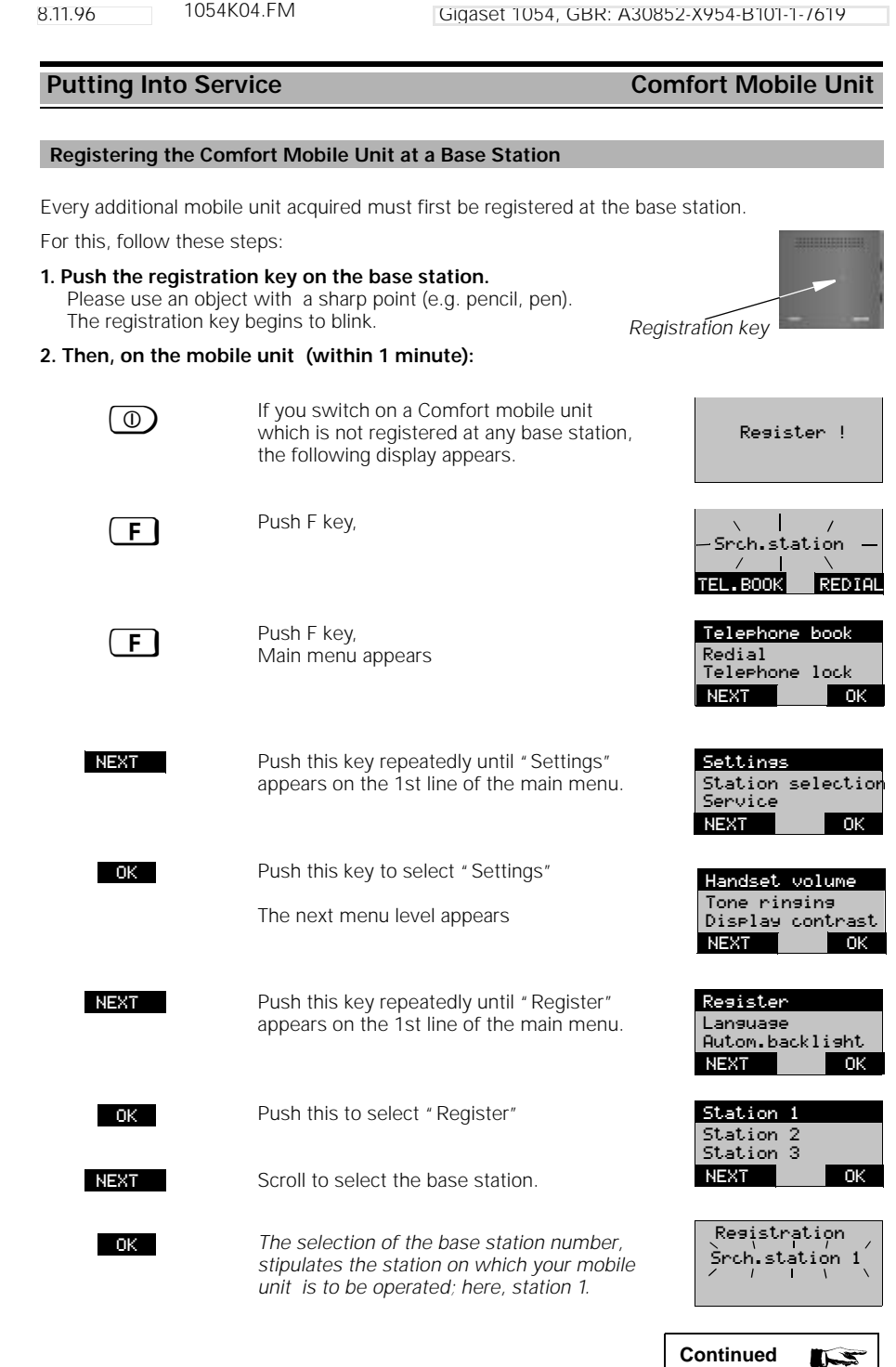

1054K04.FM

Gigaset 1054, GBR: A30852-X954-B101-1-/619

8.11.96

1054K04.FM

# Putting Into Service

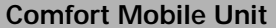

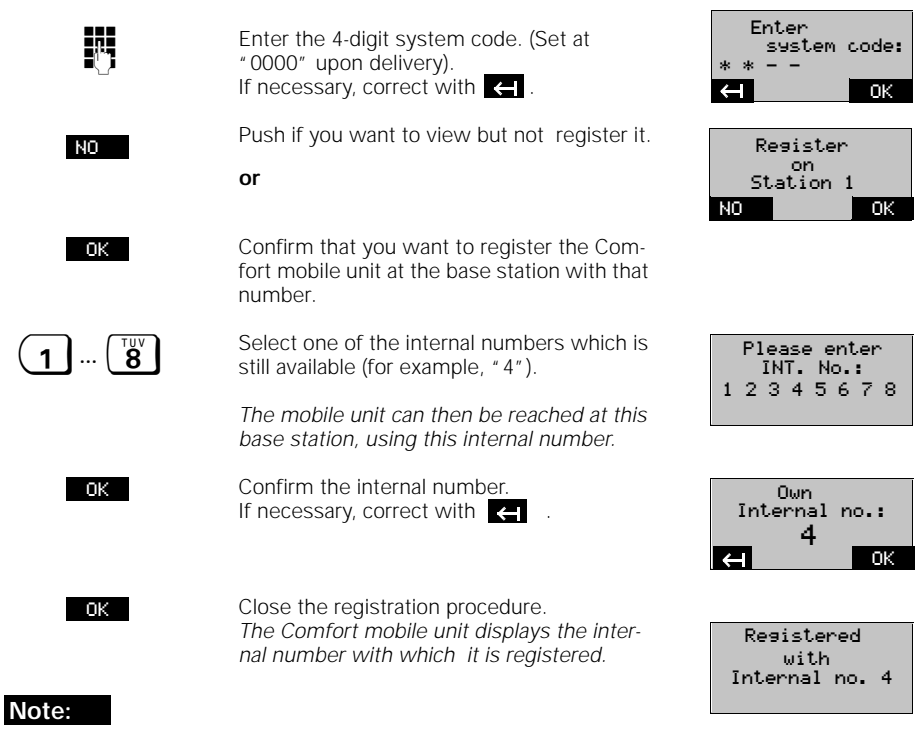

- You can register your Comfort mobile unit on up to four base stations.
- Up to 8 mobile units can be registered on one base station.
   If 8 mobile units are already registered, the message "No free internal No." appears on the screen during the registration procedure after the system code is entered.
- To deactivate a mobile unit, see page 121.

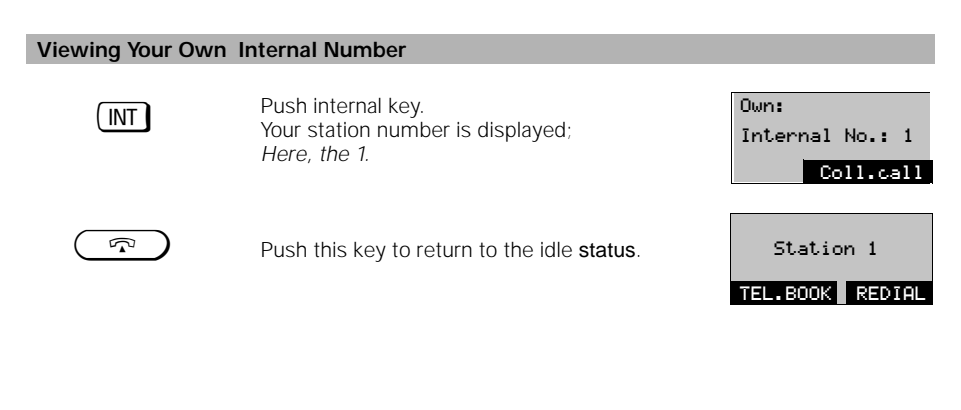

1054K04.FM 8.11.96

#### Putting Into Service

#### **Comfort Mobile Unit**

Duration/units Call barring NEXT

ΠK

0K

ΟK

- OK

- Ok

#### Viewing and Setting the Dialing Mode

The German Telekom AG offers two different dialing modes for telephones:

- Dial pulsing system (Dial Pulsing System = DPS)
- Dual-tone (multifrequency system = DTMF)

#### At initialization, your telephone is set for tone dialing

Tone dialing (DTMF) is, however, only possible if your telephone lines are connected to a new digital switching exchange. The German Telekom AG has, however, not yet completely finished converting all telephone lines in Germany to digital switching exchanges.

#### Determining the Dialing Mode of Your Telephone Connection:

Press the connect key and dial any digit (for example, 2). If you still hear the same dial tone after dialing the digit, you will have to switch the dialing mode.

The dialing mode must be individually set for both external telephone lines:

1. In the idle state, press the **F** key and select "Service" from the main menu. 2. In the service menu, select "System Settings" and enter the system code. (See also page 115). S⊍s cd∕Mn s⊍s cd

After the correct system code is entered, the following display appears:

Scroll, using NEXT ...

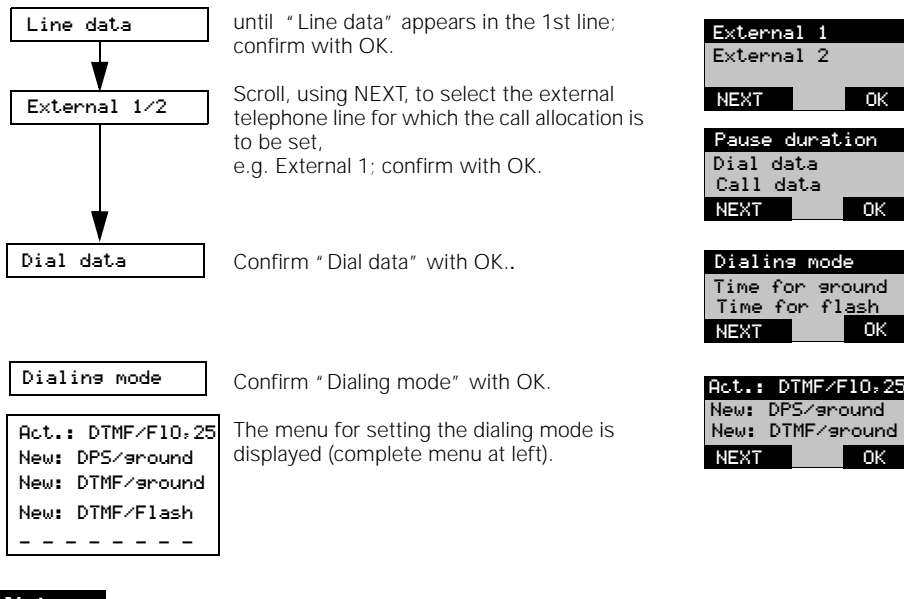

#### Note:

In order to operate your Gigaset 1054 on a main station connection, you only need the " DTMF/Flash 0.25" or " DPS/ground" settings. The additional dialing mode settings are for operation of the Gigaset 1054 as part of a telephone network (see page 137)ff.

28.10.96 1054K05.FM

#### **Putting Into Service**

#### **Non-Cordless Devices**

#### **Connection Jacks**

The Gigaset 1054 base station is equipped with two telephone jacks (B and C), for connecting non-cordless terminals. Internal station numbers are automatically allocated to the jacks:

- Jack B (upper) has the internal station number 0
- Jack C (lower) has the internal station number 9

The connections of the auxiliary devices must have TAE plugs. The Gigaset 1054 jacks have the code  $\ensuremath{\mathsf{F/N}}$  .

| Can be connected                | Internal station no. | Register on system as |  |
|---------------------------------|----------------------|-----------------------|--|
| Telephones (Jack B or C)        | 0 or 9               | Telephone             |  |
| Answering machine (Jack B or C) | 0 or 9               | Telephone             |  |
| Fax devices (Jack B)            | 0                    | Fax or "Neutral"      |  |
| Modems (Jack B)                 | 0                    | Modem                 |  |
| T-Online (VTX) devices (Jack B) | 0                    | Modem                 |  |
| External bell (Jack B or C)     | 0 or 9               | Telephone             |  |
| Door interphone (Jack C)        | 9                    | Door interphone       |  |

Only approved non-cordless devices can be connected.

#### Connecting Telephones

Telephones can be connected immediately, without changing any settings. A telephone or noncordless device does not have to be registered at the base station.

The dialing mode (pulse or tone dialing) is recognized automatically and does not need to be set. It is not possible to set up connections with two non-cordless devices **simultaneously**.

A signal key on the telephone has no function once the telephone is connected to Gigaset 1054 (exception: telephones with tone dialing).

The telephone does not display any call charges. Call charges are, however, recorded by the system. The charge sums per station and per multiple subscriber number can be queried or deleted from a registered mobile unit.

#### Connecting Non-Cordless Devices (other than telephones)

The settings necessary for the auxiliary device connection can be programmed using a registered mobile unit.

You can stipulate whether a fax device, modem, VTX, a door interphone or an answering machine is to be connected (see page 67 or page 116 ).

In addition, other station-specific settings, e.g. trunk authorization, call allocation, etc., can be programmed -- using a mobile unit -- for every connected auxiliary device.

When a fax device is used with Gigaset 1054, the fax must be set for operation behind a telecommunication system (see the operating instructions for your fax machine).

You can use the following Baud transmission rates on the station connections:

• Jack B (upper), internal station number 0: up to 28,800 Baud

Jack C (lower), internal station number 9: up to 9,600 Baud.

28.10.96 1054K05.FM

# **Putting Into Service**

# **Non-Cordless Devices**

#### Examples of Connections for Door Interphones via TFE (entrance telephone)

The following example shows how Gigaset 1054 can be connected to different types of door stations via door interfaces, using the Siemens door interphone adapter. Door interphone adapters are available in retail stores.

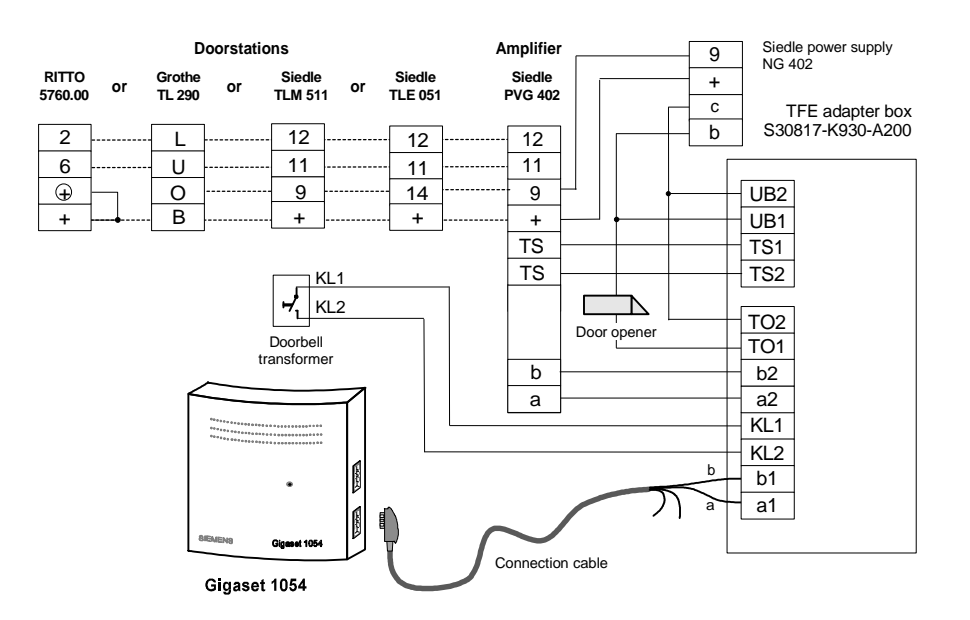

#### **Connection Points for the TFE Adapter Box**

| a1/b1   | Connection points for the voice wires leading to Gigaset 1054        |
|---------|----------------------------------------------------------------------|
| TO1/TO2 | Connection points for the door opener                                |
| KL1/KL2 | Connection points for the doorbell button                            |
| a2/b2   | Connection points for the voice wires leading to the door interphone |
| TS1/TS2 | Power-on contacts for the interphone amplifier                       |
| UB1/UB2 | Connection points for the doorbell transformer                       |

### Note:

- Ring allocation of the door interphone, see page 72 or page 120.
- Connection with the door interphone, see page 53 or page 106.

#### 28

28.10.96 1054K05.FM

#### **Putting Into Service**

#### **Non-Cordless Devices**

#### Connection Examples for Door Interphones via TFE

The following examples show how Gigaset 1054 can be connected to different door station types with the help of the Siemens door interphone adapter (TFE/V).

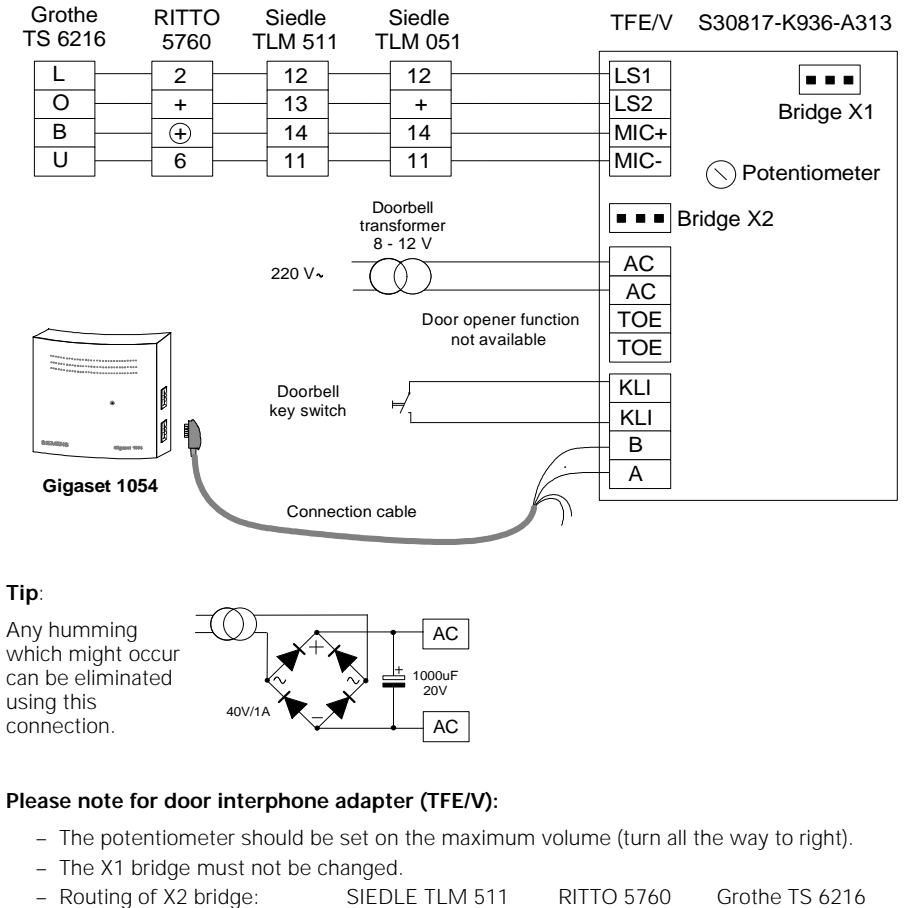

| unuye. | SILDLE ILIVI JII | KIIIO 37 |
|--------|------------------|----------|
|        |                  |          |

# In addition, for the individual door stations, a variety of changes must be made:

| Door Station         | Changes in the Door Station                                                                     |
|----------------------|-------------------------------------------------------------------------------------------------|
| SIEDLE TLM 511       | - Open bridges 1, 3, 4.<br>- Replug loudspeaker wire from "bl" pin to "12"                      |
| RITTO 5760<br>Grothe | <ul> <li>Potentiometer on maximum volume</li> <li>Replug yellow wire from "B" to "0"</li> </ul> |

28.10.96 1054K06.FM

Gigaset 1054, GBR: A30852-X954-B101-1-/619

# Operation with Standard Mobile Unit

Standard Settings

# Saving / Changing the System Code

For your own **protection**, you can enter a new **system code** for the system. This protects your system settings and prevents registration of additional mobile units without the code. All entries are carried out from a mobile unit. The **system code** at the time of initialization is **0 0 0 0**.

|               | *                                                                                                    |               |                        |
|---------------|----------------------------------------------------------------------------------------------------|---------------|------------------------|
|               | Press these keys in sequence                                                                                              | Å             | <b>CD</b> <sup></sup>  |
| <b>7</b>      | Enter the <b>previously-set</b> system code.                                                                              | 8             | <b>CD</b> <sup>0</sup> |
|               | Every digit entered replaces one dash;<br>thereafter, 8 dashes appear.                                                    | A             | CU                     |
|               |                                                                                                    |               |                        |
| <b>B</b>      | Enter the new <b>system code</b><br>(be sure to note this).<br>Every digit entered replaces one of the<br>first 4 dashes. | 8<br>A        | ĊĎ                     |
|               | Enter the new <b>system code</b> again.<br>Every digit entered replaces one of the<br>last 4 dashes.                      | 8<br><b>A</b> | <b>CD</b> <sup></sup>  |
|               |                                                                                                    |               |                        |
| $\Rightarrow$ | Push the enter key to complete the procedure.                                                                             |               | С                      |

#### Note:

- If you have entered an erroneous system code, a negative acknowledgment tone is signalled and the display will blink.
- A procedure can be terminated by pushing the connect key.
- If you forget your system code, it will be necessary to disassemble your device. Forgetting
  your system code is like losing a key. If this happens, please contact your system vendor.
#### Operation with Standard Mobile Unit Standard Settings

#### Enter / Change Mobile Unit PIN

In addition, you can enter a new individual PIN for each mobile unit. This prevents unauthorized access, for example, to the personal data which you have stored. In addition, the mobile unit PIN is necessary for: Locking the mobile unit and enabling hotline, programming the hotline, unlocking the mobile unit and changing the mobile unit PIN. At initialization, the PIN is 0 0 0 0.

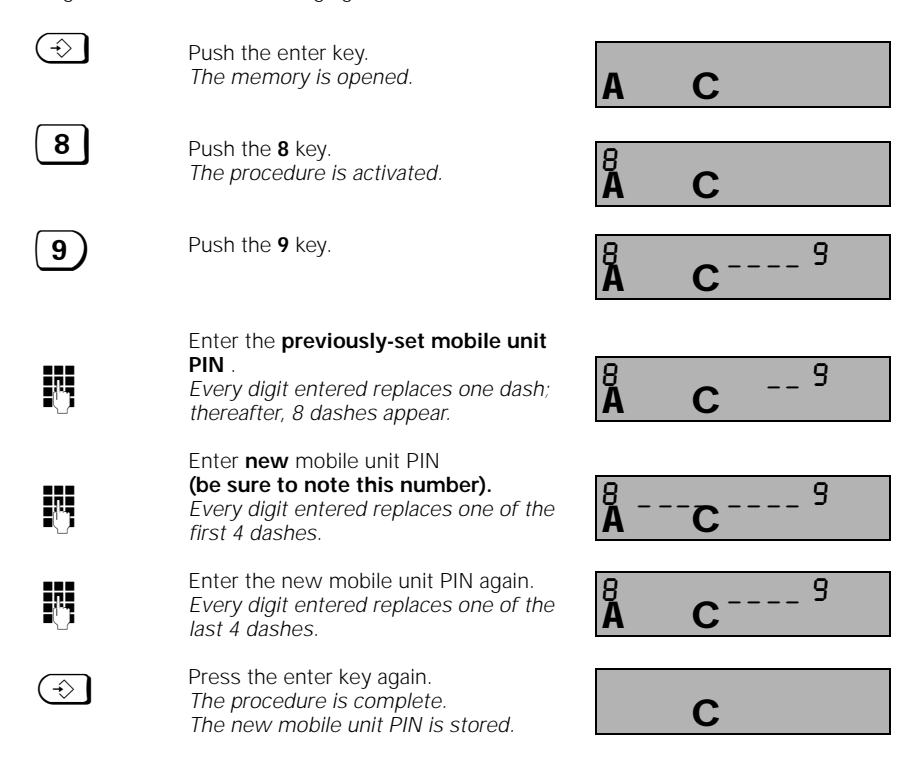

#### Note:

- If you have entered an erroneous mobile unit PIN, a negative acknowledgment tone will be signalled and the display will blink.
- A procedure can be terminated by pushing the enter key.
- If you forget the PIN, it will be necessary to disassemble your system. Forgetting a PIN is like losing a key.
   If this should occur, please contact your telephone vendor.

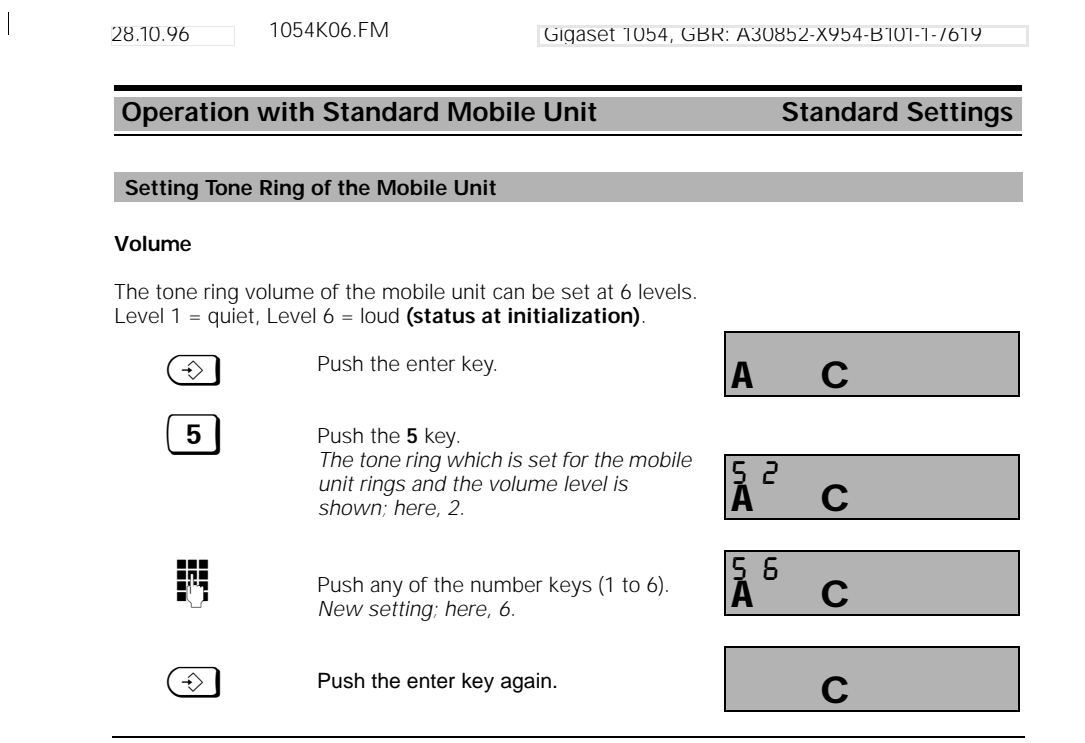

#### Pitch

6

1.

The pitch of the mobile unit can be set at 1 of 6 levels. Level 1 = slow (status at initialization), Level 6 = rapid.

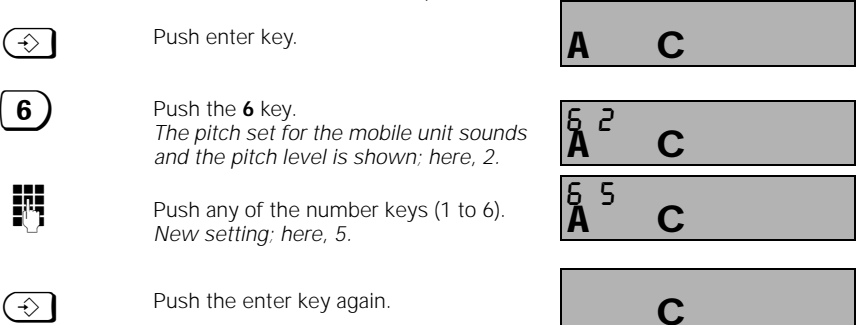

1

Gigaset 1054, GBR: A30852-X954-B101-1-7619

## Operation with Standard Mobile Unit Standard Settings

## Activate / Deactivate Automatic Line Seizure

If the automatic line seizure is activated (status at initialization), an external telephone line is immediately seized when the connect key is pressed, and a dial tone is heard. If this feature is deactivated, you must first dial a zero in order to get an outside line.

| ⊕ <b>#</b> 1                                    | Press the keys shown in the sequence                                                                               | ÁCD                                                              |
|-------------------------------------------------|----------------------------------------------------------------------------------------------------|------------------------------------------------------------------|
|                                                 | shown and then enter <b>system code</b> .<br>Every digit entered replaces one dash<br>on the screen.               | Å <sup></sup> CD                                                 |
| 0                                               | Push 0 for both telephone lines                                                                                    | A CD                                                             |
| <b>→→ (¥ 3</b> )                                | Push these keys in sequence.<br>The display shows a list of the<br>registered subscribers.                         | A CD                                                             |
|                                                 | The current settings are shown.<br>Select internal station, i.e. push one<br>number key between 1 and 8; here, 2   | Â <sup>3</sup> <sup>2</sup> <sup>′</sup> CD                      |
| 0 or 1                                          | To <b>activate</b> , push the 1 key <b>(status at init</b><br>To <b>deactivate</b> , push the 0 key.               | ialization).                                                     |
| $(\Rightarrow)$                                 | Push the enter key to complete the procedure.                                                                      | С                                                                |
| Activate / Deactiva                             | ate Automatic Call Pickup                                                                                          |                                                                  |
| If automatic call pick<br>mobile unit up from t | up is activated, you can receive the call imm<br>the charging unit. If it is not activated, you n                  | nediately by simply picking the nust first push the connect key. |
| 38                                              | Push these keys in sequence.<br>The current setting is shown.                                                      | A C                                                              |
| 0 or 1                                          | To <b>activate</b> , push the <b>1</b> key <b>(status at init</b><br>To <b>deactivate</b> , push the <b>0</b> key. | ialization)                                                      |

| ( | $\rightarrow$ | J |
|---|---------------|---|
| ~ | ~             | ┛ |

Push the enter key to complete the procedure.

С

1054K06.FM 28.10.96 Gigaset 1054, GBR: A30852-X954-B101-1-/619 **Operation with Standard Mobile Unit** Standard Settings Activate / Deactivate Call Pickup Explanations of how to utilize the call pickup feature are found on page 36.  $\odot$   $\pm$  1 Push the keys shown here in the sequence shown, and then enter the CD A system code. Every digit entered replaces one dash CD on the screen. 012 **A** 0 Push 0 for both telephone lines. CD 0 7 → ( \* ) 7 Push these keys in sequence. CD 0 or (1 To activate, push the 1 key (status at initialization) To deactivate, push the 0 key

Push the enter key to complete the procedure.

С

34

 $(\Rightarrow)$ 

1054K06.FM

## Operation with Standard Mobile Unit

### Incoming Calls

#### Accept/Terminate Calls

An incoming call (external, internal) is signalled via tone ringing as well as on the screen of the mobile unit.

#### Screen Display Before Call Pickup:

Incoming **external** call: *Display blinks.* (here, telephone line 1)

Incoming **internal** call (here, from mobile unit 2): *Display blinks.* 

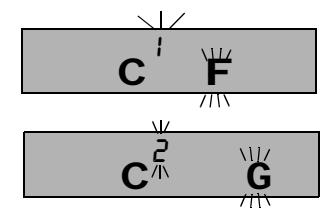

#### To Pick Up a Call:

| either | " pick up" the mobile unit               |
|--------|------------------------------------------|
|        | from the charging unit,                  |
| or     | push the connect key 🕋 , if the          |
|        | mobile unit is not in the charging unit. |

#### Screen Display During the Call:

External (here, telephone line 1)

Internal (here, from mobile unit 2)

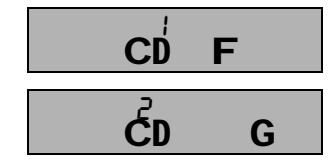

#### To Terminate a Call:

or

1

either place the mobile unit back in the charging unit,

Push the connect key \_\_\_\_\_, if the mobile unit is not placed back in the charging unit.

Display After End of Call:

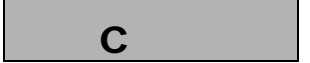

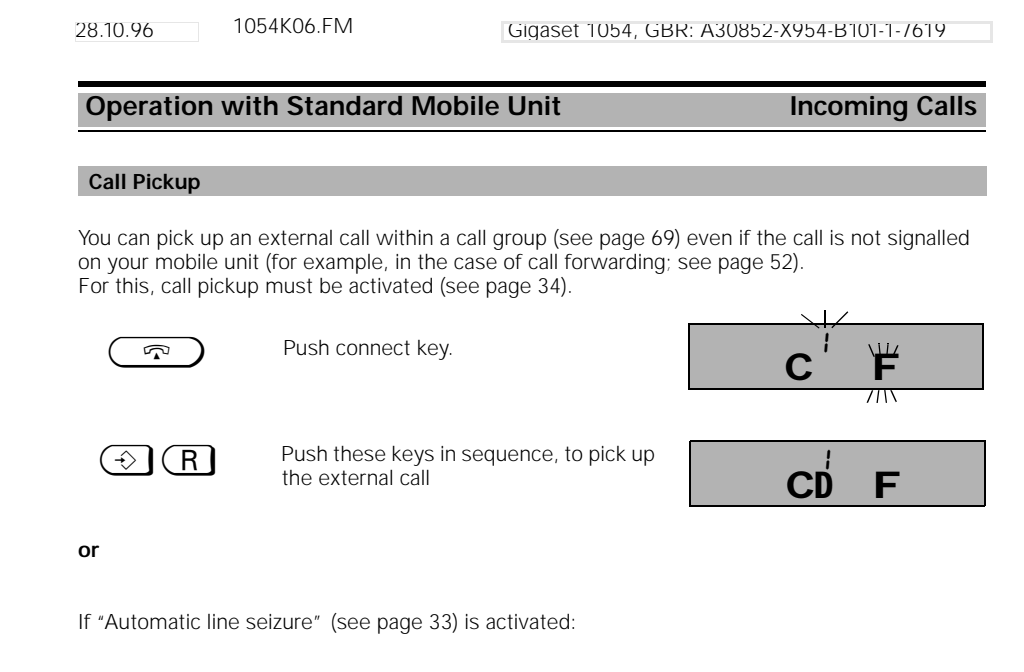

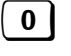

Push this key to seize a free telephone line (Display line code).

|--|

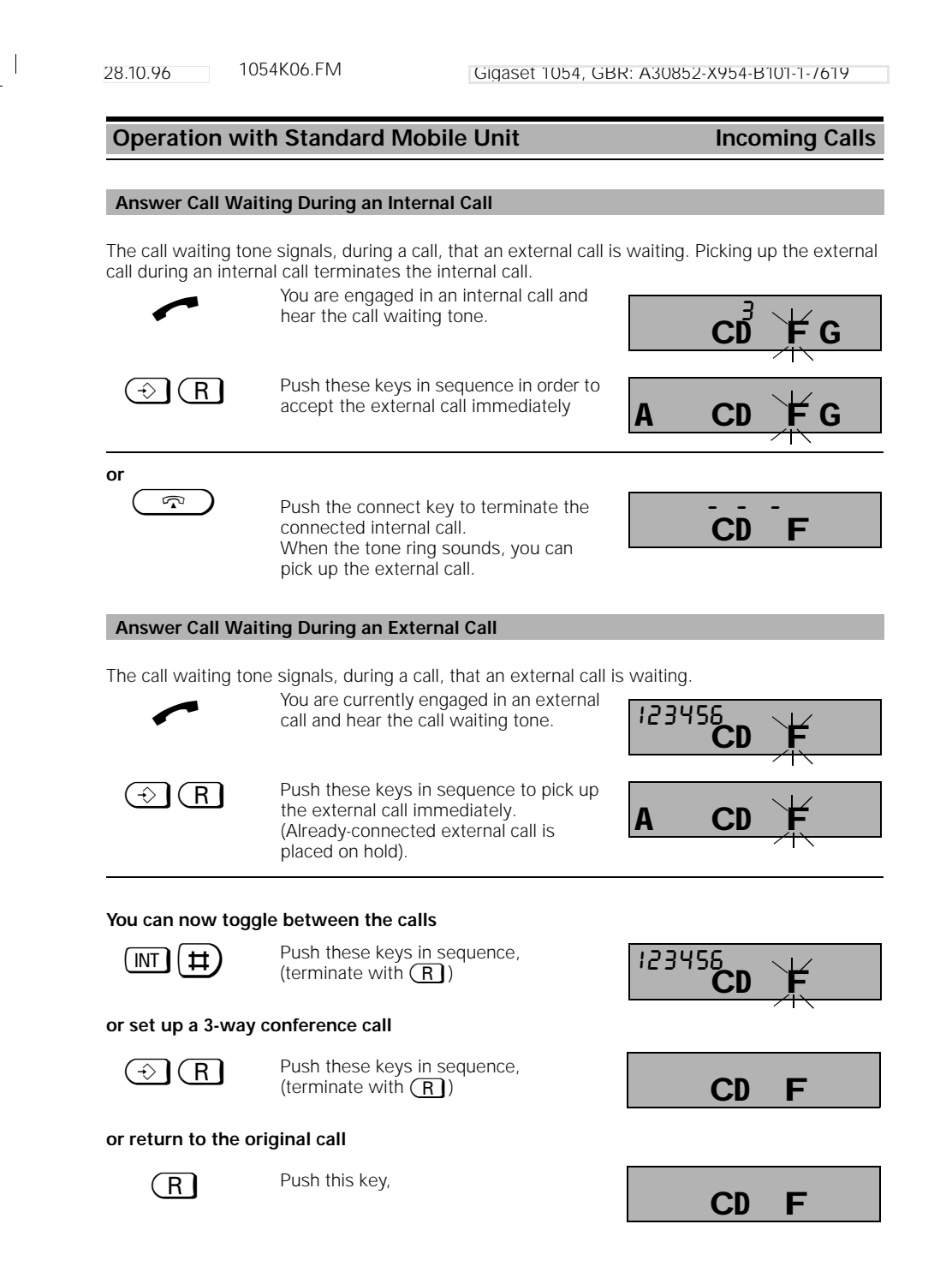

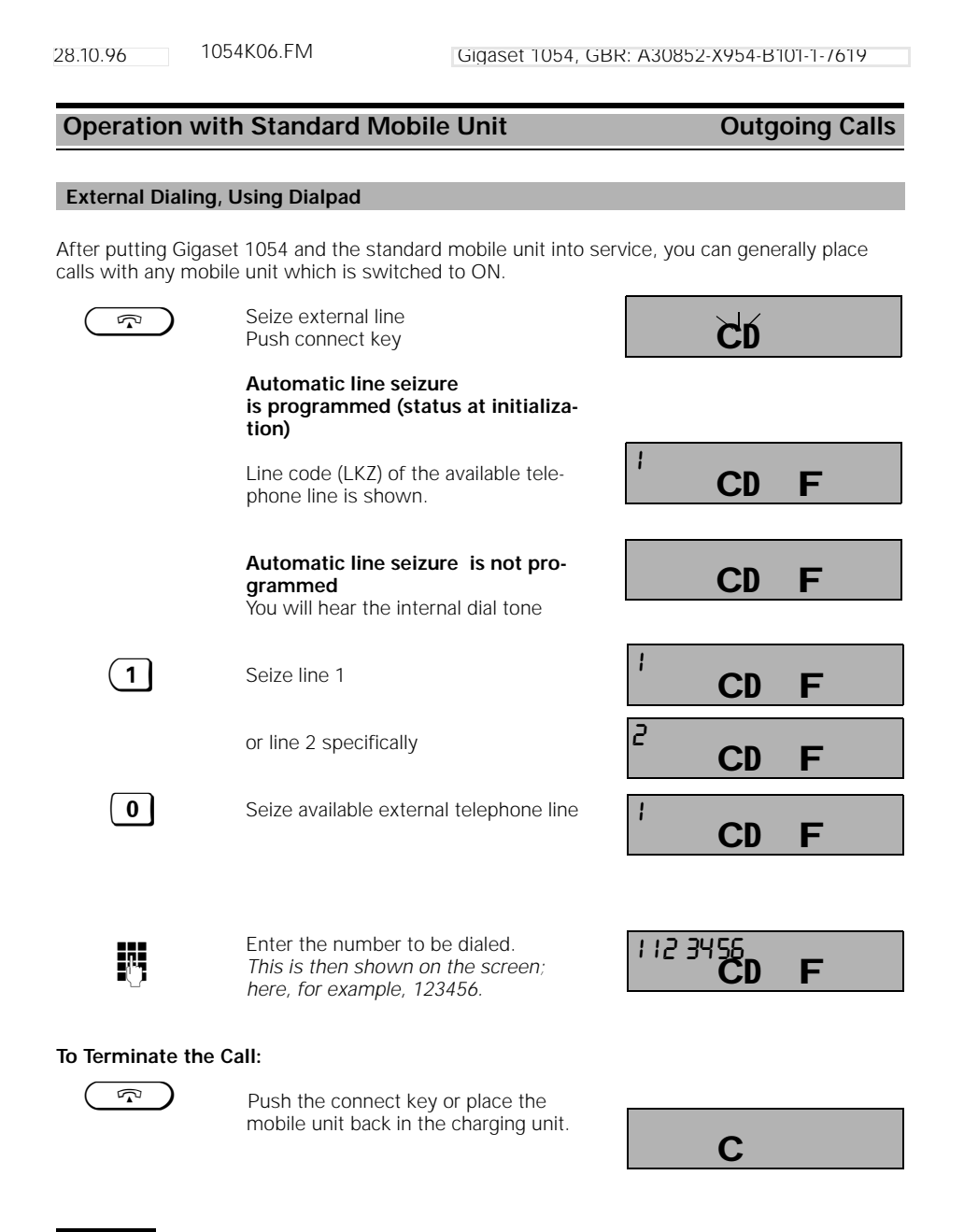

#### Note:

If the trunk line is already being used by another internal station, "---" will blink on the screen of your mobile unit and you will hear the internal busy signal.

1054K06.FM

### Operation with Standard Mobile Unit Outgoing Calls

#### Using the Dialpad for External Dialing as En-Bloc Dialing

En-bloc dialing makes it possible to view the external number which has been entered -- before it is dialed.

#### Automatic Line Seizure Programmed

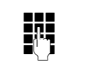

 $\overline{\mathbf{v}}$ 

Enter the number to be called. Here, for example, 1 2 3 4 5 6.

Press the connect key within 30 seconds. The seize symbol will blink on the screen. You will then hear the dial tone, and the number is dialed. The line code appears as the first digit.

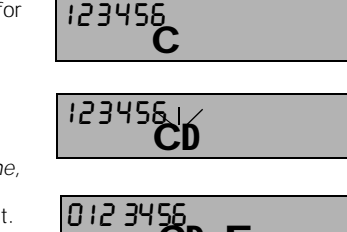

#### Automatic Line Seizure Not Programmed

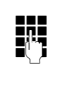

Enter the number to be called, preceded by the line code (here, for example, 1) 0, 1 or 2, followed by the telephone number

|     | 112 3456 |
|-----|----------|
| - 1 | С        |

112 3458

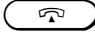

Press the connect key The seize symbol will blink on the screen. You will then hear the dial tone, and dialing begins

| CD        |   |
|-----------|---|
|           |   |
| 112 3456_ | _ |
| CD CD     | F |

#### To Terminate the Call:

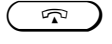

Push the seize key or return the mobile unit to the charging unit.

С

#### Note:

- If you want to change a block of numbers which has already been dialed or if you want to reenter it, push <u>struce</u>.
- En-bloc dialing can contain up to 22 digits.

### Operation with Standard Mobile Unit

#### **Outgoing Calls**

#### Number Redial

Number redial enables the user to redial the number which was last dialed.

|               | Push the connect key.<br>You will hear the dial tone.                                                                                                    | Ċú                  |
|---------------|----------------------------------------------------------------------------------------------------|---------------------|
|               | The telephone line is seized                                                                                                    | CD F                |
| $\rightarrow$ | Push the number redial key.<br>The telephone number is shown on the<br>screen; here, for example, the line code<br>1 and the telephone number 1 2 3 4 5 6<br>7 8 ;<br>the number is then dialed. | 112 34567 8<br>CD F |

#### To Terminate the Call:

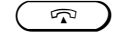

Push the connect key, or return the mobile unit to the charging unit.

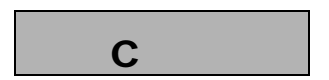

#### Note:

- The number redial memory can contain up to 22 digits.
- When a new number is entered, it replaces the previously-entered number.
- After pushing the number redial key, you can manually dial additional suffix digits. These suffix-dialed digits are not stored in the number redial memory.

#### Number Redial as En-Bloc Dialing

When using **number redial as en-bloc dialing**, you can select one of the last three numbers dialed; this number will then be dialed.

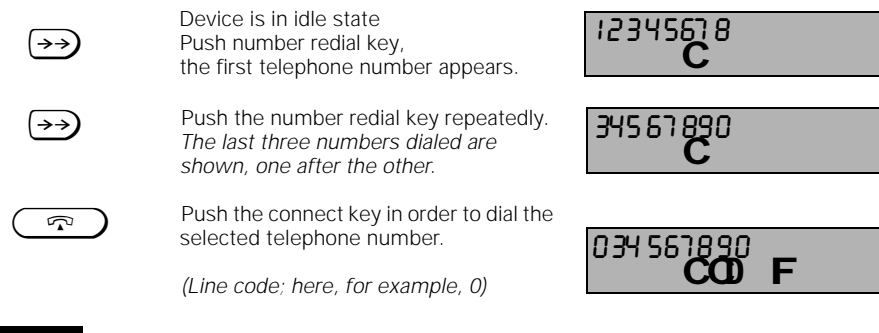

#### Note:

 When a new telephone number is entered (which is not one of the three telephone numbers which are already in the memory), it replaces the previous number.

1054K06.FM

#### **Operation with Standard Mobile Unit**

## Outgoing Calls

G

G

Internal Call to Another Mobile Unit or Auxiliary Device

(INT) Push internal key. Your station number is displayed; here, CD for example, 1. μ. Enter the station number to be called, 2 i.e. push one of the keys 0 to 9; here, for CD example, 2. The station number of the mobile unit being dialed is shown; here, for example, 2. You will hear the internal ring tone. The station answers, after seeing on the screen which station number is calling. Carry on the internal call ...

### To Terminate the Call:

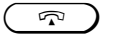

Push the connect key or return the mobile unit to the charging unit.

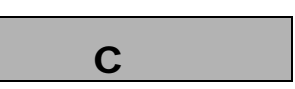

#### Note:

- Internal station numbers 0 to 9 are available on the Gigaset 1054.
- To view the internal station number on the base station currently in use, press the internal key. To terminate, return the mobile unit to the charging unit or press the connect key.
- If the mobile unit is already engaged in an internal call when an external call arrives, a so-called camp on (call waiting) tone (see page 37) is signalled.
   In this case: Terminate the internal call by returning the mobile unit to the charging unit or by pressing the connect key. Pick up the external call after hearing the ring tone ("Call Pickup","

pressing the connect key. Pick up the external call after hearing the ring tone (" Call Pickup", see page 36). Internal Dialing with Collective Call

For more information about collective call, see page 68.

|                    | Press the internal key.<br>Your station number is displayed; here,1.                                        |      | CD | G |
|--------------------|----------------------------------------------------------------------------------------------------|------|----|---|
| *                  | Push the star key.<br>All registered internal stations, mobile<br>units and auxiliary devices are displayed | 2 36 | CD | G |
|                    | You will hear the internal ring tone.                                                                       |      |    |   |
|                    | One of the stations answers;<br>here, for example, 3<br>You carry on the internal call                      | 3    | CD | G |
| To Terminate the C | all:                                                                                                    |      |    |   |
|                    | Push the connect key or return the mobile unit to the charging unit.                                        |      | С  |   |
|                    |                                                                                                    |      |    |   |

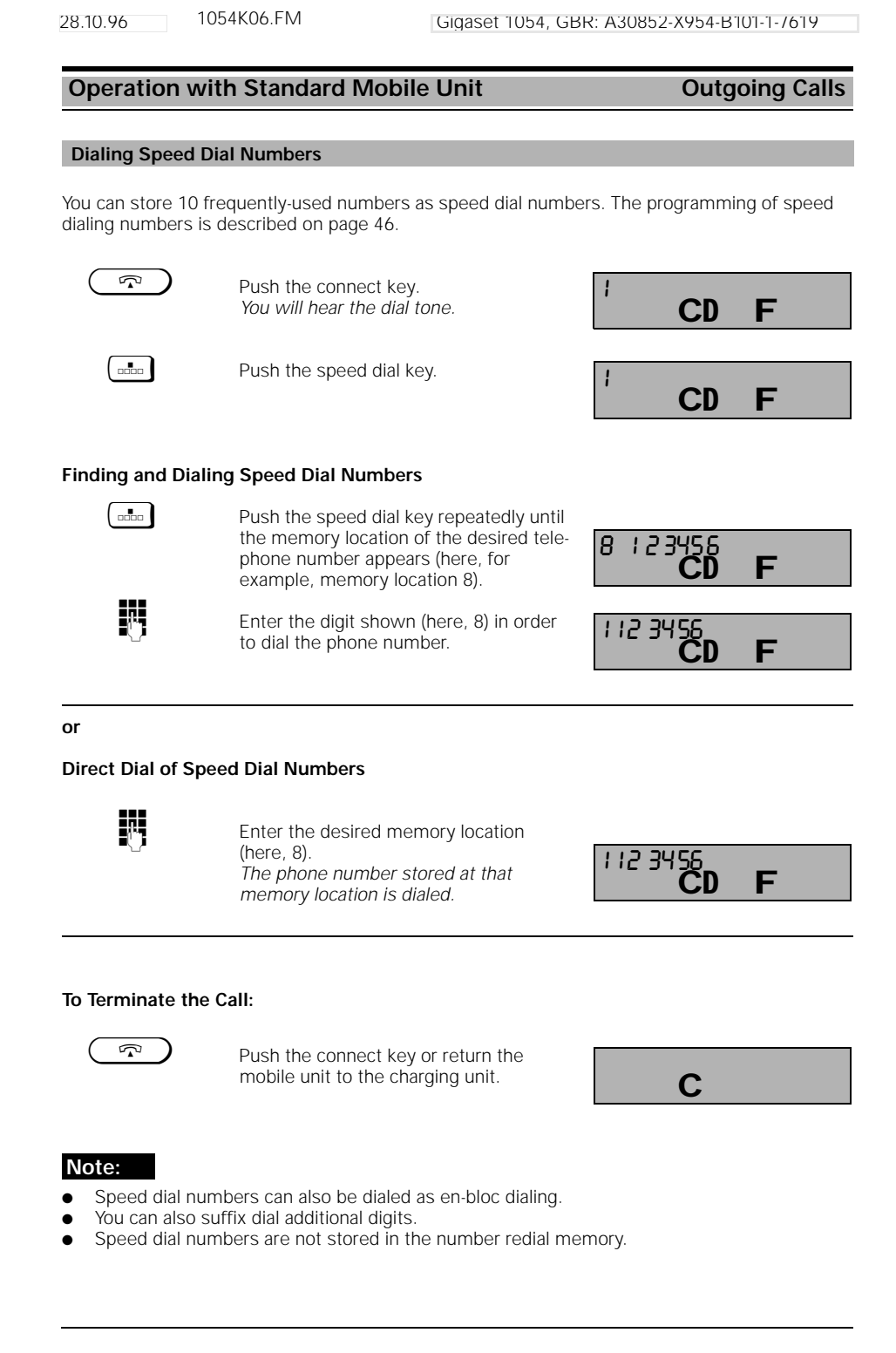

1054K06.FM

Gigaset 1054, GBR: A30852-X954-B101-1-/619

#### **Operation with Standard Mobile Unit** During the Call

#### Placing a Call on Hold

28.10.96

An existing call can be placed on hold, for example in order to consult with someone in the room. During this time, the person on the other end of an external call hears music.

#### Placing an Internal Call on Hold

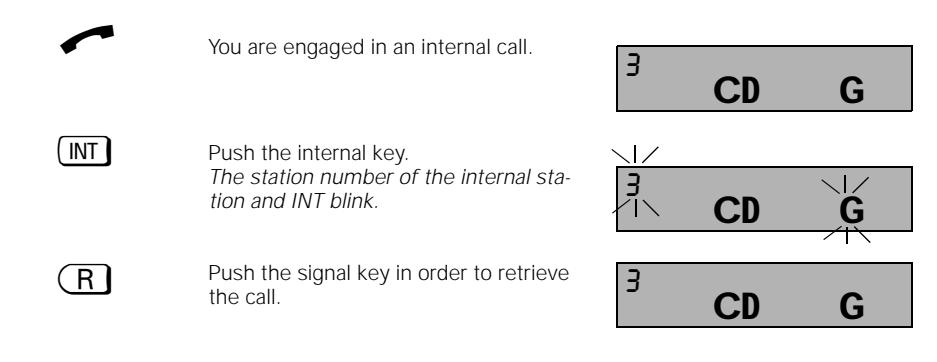

#### Placing an External Call on Hold

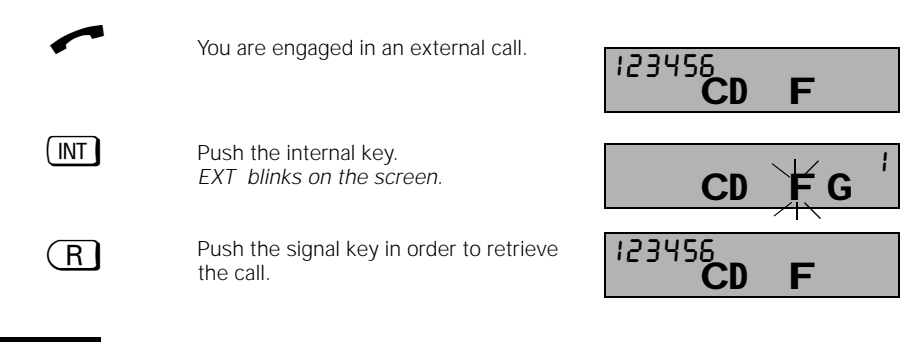

#### Note:

- From within the hold status, you can carry out other switching functions; you can, for example, .... Carry on a confidential consultation (see page 48),
- Transfer the call on hold to the consultation partner (see page 48),
- .... Toggle between the call on hold and the consultation call
  - (Toggle, see page 50),
- Set up a 3-way conference (see page 51) (with the call on hold and the consultation partner).

## Operation with Standard Mobile Unit During a Call

#### Setting the Handset Volume

You can set the handset volume on your mobile unit; it has three levels (1=normal to 3=loud) . This adjustment is possible either during a call or when the unit is in ON status.

| ~                  | You are engaged in a call                                   | 12349             | 567.8<br>CD | F |    |
|--------------------|-------------------------------------------------------------|-------------------|-------------|---|----|
| $( \Rightarrow 0 $ | Press these keys in sequence.                               |                   |             |   |    |
|                    | The current setting is shown.<br>(initialization status)    | 0 '<br><b>A</b> ' | CD          | F |    |
| 13                 | Push the keys (13) (e.g.2)                                  | 0 2<br><b>A</b>   | CD          | F |    |
|                    | Push the enter key again.<br>The volume setting is changed. |                   | CD          | F | C  |
|                    | Display after the handset-loud setting:<br>Level 2          |                   | С           |   | C  |
|                    | (Display only in idle status)<br>Level 3                    |                   | С           |   | ∊⋍ |

#### Mute Feature

If you do not want your call partner to hear you (for example, if you want to consult with someone in the room), you can temporarily set the mobile unit on mute during an external call.

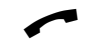

You are engaged in a call...

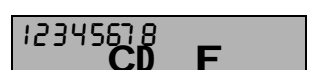

#### Mute Feature Activated:

INT Pus You

Push internal key. Your call partner cannot hear you. The line code is displayed (for example, 2).

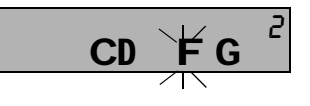

#### Mute Feature Deactivated:

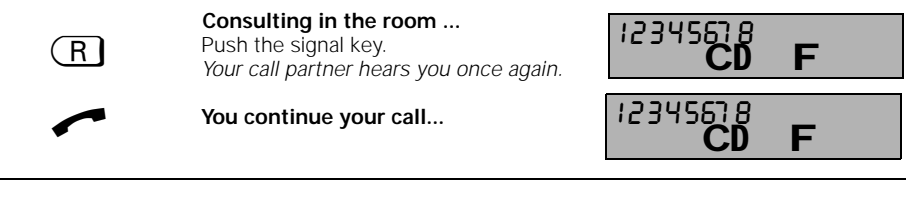

#### Operation with Standard Mobile Unit

#### During a Call

#### Temporary Switch to Tone Dialing

If your Gigaset 1054 is connected to a telephone line with tone dailing, then the following is not relevant for you.

If your Gigaset 1054 is connected to a line with pulse dialing (DPS), you have the option of temporarily switching the dialing mode of your Gigaset 1054 from DPS to DTMF (tone dialing). By switching the dialing mode from pulse to tone dialing, you can enter information via the dialpad during a call, for instance in order to query an answering machine or voice mail, or to take advantage of German Telekom AG services such as "City Call" or "Scall" etc.

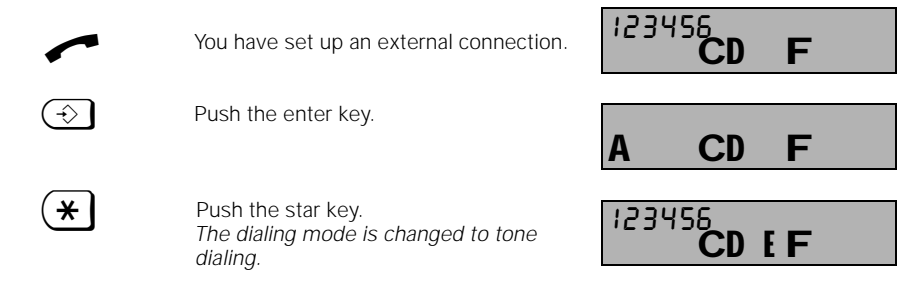

## Hinweis:

You must dial at least one digit before you can temporarily change the dialing mode.

After you have switched, you can switch back and forth between the dialing modes during the call, using the signal key  $(\underline{R})$ . After completing the call, the telephone reverts automatically to the original dialing mode.

Digits and symbols which are entered while the phone is switched to the alternative dialing mode are not stored in the repeat dial memory.

The tone dialing symbol appears only during the temporary change of the dialing mode, and disappears during an internal consultation.

At the initialization, the phone is set for tone dialing.

During the switchover, the call charges / length of call display is suppressed.

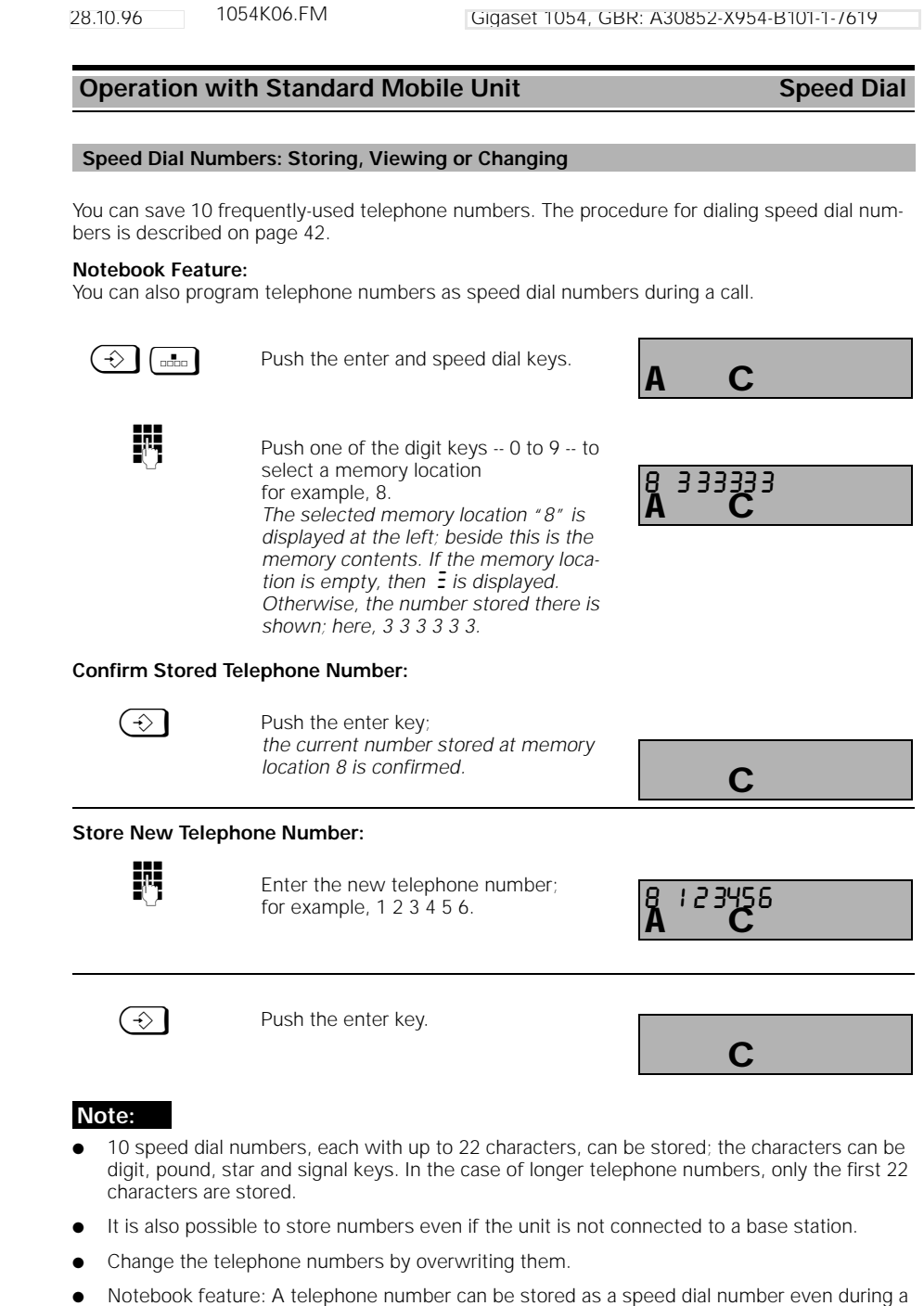

- Notebook feature: A telephone number can be stored as a speed dial number even during a call.
- If "No automatic line seizure" is activated, the first digit must be the line code (0, 1 or 2).

| 28.10.96                    | 1054K06.FM                                                                | igaset 1054, GE        | 3R: A3085 | 52-X954-B101- | 1-7619  |
|-----------------------------|---------------------------------------------------------------------------|------------------------|-----------|---------------|---------|
| Operation                   | with Standard Mobile I                                                    | Jnit                   |           | Speed         | Dialing |
| Delete Spee                 | d Dial Numbers                                                            |                        |           |               |         |
| $\textcircled{\Rightarrow}$ | Push the enter key.                                                       |                        | Δ         | C             |         |
| 8                           | Push the <b>8</b> and <b>2</b> keys.                                      |                        | 8<br>A    | <sup>2</sup>  |         |
|                             | Enter the mobile unit PIN                                                 | I                      | g         | 2             |         |
|                             | (see " Enter Mobile Unit I<br>Every digit entered repla<br>on the screen. | PIN").<br>ces one dash | Ă         | Ċ             |         |
| $\textcircled{\Rightarrow}$ | Push the enter key again<br>All speed dial numbers a                      | re deleted.            |           | С             |         |

\_\_\_\_ |

— | 47

|\_\_\_

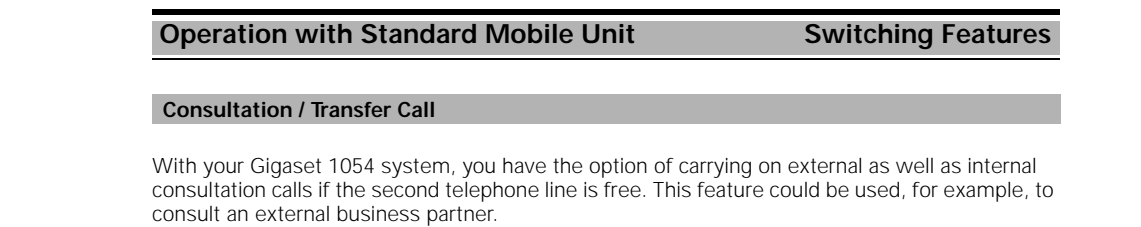

Gigaset 1054, GBR: A30852-X954-B101-1-7619

1054K06.FM

| Internal Consultat                                                                  | ion                                                                                                    |                                                                      |
|-------------------------------------------------------------------------------------|----------------------------------------------------------------------------------------------------|----------------------------------------------------------------------|
|                                                                                     | You are engaged in an external call.<br>Push the internal key.                                                                                | 12345678<br>CD F                                                     |
|                                                                                     | The line code<br>is shown; here, 1.                                                                                                    |                                                                      |
| 09                                                                                  | Enter the station number desired; here, 2.                                                                                                    |                                                                      |
| or Ring All Internal                                                                | Stations:                                                                                                    |                                                                      |
| *                                                                                   | Push the star key.                                                                                                    |                                                                      |
|                                                                                     | You will hear the internal ring tone, an<br>internal station answers; here, station 2.<br>You carry on the call with the internal<br>station. |                                                                      |
| Call Transfer:                                                                      | Push the connect key or replace the mobile unit in the charging unit.                                                                         | С                                                                    |
| Or Terminate Interr                                                                 | nal Consultation and Return to the Exter                                                                                                    | nal Call:                                                            |
| R                                                                                   | Push the signal key.<br>You are reconnected to the external sta-<br>tion. You continue with the external call.                                | 12345678<br>CD F                                                     |
| <ul> <li>After dialing the that number by "</li> <li>If the station to y</li> </ul> | internal telephone number, you can immedi<br>hanging up." This can be done even before<br>which you are transferring the call does not        | ately transfer the external call to<br>the internal station answers. |

 If the station to which you are transferring the call does not answer within 30 seconds, ar automatic recall occurs.

28.10.96

| 28.10.96                         | 1054K06.FM                                                        | Gigaset 1054, GB                                                    | R: A30852-X954-B101-1-7619        |
|----------------------------------|-------------------------------------------------------------------|---------------------------------------------------------------------|-----------------------------------|
| Operation                        | with Standard Mo                                                  | bile Unit                                                           | Switching Features                |
| External Cor                     | sultation                                                         |                                                                     |                                   |
| You have the o<br>as long as the | ption, with this system, o<br>second telephone line is a          | f transferring an externa<br>available.                             | al call to another external numbe |
| ~                                | You are engaged ir                                                | n an external call.                                                 | 112 34567 8<br>CD F               |
|                                  | If no automatic line                                              | e seizure is activated:                                             |                                   |
| 0                                | dial 0 as the line co                                             | ode                                                                 |                                   |
|                                  | Push the internal k                                               | ey and the pound key                                                |                                   |
|                                  | Enter the external called.                                        | phone number to be                                                  | 2 34 567890<br>CD F               |
|                                  | You will hear the ri<br>tion answers. You<br>tion call with the e | ing tone, and the sta-<br>carry on a consulta-<br>external station. | 234 567890<br>CD F                |

You can also carry out this procedure from within an internal call.

#### Or Terminate External Consultation:

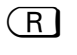

Push the signal key. The external station which is on hold is reconnected to you. You continue with the original external call.

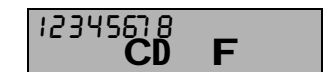

49

1

1054K06.FM

17

**CD** 

#### **Operation with Standard Mobile Unit** Switching Features

#### Toggle

During a consultation call, you can toggle back and forth between two existing calls as often as you like. External toggle is also possible, if the second telephone line is available.

#### Toggle Between an Internal and External Station:

| -                   | You are engaged in an external call.                                                                                             | 112 34 | ĊD       | F  |
|---------------------|----------------------------------------------------------------------------------------------------|--------|----------|----|
| INT                 | Push the internal key.<br>The line code is displayed;<br>here, 1.                                                                |        | CD       | FG |
| 09, (*              | Enter the station to be called; here, the<br>3.<br>Station 3 answers. You carry on the<br>internal consultation call.            | 3      | CD       | FG |
|                     | Push these keys in sequence to switch to<br>the external call.<br>To return to the internal call, repeat the<br>key combination. | 112 34 | 55<br>CD | FG |
| Terminate the Inter | rnal Consultation Call:                                                                                                    |        |          |    |

## $(\mathbf{R})$

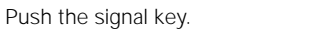

### Toggle Between Two External Stations:

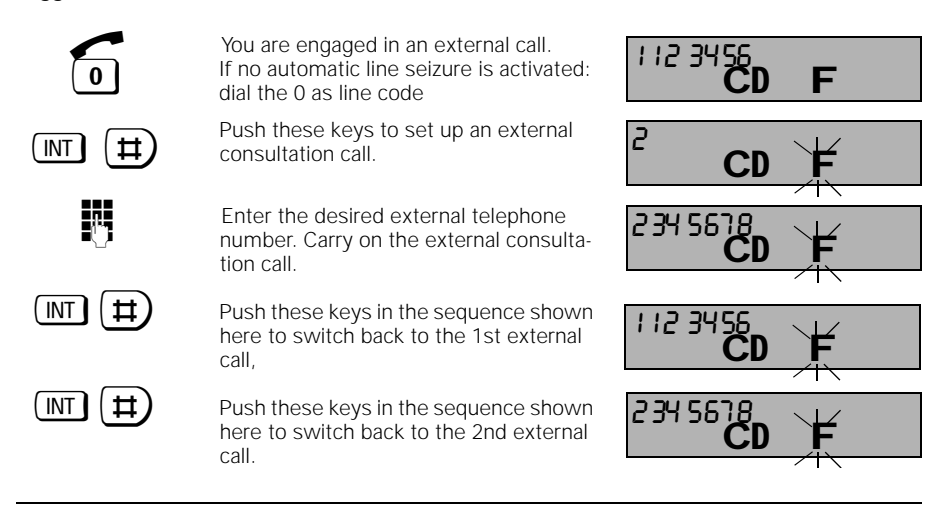

#### Terminate External Consultation Call:

Push the signal key to disconnect the 2nd external partner.

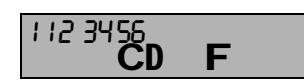

This procedure can also be carried out from within an internal call.

 $(\mathbf{R})$ 

## Operation with Standard Mobile Unit Switching Features

## 3-Way Conference

During a consultation call, you can connect the two partners, thus setting up a 3-way conference. An external 3-way conference is possible, as long as the 2nd telephone line is available.

### 3-Way Conference from Within an Internal Consultation Call:

| ~                    | You are engaged in an external call.                                                                       | 123456<br>CD           | F  |
|----------------------|----------------------------------------------------------------------------------------------------|------------------------|----|
| INT                  | Push the internal key.<br>Place external call on hold.                                                     | CD                     | FG |
| <b>09</b> , <b>*</b> | Enter the desired station number; here,                                                                    | 3                      |    |
|                      | s.<br>Station 3 answers. You are engaged in<br>an internal consultation call.                              | CD                     |    |
| $(\Rightarrow)$ R    | Push these keys in sequence in order to set up a 3-way conference.                                         | <sup>∃</sup> CD        | FG |
| Terminate 3-Way C    | onference:                                                                                                 |                        |    |
| R                    | Push the signal key to terminate the 3-<br>way conference.<br>(the internal station is disconnected).      | 123456<br>CD           | F  |
| 3-Way Conference     | from Within an External Consultation Ca                                                                    | 11:                    |    |
| ~                    | You are engaged in an external call.                                                                       | 123456<br>CD           | F  |
|                      | Push these keys to set up an external consultation call.                                                   | <sup>2</sup> CD        | Ħ  |
| 09                   | Enter the external number to be dialed.<br>The external consultation call is set up.                       | 2 34 5678<br><b>CD</b> | F  |
| $\Rightarrow$ R      | Push these keys, in sequence, in order to set up a 3-way conference call.                                  | CD                     | F  |
| Terminate the 3-Wa   | ay Conference:                                                                                             |                        |    |
| R                    | Push the signal key to terminate the 3-<br>way conference (the 2nd external part-<br>ner is disconnected). | 123456<br>CD           | F  |

This procedure can also be carried out from within an internal call.

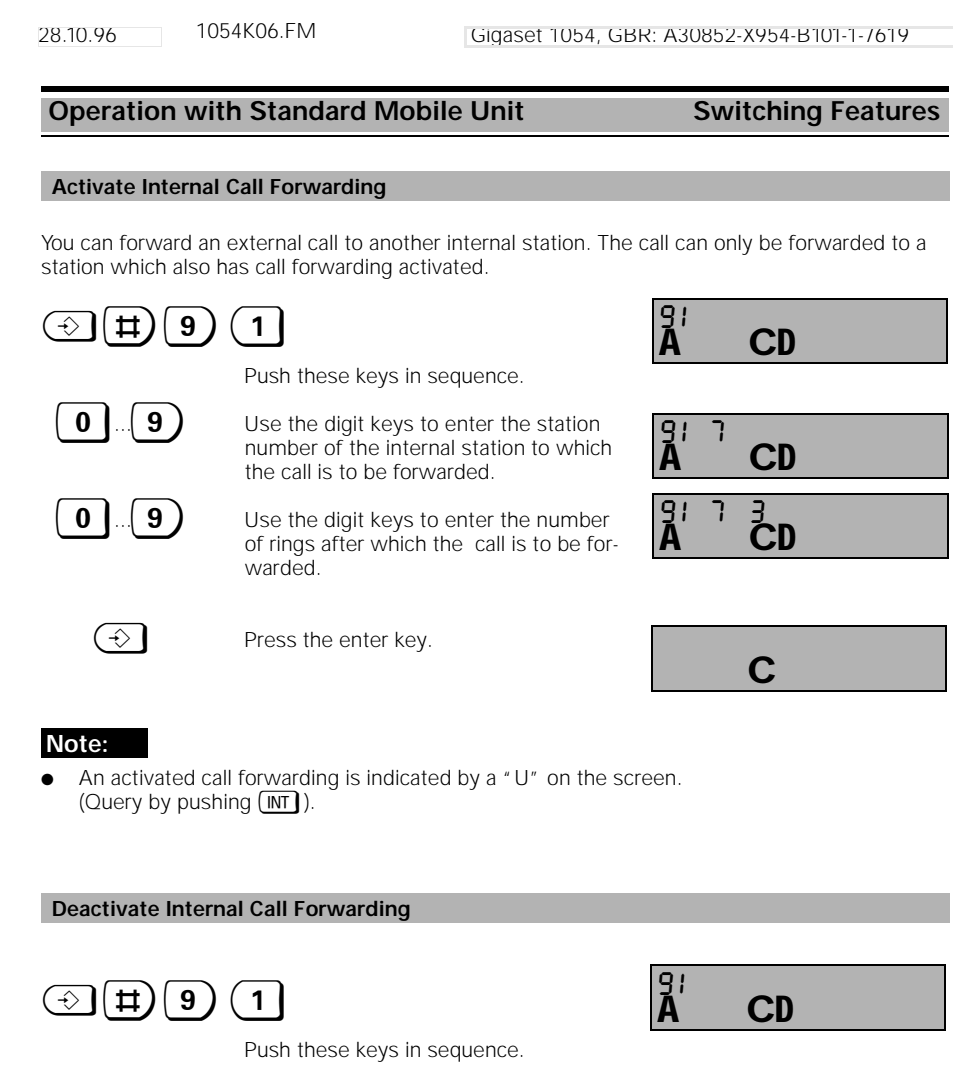

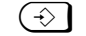

Press the enter key.

|  | С |  |  |
|--|---|--|--|

#### Note:

• The call forwarding display "U" (query by pushing (MT)) remains if additional call forwarding functions are still active.

| 28.10.96                     | 1054K06.FM                                                                                                   | igaset 1054, GE                                                | BR: A30852-X954-B10  | 1-1-/619    |
|------------------------------|----------------------------------------------------------------------------------------------------|----------------------------------------------------------------|----------------------|-------------|
| Operation                    | with Standard Mobile I                                                                                       | Jnit                                                           | Switching F          | eatures.    |
| Connection w                 | ith the Door Interphone                                                                                      |                                                                |                      |             |
| The door interp<br>number 9. | none can only be connected to                                                                                | auxiliary devices                                              | which have the inter | nal station |
|                              | Call from door interphone<br>(3 short tones).                                                                | e is signalled                                                 | CIN                  | Ğ           |
|                              | Push the connect key. Th                                                                                     | nis connects                                                   | 9                    | ~ 1 \       |
|                              | you with the door interpl                                                                                    | ione.                                                          | CĎ                   | G           |
| INT 9                        | Push these keys in seque<br>the door opener. The doo<br>activated for 3 seconds.<br>vate the door opener rep | ence to activate<br>or opener is<br>You can acti-<br>peatedly. | 9 CD                 | G           |
|                              | The connection with doo remains set up.                                                                      | r interphone                                                   | CD                   | G           |
|                              | Push the connect key in<br>nate the connection to th<br>phone.                                               | order to termi-<br>ne door inter-                              | С                    |             |

- |

\_

53

\_\_\_\_\_

| Operation wit                                  | h Standard Mobile Unit                                                                                          | Call Charges, Call Leng           |
|------------------------------------------------|----------------------------------------------------------------------------------------------------|-----------------------------------|
| Display of Call Le                             | ngth: Activate / Deactivate                                                                                     |                                   |
| The <b>automatic call</b> visible for 4 second | length display is activated after the last safter the end of the call.                                          | digit is dialed. The display rema |
| ⇒ # 1                                          | <b>P</b>                                                                                                    | 1                                 |
|                                                | Push these keys in sequence and then                                                                            | A <sup></sup> CD                  |
|                                                | Every digit entered replaces one dash<br>on the screen.                                                         | ÅCD                               |
| 1                                              | Select either external telephone line 1 or 2.                                                                   | A CD                              |
| (→→) (9) (6)                                   |                                                                                                    |                                   |
|                                                | Push these keys in sequence.                                                                                    | 96 /                              |
|                                                | After digits are entered, the current setting is shown.                                                         | A CD                              |
| 1 or 0                                         | To <b>activate</b> , push the <b>1</b> key <b>(initializat</b><br>To <b>deactivate</b> , push the <b>0</b> key. | ion status).                      |
| $\Rightarrow$                                  | Push the enter key.                                                                                             | •                                 |
|                                                | The call length display is activated or deactivated.                                                            | C                                 |
|                                                |                                                                                                    |                                   |
|                                                |                                                                                                    | Min. <u>S</u> ec.                 |
|                                                | Call Length Shown on the Screen:                                                                                | <b>CD F</b>                       |
|                                                |                                                                                                    |                                   |

If the call is longer than this, the display counter starts again at 00-00.

- |

\_ |

1054K06.FM 28.10.96

#### **Operation with Standard Mobile Unit** Call Charges, Call Length

### Activate / Deactivate Display of Call Charge or Call Charge Unit

Before you can use this feature, you must first request from the German Telekom AG the transmission of the call charge data, if this service has not already been requested for your phone. However, please note that, for technical reasons, the charges on your telephone bill may differ from those shown on the screen. The Telekom unit counter is always the official indi-cator. The following are recorded:

- Call charges or call charge units for an individual call from the mobile unit, Total call charges or call charge units for the mobile unit, Total call charges or call charge units per telephone line, \_
- \_
- \_ Total call charges or call charge units for the entire system.

Note: If the call charge / call charge units display is activated/deactivated, the call length display is deactivated.

| ⊕ # 1                           |                                                                                                    | 1                          |
|---------------------------------|----------------------------------------------------------------------------------------------------|----------------------------|
|                                 | Push these keys in this sequence and                                                                         | Á <sup></sup> CD           |
|                                 | then enter the system code.                                                                                  | 1                          |
|                                 | Every digit enters replaces one dash on the screen.                                                          | Á <sup></sup> CD           |
| 1                               | Select external telephone line 1 or 2                                                                        | A CD                       |
| (→→) (9) (6)                    |                                                                                                    |                            |
|                                 | Push these keys in sequence.                                                                                 | 96 (                       |
|                                 | After digits are entered, the current<br>setting is shown.                                                   | Ă CD                       |
|                                 |                                                                                                    |                            |
| or <b>0</b>                     | To <b>activate</b> , push the <b>2</b> key<br>To <b>deactivate</b> , push the <b>0</b> .                     |                            |
| $\Rightarrow$                   | Push the enter key                                                                                           | С                          |
| ·                               |                                                                                                    |                            |
| Examples<br>Call Charge Display | :                                                                                                    |                            |
|                                 | Total of 23.46, with individual call charge<br>of 2.07 for the mobile unit, if call charge<br>factor is set. | 23:46<br>CD F 2.07         |
| Call Charge Unit Di             | splay                                                                                                    |                            |
|                                 | Total of 598, with 46 individual call<br>charge units for the mobile unit, if call<br>charge factor is 0.00  | 000598<br><b>CD F</b> 0046 |
|                                 |                                                                                                    |                            |

#### Operation with Standard Mobile Unit Call Charges, Call Length

#### Call Charge Display of Previous Call: Activate / Deactivate

If this feature is activated (the call charge display must also be activated), the charges for the previous call are shown after the line is seized. This is ideal, for instance, for hotels or inns which wish to see the call charges for a guest. For resetting options for the charges, see "Delete Call Charge Total" on page 57.

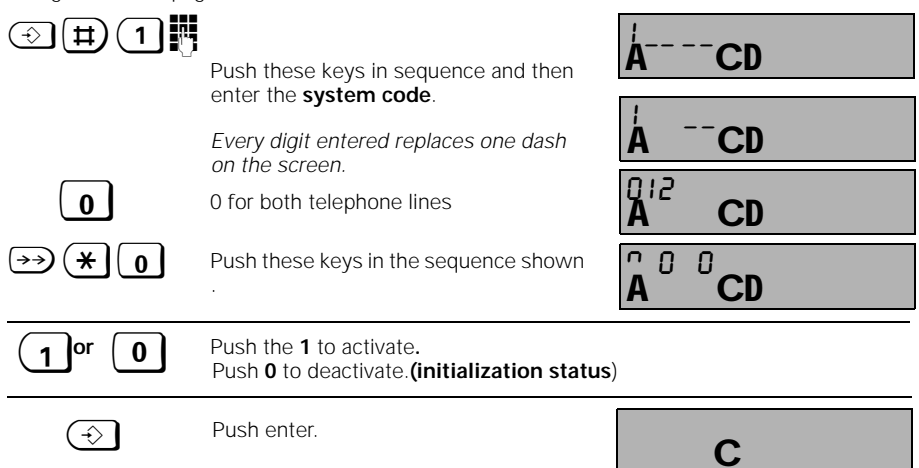

#### Call Charge Factor: Viewing or Setting

If the units / charge display is activated, the mobile unit automatically shows the units. If you want to see the charge, you must enter the charge factor. The **charge factor is valid for all** terminal devices connected to Gigaset 1054.

## I # 8 2 •

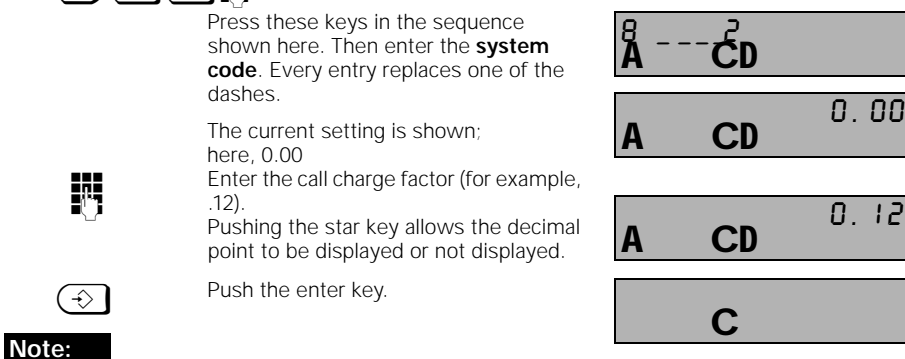

If the call charge factor is entered or changed, all previous individual / total entries are deleted. In order to view the charge factor, follow the procedure, deleting the step "Enter call charge factor." To display the units again, enter "**0.00**" as charge factor. The charge factor can be programmed up to 9.99 or 999, and is valid for all stations.

| 28.10.96                    | 1054K06.FM Gigase                                                                                      | t 1054, GBR: A30                  | 852-X954-B101      | -1-7619 |
|-----------------------------|----------------------------------------------------------------------------------------------------|-----------------------------------|--------------------|---------|
| Operation                   | with Standard Mobile Unit                                                                              | Call Cl                           | narges, Call       | Length  |
| Call Charge 1               | otals per Internal Station: View / D                                                                   | elete                             |                    |         |
|                             |                                                                                                    |                                   |                    |         |
| ⊕ <b>(</b> #)(              | 8 3                                                                                                    |                                   | -                  |         |
|                             | Push these keys in the sequen<br>shown. Then enter the <b>system</b><br>Every entry replaces one dash. | ce <b>8</b> -<br>code. <b>A</b> - | <u>, end</u>       |         |
|                             | The registered internal stations played.                                                               | are dis-                          | Ч56<br><b>CD</b>   |         |
| View Total Ch               | arges                                                                                                  |                                   |                    |         |
| 09                          | Enter the internal number.<br>The total charges for this statio<br>played.                             | n are dis-                        | 33,00<br><b>CD</b> | 2.00    |
| INT                         | Push this key in order to view t charges for another station.                                          | otal                              |                    |         |
| 09                          | Enter the next internal number f<br>you want to view the call charg                                    | For which les.                    | 5.50<br><b>CD</b>  | 1.00    |
| $(\Rightarrow)$             | Push the enter key again.                                                                              |                                   | С                  |         |
| or<br>Delete Charge         | Total                                                                                                  |                                   |                    |         |
| <b>09</b>                   | Enter the internal number<br>desired.<br>The total charge for this station<br>shown.                   | nis <b>A</b>                      | 5,60<br><b>CD</b>  | 1.00    |
| 0                           | Push this key in order to delete charges for the selected station                                      | the total                         | 0.00<br><b>CD</b>  | 0.00    |
| INT                         | Push this key in order to view o charges, <b>or</b>                                                    | ther total                        |                    |         |
| $\textcircled{\Rightarrow}$ | Push the enter key again.                                                                              |                                   | С                  |         |
|                             |                                                                                                    |                                   |                    |         |

# Note:

\_\_\_\_ |

\_ |

• At the right side of the screen you will see the charges incurred for the current call; at the left, the total charges incurred for this station up until this point.

1

| 28.10.96        | 1054K06.FM                                                                           | Gigaset 1054                                            | , GBR: A3085    | 2-X954-B101             | -1-7619 |
|-----------------|--------------------------------------------------------------------------------------|---------------------------------------------------------|-----------------|-------------------------|---------|
| Operation       | with Standard Mobil                                                                  | e Unit                                                  | Call Cha        | arges, Call             | Length  |
| Call Charge 1   | otals per Telephone Line: '                                                          | View / Delete                                           |                 |                         |         |
| ⊕ <b></b>       | ]3                                                                                   |                                                         |                 |                         |         |
|                 | Press these keys in the shown, and then enter <b>code</b> . Every entry rep          | ne sequence<br>or the <b>system</b><br>places one of th | <b>8</b>        | <b>∃</b><br>CD          |         |
|                 | dashes.<br>The registered interna<br>stations are displayed                          | al<br>1.                                                | Â'2             | Ч5Б<br>CD               |         |
| View the Tota   | Charges                                                                              |                                                         |                 |                         |         |
| (*)0(1          | Select external teleph<br>Press 0 to select both                                     | ione line 1 or 2;<br>ו.                                 | 012<br><b>A</b> | CD                      |         |
|                 | Push this key in order                                                               | to view the tot                                         | A               | <b>CD</b> 50            | 3. 00   |
|                 | charges for other num                                                                | nbers                                                   |                 |                         |         |
| or              |                                                                                      |                                                         |                 |                         |         |
| $(\Rightarrow)$ | Push the enter key to the procedure.                                                 | complete                                                |                 | CD                      |         |
| Delete Charge   | Total                                                                                |                                                         |                 |                         |         |
| * 0 1           | ]                                                                                    |                                                         |                 |                         |         |
|                 | Select telephone line<br>select both. This sele-<br>telephone line or the<br>charge. | 1, 2; or push 0 t<br>cts the individua<br>total system  | al <b>A</b>     | <b>CD</b> <sup>50</sup> | 3. 01   |
| 0               | Push this key to delete<br>for the selected line c                                   | e the total charg<br>or for the syster                  | n. A            | 0,00<br><b>CD</b>       | 0.00    |
| INT             | Push this key to view another internal numb                                          | total charges fo<br>per                                 | r               |                         |         |
| or              |                                                                                      |                                                         |                 |                         |         |
| $\Rightarrow$   | Push enter key.                                                                      |                                                         |                 | С                       |         |
| Note:           |                                                                                      |                                                         |                 |                         |         |

• At the right of the screen, you will see the charges for the current call; at the left, the total charges incurred up until this point per telephone line.

— |

\_ |

1054K06.FM

### Operation with Standard Mobile Unit

## Lock for Outgoing Calls (System Lock): Activate / Deactivate

Using the system lock, you can lock your base station. This ensures that no outgoing calls can be made.

**Exception**: Calls to an emergency number are possible if these numbers are stored. Up to four 16-digit numbers can be stored (page 60).

Incoming calls can still be accepted when the system is locked.

4

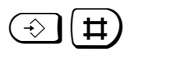

Press these keys in the sequence shown

and enter the system code.

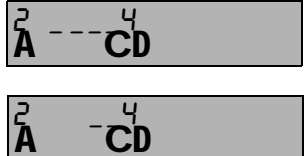

Lock

Every digit entered replaces one dash on the screen.

The current setting is displayed.

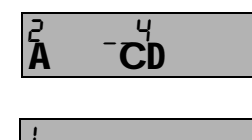

CD

A

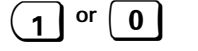

To activate, push the 1 key. To deactivate, push the 0 key (initialization status).

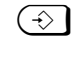

Push the enter key. The system lock is activated or deactivated.

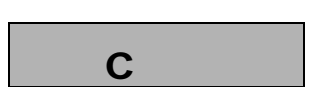

#### Note:

 If you have programmed system lock with emergency numbers as well as telephone lock with hotline, **no** dialing is possible.

Exception: When the emergency number is the same as the hotline number.

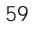

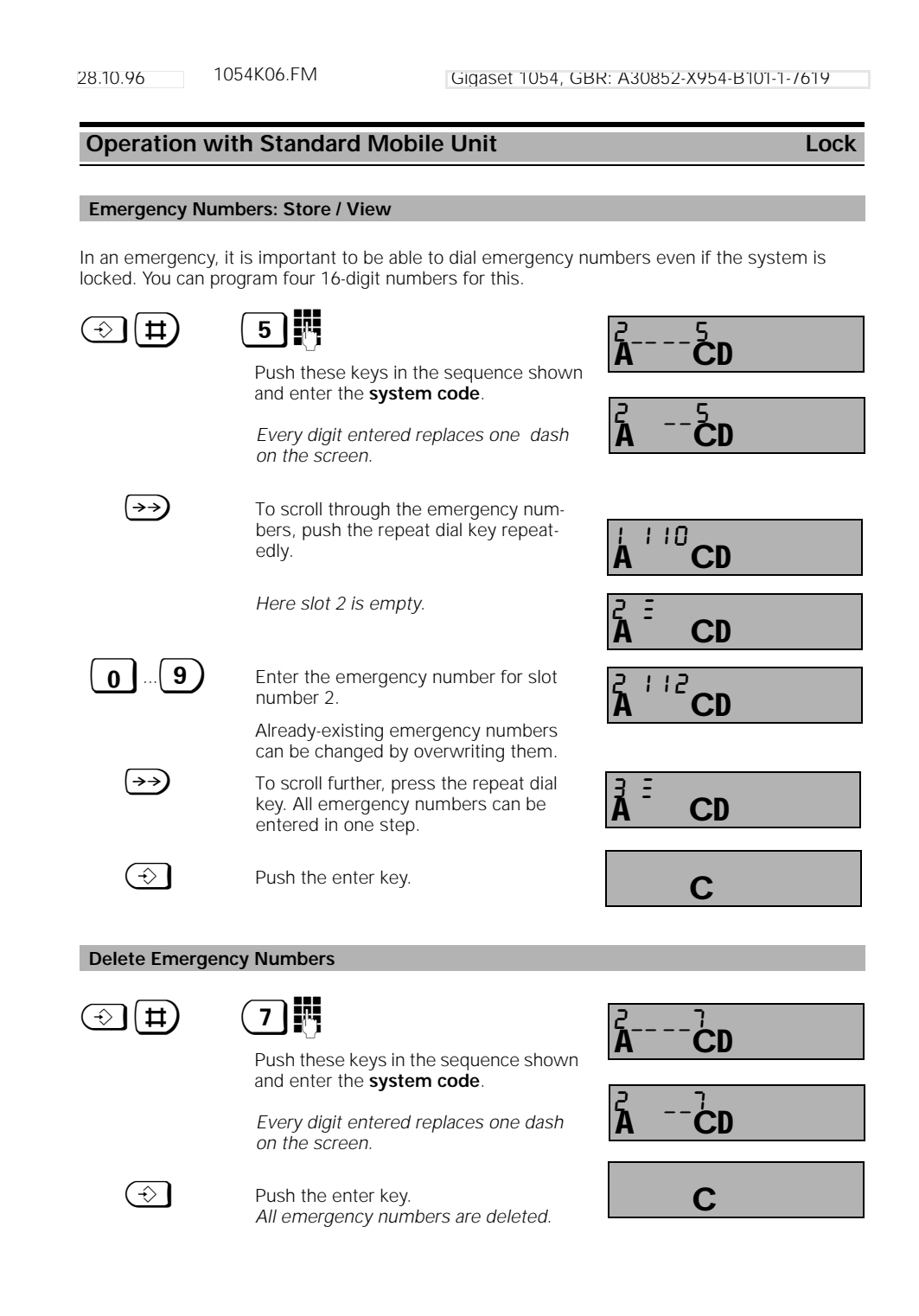

Lock

#### **Operation with Standard Mobile Unit**

#### Barred Numbers: Store

The storage of barred numbers enables you to prevent numbers from being dialed which begin with a barred number. Thus, for example, if the barred number "00" is stipulated, international calls cannot be made. For each mobile unit and for each telephone, you can store up to three barred numbers (1 to 8 digits in each case). To activate the barred numbers, see "Activating / Deactivating Barred Numbers" on page 62.

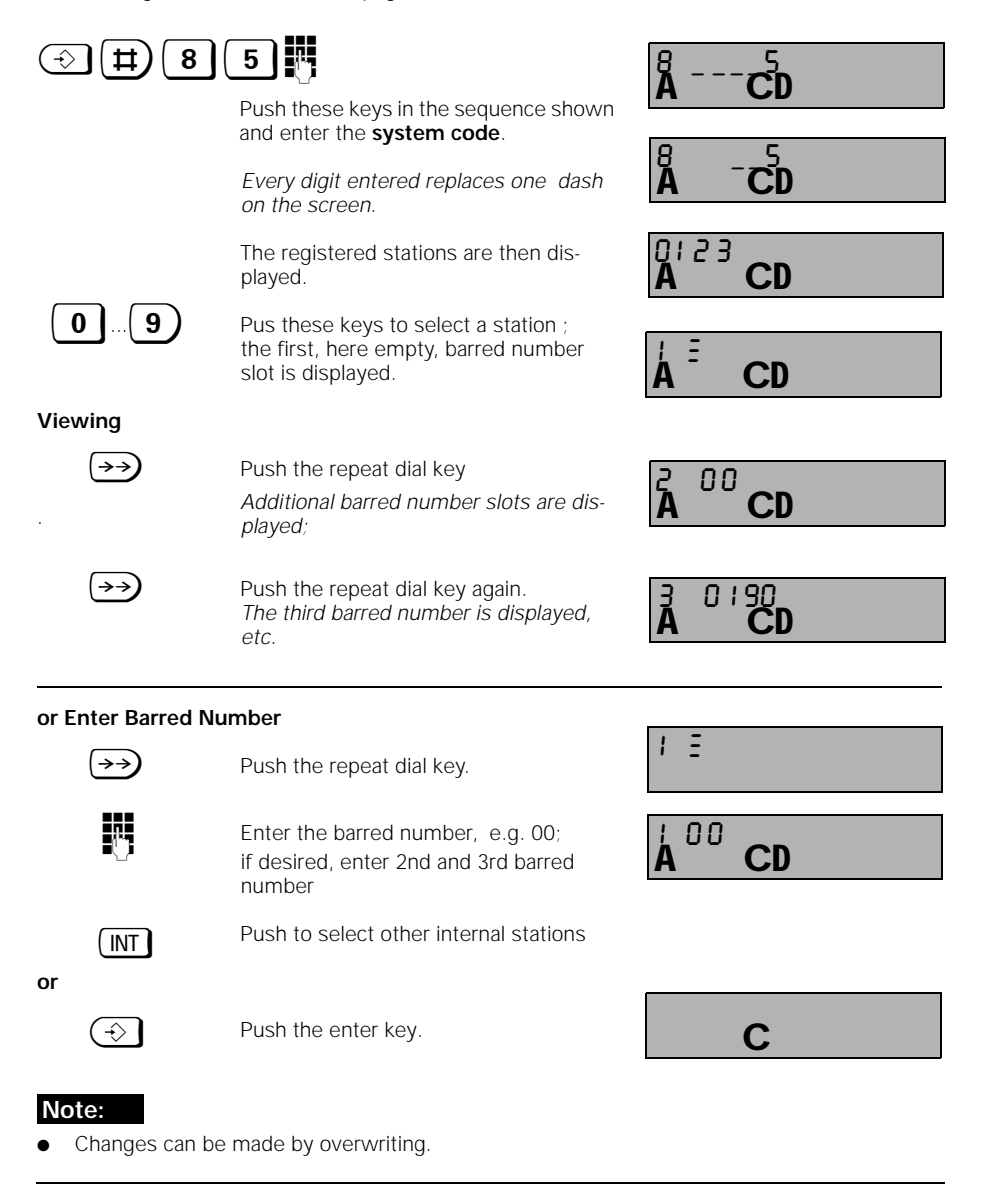

Lock

## Operation with Standard Mobile Unit

#### Activate / Deactivate Barred Numbers

More information about the barred numbers is found on page 61.

| $\frown$        |                                                                                                    |                                           |
|-----------------|----------------------------------------------------------------------------------------------------|-------------------------------------------|
|                 |                                                                                                    | <sup>8</sup> <sup>4</sup><br>A <b>C</b> D |
|                 | Push the keys in the sequence shown here and then enter the <b>system code</b> .                       | <u> </u>                                  |
|                 | Every digit entered replaces one dash on the screen.                                                   | Ă ⁻CD                                     |
|                 | A list of the registered stations is dis-<br>played.                                                   | <b>A CD</b>                               |
| 09              | Push these keys to select stations. The current settings are displayed.                                | A CD                                      |
|                 |                                                                                                    |                                           |
| 1 or 0          | Push the <b>1 key</b> to <b>activate</b> ,<br>and the <b>0</b> key to <b>deactivate (initializatio</b> | n status) .                               |
| $(\Rightarrow)$ | Push the enter key.                                                                                    |                                           |
|                 |                                                                                                    | C                                         |

## Note:

When a barred telephone number is entered, you will first hear the negative acknowledgment tone and then the busy tone.

#### Delete Barred Numbers

For more information on barred numbers, see page 61.

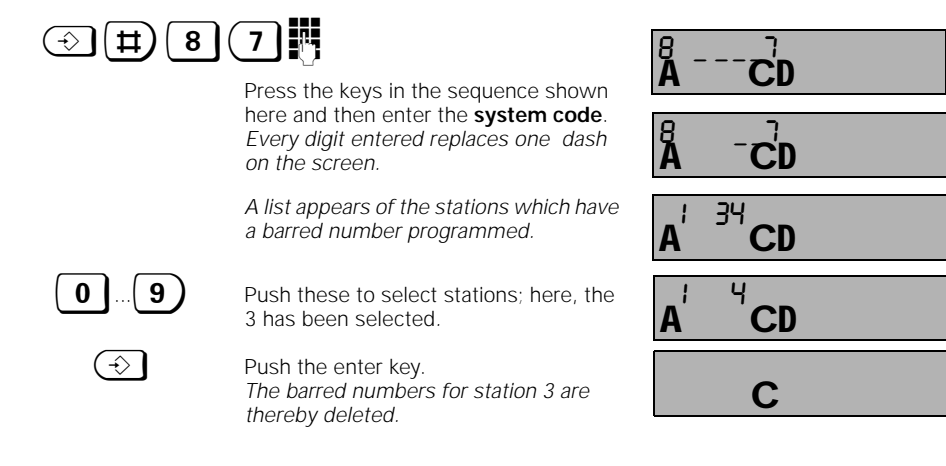

62

1054K06.FM 28.10.96

### **Operation with Standard Mobile Unit**

#### Set Class of Service for the Internal Stations

By setting the COS for every registered mobile unit and telephone, you can stipulate which stations are allowed to place toll calls.

- At initialization, all devices have full trunk authorization.
- Full trunk authorization (= initialization status) 1.
- The device is capable of making outgoing and receiving incoming external calls. 2. Incoming authorization The device is capable only of receiving incoming calls. All external dialing is blocked. 3. Internal authorization The device can only make internal calls. All external dialing is blocked. Users can set up a consultation call with an authorized internal station, but <u>cannot</u> transfer an external call; the call is returned in this case. 1  $\rightarrow$ Ħ CD Press the keys shown in the sequence shown; enter the system code. Every digit entered replaces a dash on CD the screen. Select external telephone line 1 or 2 1 CD × 1 Press the keys shown in the sequence 23 shown 01 CD A list of the registered stations is shown. 14 Enter the internal number of the mobile unit or auxiliary device to be set, i.e. 2 push one key between 0 and 9; here, CD the 2. The current setting is shown. To activate full trunk authorization Push the 1 (initializ. status) 1 or For incoming authorization Push the 0 0

For internal authorization Push the 2.  $(\Rightarrow)$ Push enter key to end the procedure С

### Hinweis:

or

If your Gigaset 1054 is only being operated on one external telephone line (L1), all authorizations for the second line (L2) should be programmed for "internal."

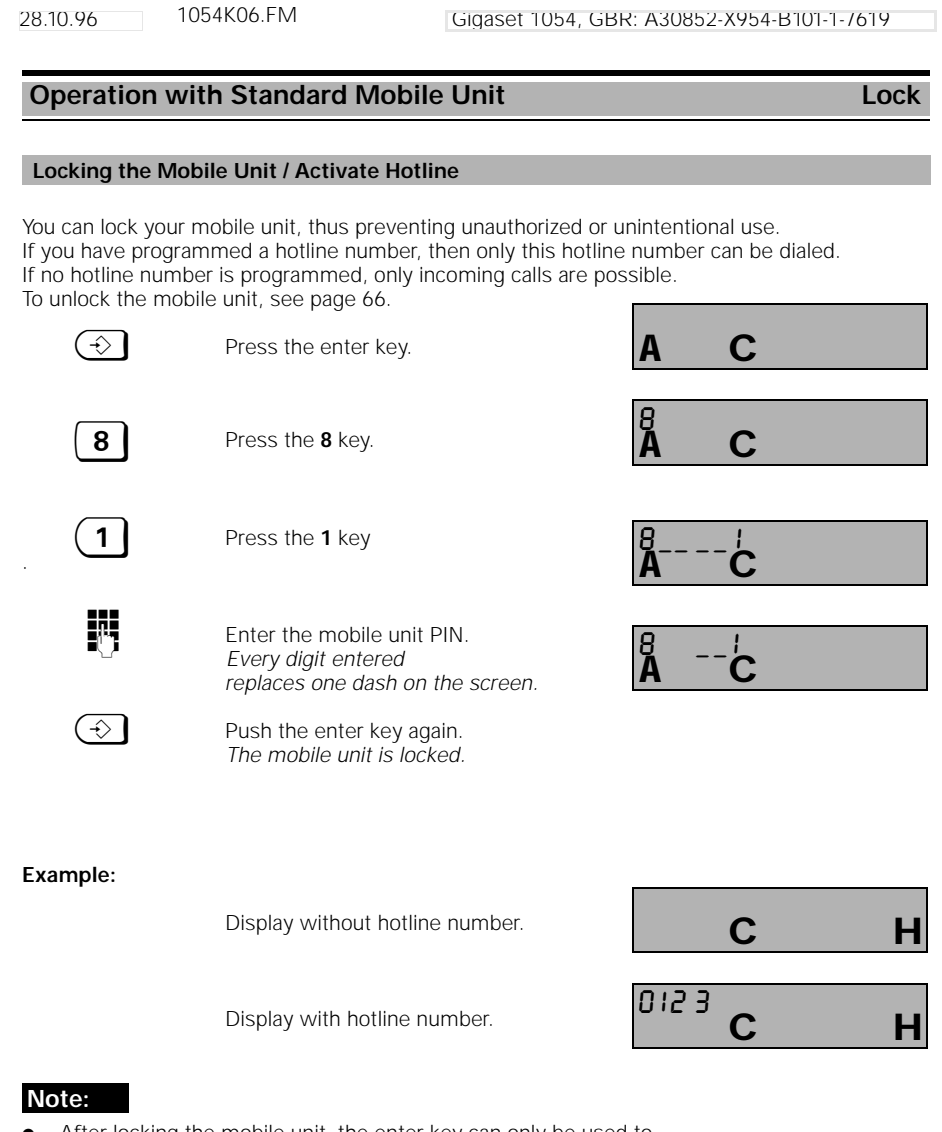

- After locking the mobile unit, the enter key can only be used to unlock it (within 3 seconds) or to dial the hotline number.
- If you want to lock the mobile unit, without programming a hotline number, any hotline number which was already programmed into the unit must first be deleted. See "View /Delete / Enter Hotline Number," page 65.
- We recommend that you check to make sure that the number is correctly entered by making a test call.

Lock

## **Operation with Standard Mobile Unit**

### Hotline Number: View / Delete / Store

You can lock your telephone to prevent outgoing calls while still allowing **one** hotline number to be dialed. In this case, only this stored hotline number can be dialed. This can, for instance, be the number under which you can be reached during your vacation.

| $(\Rightarrow)$                     | Push the enter key.                                                                                                    | A C                                     |
|-------------------------------------|----------------------------------------------------------------------------------------------------|-----------------------------------------|
| 8                                   | Push the <b>8</b> key.                                                                                                    | Å C                                     |
| 8                                   | Push the <b>8</b> key.                                                                                                    | <sup>8</sup> −−−− <sup>8</sup> <b>C</b> |
|                                     | Enter the mobile unit PIN.<br>Every digit entered<br>replaces one dash on the screen.                                      | <sup>θ</sup> <sup>θ</sup> <b>C</b>      |
| View                                | After the last digit is entered, the hotline<br>number which has been programmed<br>is displayed; here, for example, 0123. | 012 3<br><b>A C</b>                     |
| or delete $\rightarrow \rightarrow$ | Press the number redial key.                                                                                               | A C                                     |
| or enter                            |                                                                                                    |                                         |
| $\overleftarrow{\rightarrow}$       | Press the number redial key.                                                                                               | A C                                     |
| Ċ                                   | Enter the desired telephone number.<br>It is shown on the screen;<br>here, 1 2 3 4 5 6 7 8 .                               | 1234561.8<br><b>A C</b>                 |
| $(\Rightarrow)$                     | Push the enter key.                                                                                                    |                                         |

#### Note:

- A hotline number can have up to 22 characters, consisting of digits, pound, star and signal keys.
- A hotline number, programmed via "Enter barred number," is not dialed.
- If automatic line seizure is not activated, the 1st digit must be the line code (0,1 or 2).

| Operation     | with Standard Mobile Unit                                                                    |                |
|---------------|----------------------------------------------------------------------------------------------|----------------|
| Operation     |                                                                                              | LU             |
| Dial Hotline  | lumber                                                                                       |                |
|               | Mobile unit is locked.                                                                       | 012 3 <b>C</b> |
| C             | Push any key.<br>The hotline number is dialed.                                               | 0123 CD F      |
|               | <b>To terminate the call:</b><br>Push the connect key.<br><i>Mobile unit remains locked.</i> | 012 3 <b>C</b> |
|               |                                                                                              |                |
| Unlock Mobi   | e Unit                                                                                       |                |
|               | Mobile unit is locked.                                                                       |                |
| $\Rightarrow$ | Push the enter key.<br>The memory is opened.<br>Display without hotline number               | <b>A C</b>     |
|               | or<br>with hotline number.                                                                   | _              |
| 8             | Push the <b>8</b> key within 3 seconds.                                                      | Å C            |
| 0             | Push the <b>0</b> key.                                                                       | <b>ÅC</b>      |
| 8             | Enter the <b>mobile unit PIN</b> .<br>Every digit entered replaces one<br>dash.              | <b>AC</b>      |
|               |                                                                                              |                |

## Note:

\_ |

• After pushing the enter key, the **8** key must be pushed within 3 seconds (otherwise, the hotline number will be dialed)

\_\_\_\_|
28.10.96 1054K06.FM

# Operation with Standard Mobile Unit System Settings

### Set the Connection Configuration for Internal Stations

You can stipulate which types of devices can be connected at each station.

Cordless devices (1 to 8) can be mobile units, or devices such as Gigaset 1000TAE which can, for example, be used to connect telephones and fax machines to Gigaset 1054 without cords. For these stations, " mobile unit" is pre-set.

For non-cordless connections (0 and 9), the device type "telephone" is pre-set. Modems or fax machines should preferably be connected to the 0 station, a door interphone can only be connected to station 9.

 $\odot$   $\pm$  1

Press the keys shown in the sequence shown here and then enter the **system code**. Every digit entered replaces one dash on the screen.

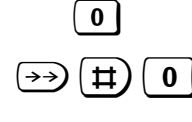

Push these keys in this sequence. Internal station 0 with the "telephone" setting is displayed

Push this key for both telephone lines

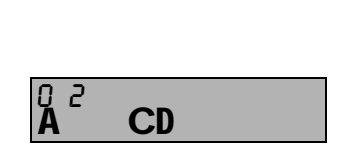

CD

CD

CD

CD

### Selecting the Internal Station

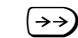

To select the internal station, push the repeat dial key multiple times.

The registered stations appear with their current settings

Example: Mobile unit is set for Internal 1, modemi is set for Internal 0.

# Setting for the Equipment to be Connected

|                 | Different ly  | pes of Equipment:            |                |    |  |
|-----------------|---------------|------------------------------|----------------|----|--|
|                 | Digit Key     | Equipment Type               |                |    |  |
|                 | 0             | No function                  |                |    |  |
|                 | 1             | Mobile unit                  |                |    |  |
|                 | 2             | Telephone                    |                |    |  |
|                 | 3             | Modem                        |                |    |  |
|                 | 4             | Fax device                   |                |    |  |
|                 | 5             | Door interphone              |                |    |  |
|                 | 6             | Neutral                      |                |    |  |
|                 |               | (Telephone and Fax)          |                |    |  |
| 0 6             | Push the dig  | it key to select the type of | 0Ч<br><b>А</b> | CD |  |
|                 | equipment; I  | here, non-cordless connec-   |                |    |  |
|                 | tion internal | U WITH TAX                   |                |    |  |
| $(\Rightarrow)$ | Push enter k  | ey.                          |                | С  |  |
|                 |               |                              |                |    |  |

28.10.96 1054K06.FM

# Operation with Standard Mobile Unit System Settings

### **Ring Allocation for External Calls**

With the ring allocation for external telephone lines, you can stipulate which mobile unit or auxiliary devices should be rung when an external call arrives. The ring allocation is carried out by entering the internal number in the list of the collective call group or in the group list of the ring allocation.

Stations which are to receive external calls must, as a minimum, have the COS "incoming call authorization" (see the chapter , Set Class of Service for the Internal Stations" on page 63). Up to 10 stations, of which 8 can be mobile units, can be placed in the lists for collective call or call diversion.

For stations which are already engaged in an external or internal call, call waiting is signalled.

### **Collective Call**

- At initialization, collective call is set for all stations.
- An incoming external call is signalled on all registered mobile units and auxiliary devices and can be picked up by any mobile unit or auxiliary device.
- Through programming, an individual call can be routed to only one station in the collective call list.
- Groups of stations which are part of the collective call group At the time of registration, the stations are automatically placed in the collective call list. This can be changed subsequently.

### Example:

| External telephone line | Allocated internal stations |
|-------------------------|-----------------------------|
| 1                       | 1                           |
| 2                       | 2, 3, 4                     |

### Group Call with Call Diversion Pickup

• An incoming external call for telephone line L1 is first signalled 3x at mobile units 2, 3 and can be picked up there. If mobile units 2 and 3 cannot accept the call, the call is diverted to the second call group (with mobile units 6, 7).

### Example:

| External       | Allocated internal stations |         | Ring (after        |
|----------------|-----------------------------|---------|--------------------|
| telephone line | <u>Group 1</u>              | Group 2 | call diversion) at |
| I              | 2, 3, 0, 7                  | 0, 7    | 2, 3, 0, 7         |

1054K06.FM 28.10.96 Gigaset 1054, GBR: A30852-X954-B101-1-/619 **Operation with Standard Mobile Unit** System Settings Ring Allocation: Enter or Change Collective Call Group For more information about this, see page 68. If more than 6 cordless stations are in operation at once, the telephone number will only be dis-played at the first five devices which are rung. The last registered stations are affected by this. ₩) 1  $\rightarrow$ Push the keys shown in the sequence shown here and then enter the **system** CD A code. Every digit entered replaces one dash on the screen. 012 **A** 1 | 2 Select external telephone line 1 or 2, CD 2 \* Push these keys in this sequence CD Push key 1 for the collective call group 0153 1 CD Push the digit keys of the internal num-9 0 bers desired in order to place them in 0153 8 the list of stations. CD Stations with this internal number are allocated to the telephone line selected. Push the enter key to complete  $(\hat{})$ С the procedure.

### Example:

External telephone line

Allocated internal stations 2, 3, 5

If, for example, an external call arrives for line 1, stations 2, 3, 5 are rung simultaneously.

28.10.96

1054K06.FM

# Operation with Standard Mobile Unit

System Settings

# Ring Allocation: Enter or Change Group Call

For more information about this, see page 68.

If more than 6 cordless stations are in operation at once, the telephone number will only be displayed at the first five devices when they are rung. The last registered stations are affected by this.

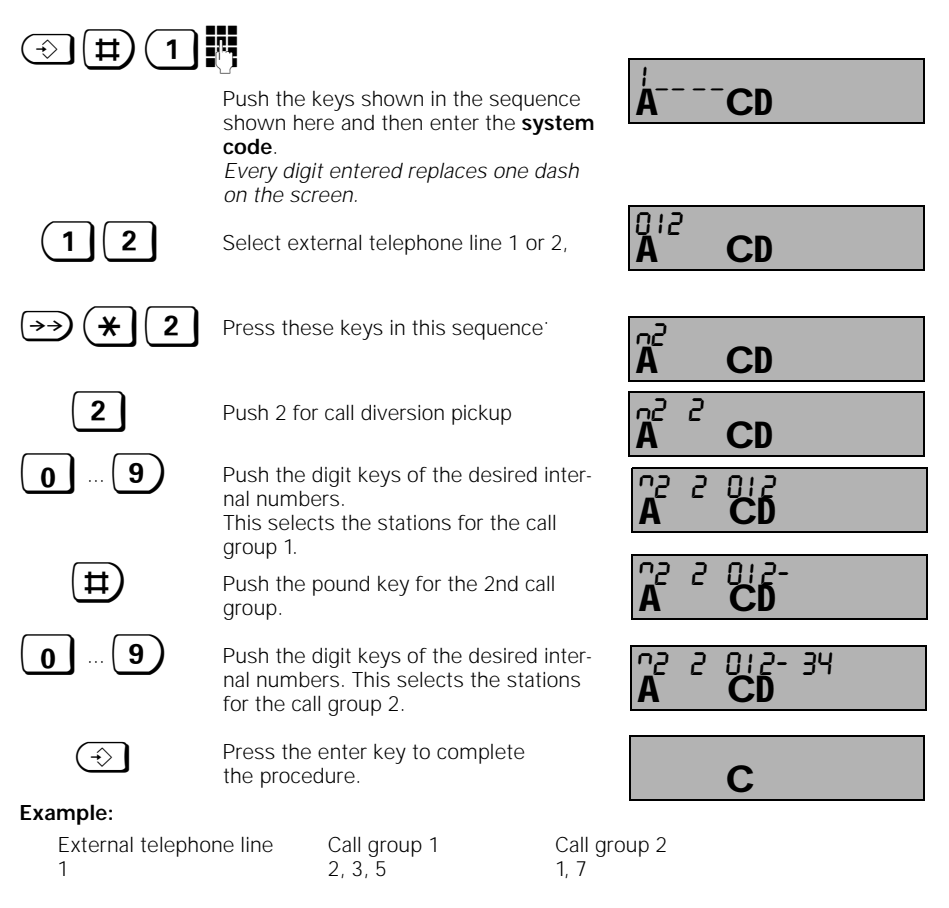

If, for example, an external call arrives for line 1, the stations with the internal numbers 2, 3, 5 are rung simultaneously; afterward, the stations with the internal numbers 2, 3, 5, 1, 7 are rung.

1054K06.FM 28.10.96

#### **Operation with Standard Mobile Unit** System Settings

# Ring Allocation: Enter or Change Number of Ring Cycles for Group Call

For more information about this, see page 68.

You can set the number of ring cycles after which group 1 should answer. If there is no answer after this number of rings, call group 2 is automatically rung. The factory setting at initialization is 3 ring cycles. You can choose anywhere from 1 to 9 tone rings.

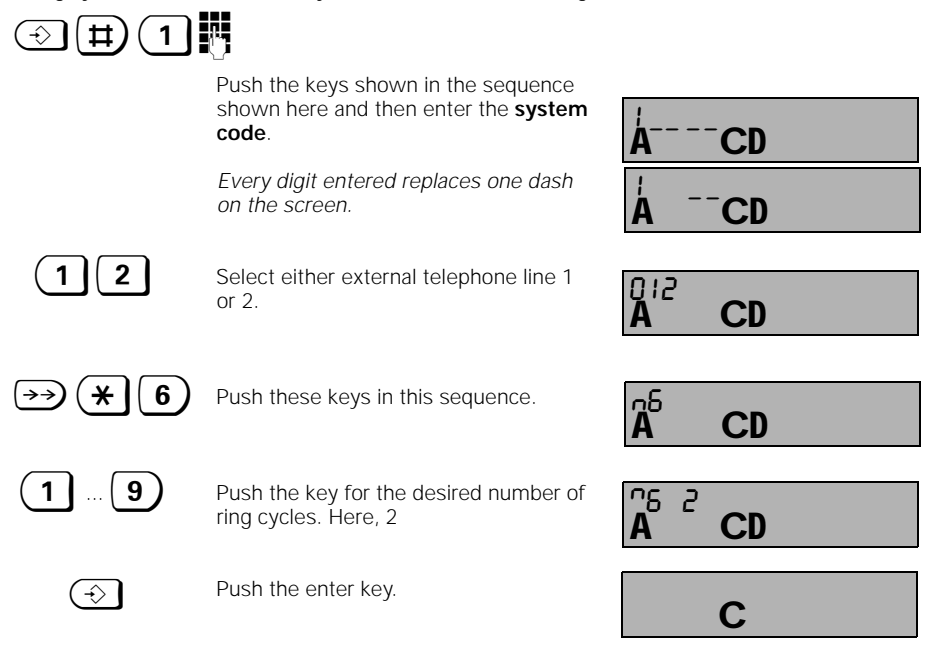

### Example:

| External telephone line            | Call group 1         | Call group 2                   |                     |
|------------------------------------|----------------------|--------------------------------|---------------------|
| 1                                  | 2, 3, 5              | 1, 7                           |                     |
| If an external call arrives for te | elephone line 1, the | stations with the internal nur | nbers 2, 3, 5 are   |
| first rung simultaneously 2 x.     | After that, the stat | ions with the internal number  | s 2, 3, 5, 1, 7 are |
| rung.                              |                      |                                |                     |

28.10.96

1054K06.FM

# **Operation with Standard Mobile Unit**

# System Settings

### **Ring Allocation for the Door Interphone**

If you want to set up a door interphone, you can stipulate which internal stations should be rung from the door interphone. These internal stations can then activate the door opener.

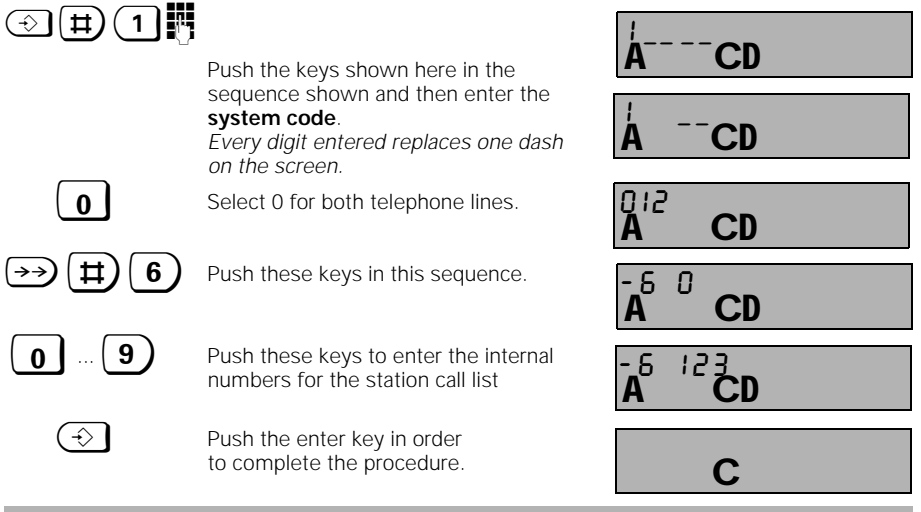

# **Cancel registration Mobile Unit**

Every mobile unit can be unregistered using that unit or any other mobile unit.

#### 2 $(\Rightarrow)$ **#)**( 7

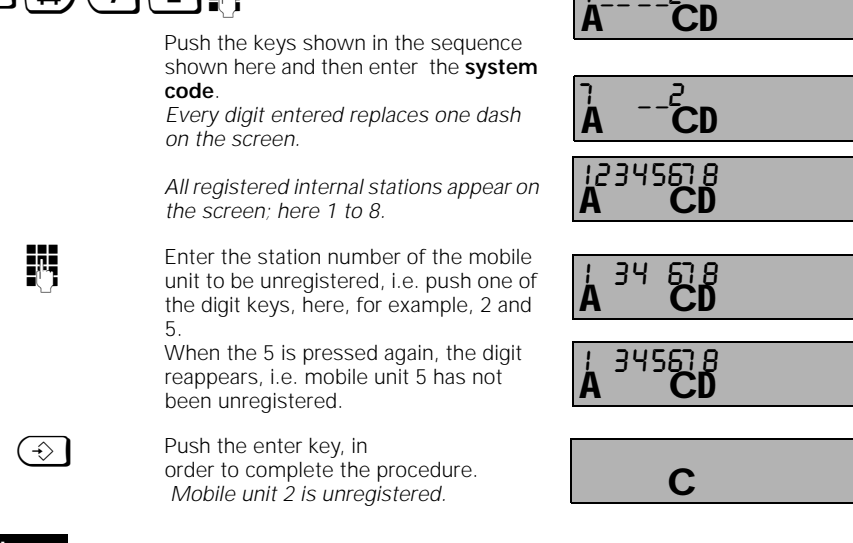

# Note:

To register a mobile unit, see page 19.

1054K06.FM 28.10.96

Gigaset 1054, GBR: A30852-X954-B101-1-/619

# **Operation with Standard Mobile Unit**

# System Settings

# Resetting the Base Station to the Status at Initialization

You can reset the base station to its initialization status, for example if you feel that you no longer have a clear overview of the current settings. In order to keep this as simple as possible, how-ever, not all settings are reset. This procedure accomplishes the following:

| a) Resets to initiali<br>status | zation b) Deletes:                                                               | c) Does not change:                                            |
|---------------------------------|----------------------------------------------------------------------------------|----------------------------------------------------------------|
| Settings<br>Configuration       | Units/Charges<br>Emergency numbers<br>Barred numbers                             | System code<br>Registration of mobile units<br>Ring allocation |
| $ \bigcirc $ $ \ddagger $ $ 1 $ |                                                                                  |                                                                |
|                                 | Push the keys shown in the sequence shown and then enter the <b>system</b> code. | ÅCD                                                            |
|                                 | Every digit entered replaces one dash on the screen.                             | ÅCD                                                            |
| 0                               | Select 0 for both telephone lines.                                               | 012<br><b>A CD</b>                                             |
| →25                             | 0                                                                                |                                                                |
|                                 | Push these keys in this sequence to reset to initialization status.              | A CD                                                           |
| $(\Rightarrow)$                 | Push the enter key.                                                              | С                                                              |

| Advisory and Ala                         | ırm Tones: Activate / Deactivate                                                         |                                        |
|------------------------------------------|------------------------------------------------------------------------------------------|----------------------------------------|
| The mobile units ar vidually for each mo | e pre-set for optimum ease of operati<br>obile unit.                                     | on. You can change these settings indi |
| Key Acknowledg                           | ment Tone: Activate / Deactivate                                                         |                                        |
| When this tone is a                      | activated, a tone is heard whenever a                                                    | key is pushed.                         |
| €31                                      | Push enter and keys 3, 1.<br>The current setting is shown.                               | Ă C                                    |
| <b>0</b> or <b>1</b>                     | Push the <b>1</b> to activate <b>( initializatio</b><br>Push the <b>0</b> to deactivate. | on status)                             |
| $(\hat{\mathbf{x}})$                     | Press the enter key.                                                                     | С                                      |
| Negative Acknow                          | vledgment Tone: Activate / Deactiva                                                      | ate                                    |
| When the tone is a                       | ctivated, every erroneous entry is sigr                                                  | nalled acoustically.                   |
| (-€)[3](4]                               | Push enter and keys 3, 4.<br>The current setting is shown.                               | Ă C                                    |
| <b>0</b> or <b>1</b>                     | Push the <b>1</b> to activate <b>(initializatio</b><br>Push the <b>0</b> to deactivate.  | n status)                              |
| $(\Rightarrow)$                          | Press enter key.                                                                         | С                                      |
| Positive Acknow                          | ledgment Tone: Activate / Deactiva                                                       | te                                     |
| If this tone is activa                   | ited, only correctly completed settings                                                  | are acoustically signalled.            |
| <b>∂</b> ](7)                            | Push enter and keys 3, 7.<br>The current setting is shown.                               | Ă C                                    |
| 0 or (1                                  | Push the <b>1</b> to activate <b>(initializatio</b><br>Push the <b>0</b> to deactivate.  | n status)                              |
| $\textcircled{\Rightarrow}$              | Press enter key.                                                                         | С                                      |
|                                          |                                                                                          |                                        |

| 28.10.96 105                        | 4K06.FM                                                          | Gigaset 1054, GBI                       | R: A30852-X954-B101-1-7619      |    |
|-------------------------------------|------------------------------------------------------------------|-----------------------------------------|---------------------------------|----|
| Operation with                      | h Standard Mobile                                                | e Unit                                  | Mobile Unit Setting             | js |
| Battery Alarm Tor                   | ne: Activate / Deactiva                                          | te                                      |                                 |    |
| If this tone is activat             | ed, an alarm is sounded                                          | I when the battery ne                   | eeds to be exchanged.           |    |
| €32                                 | Push enter and keys 3<br><i>The current setting is</i>           | , 2.<br>shown.                          | A C                             |    |
| 0 or 1                              | Press the <b>1</b> to activate<br>Press the <b>0</b> to deactive | e <b>(initialization stat</b> e<br>ate. | us).                            |    |
| $(\Rightarrow)$                     | Push enter key.                                                  |                                         | С                               |    |
| Range Alarm Tone                    | e: Activate / Deactivate                                         | 9                                       |                                 |    |
| If this tone is activat             | ed, the range limit is sig                                       | nalled.                                 |                                 |    |
| ÷ 3 3                               | Push enter and digit keep the current setting is                 | eys 3, 3.<br>shown.                     | Ă C                             |    |
| 0 or 1                              | Push the <b>1</b> to activate<br>Push the <b>0</b> to deactiva   | (initialization statu<br>te.            | <b>IS</b> ).                    |    |
| $(\Rightarrow)$                     | Press enter key.                                                 |                                         | С                               |    |
| Synchronization T                   | lone: Activate / Deactiv                                         | vate                                    |                                 |    |
| If the tone is activate tion range. | ed, an acoustic signal is                                        | heard when the mo                       | bile unit re-enters the base st | a- |
| €35                                 | Push enter and keys 3<br><i>The current setting is</i>           | , 5.<br>shown.                          | <sup>35</sup> ′ <b>C</b>        |    |
| 0 or 1                              | Push the <b>1</b> to activate<br>Push the <b>0</b> to deactiva   | (initialization statu<br>te.            | <b>IS</b> ).                    |    |
| $(\Rightarrow)$                     | Press enter key.                                                 |                                         | С                               |    |
|                                     |                                                                  |                                         |                                 |    |

-

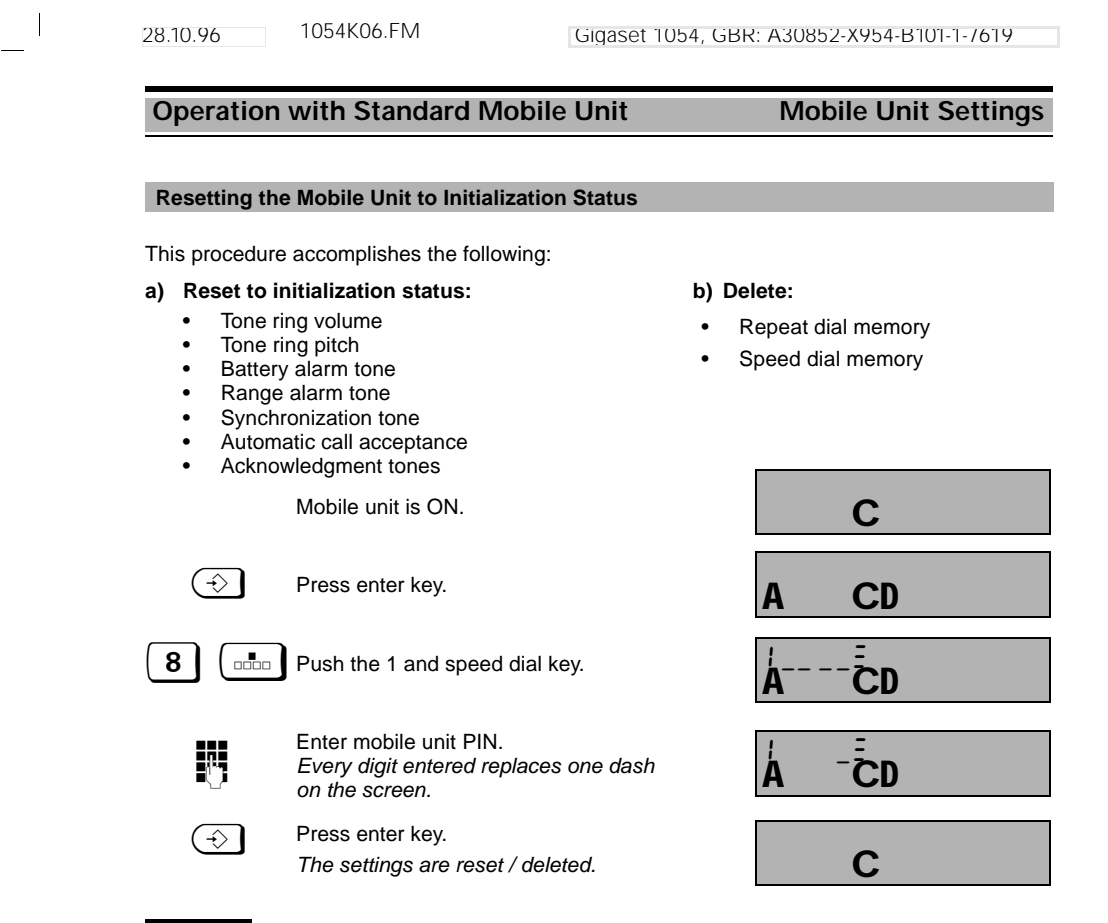

# Note:

• The mobile unit PIN is not deleted or reset.

28.10.96

1054K07A.FM

# Operation with Comfort Mobile Unit Using the Menu

## Using the Dialog Keys

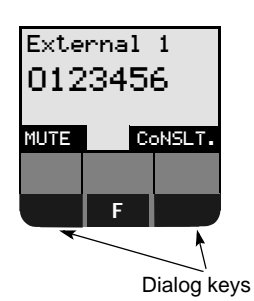

The bottom line of the Comfort mobile unit display has two fields with dark backgrounds. These show the features, which are based on the status.

These features can be activated, when needed, using the dialog keys below them.

### Example:

To set up a consultation call, use the dialog key  $\bigcirc$  for the feature "CONSLT."

In the description below, the name of the feature is used instead of the term dialog key. To activate a specific feature, press the dialog key below it.

# Using the Menu

The menu key **F** is found in the middle, between the two dialog keys. With this, you can easily activate menus for switching and for setting functions, either in idle status or during a call.

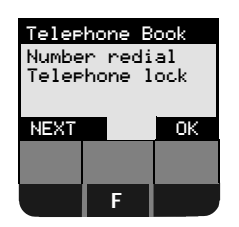

The main menu is at the left of the display. This appears after the F-key is pressed in idle status.

Three lines of the menu appear on the display. The entire menu appears below.

The top line has a dark background.

Using the dialog key below "OK," you can select this feature .

Using the dialog key below "NEXT," you can scroll through the menu. Each menu line moves up one line, thus displaying the other menu lines.

### The Entire Menu

| T <b>el.book</b><br>Number redial<br>Telerhone lock<br>Tones | In order to select a function using the dialog key " OK," you must scroll with " NEXT" until the desired function is highlighted (dark background). |
|--------------------------------------------------------------|----------------------------------------------------------------------------------------------------|
| Settinas<br>Search station<br>Service                        | Using the dialog key "NEXT," you can scroll through the entire menu.                                                                                |
|                                                              | The line with "" indicates the end of the menu.                                                                                                    |
| Iones<br>Settines<br>Search station<br>Service               | Using the dialog key "NEXT," you can scroll through the ent menu.<br>The line with "" indicates the end of the menu.                                |

28.10.96 1054K07A.FM

# Operation with Comfort Mobile Unit

# Using the Menu

# Menu Structure for System Settings

The menu structure for settings is set up as a hierarchy. Generally, settings are first made in idle status. Additional settings options are also offered in other operating statuses (see "Status-Dependent Menus").

You can move to the desired setting step by step. The **F** key also allows you to scroll backward through the menu levels (Main Menu - Service - System Settings - Equipment Data). Thus, you can scroll back quickly through the levels.

If you want to terminate the process -- from any point within the menu structure -- without changing anything, push the connect key 📼 once, or if necessary twice.

Your Comfort mobile unit initiates an automatic cancel after 30 seconds if you do not push any key within this time.

### Example:

In order to program call forwarding, for instance, the following steps must be carried out (from idle state): Push the **F** key; go to the "Service" menu from the main menu; from the Service menu, select "Forward.ON."

Below is a rough overview of the menu structure for the system settings:

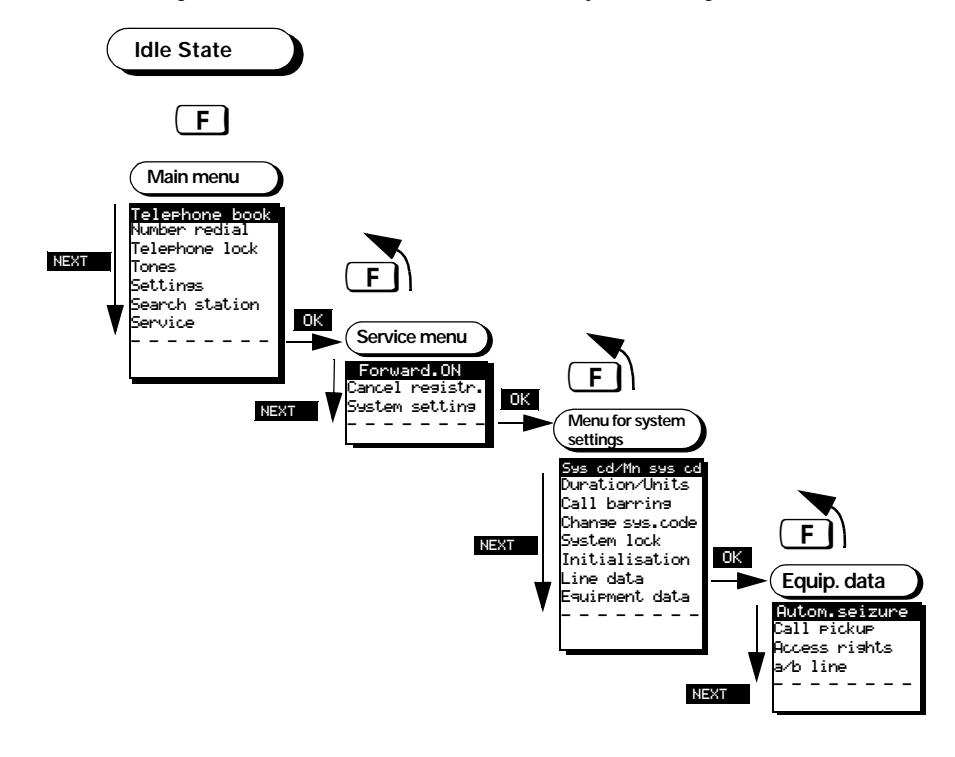

78

.

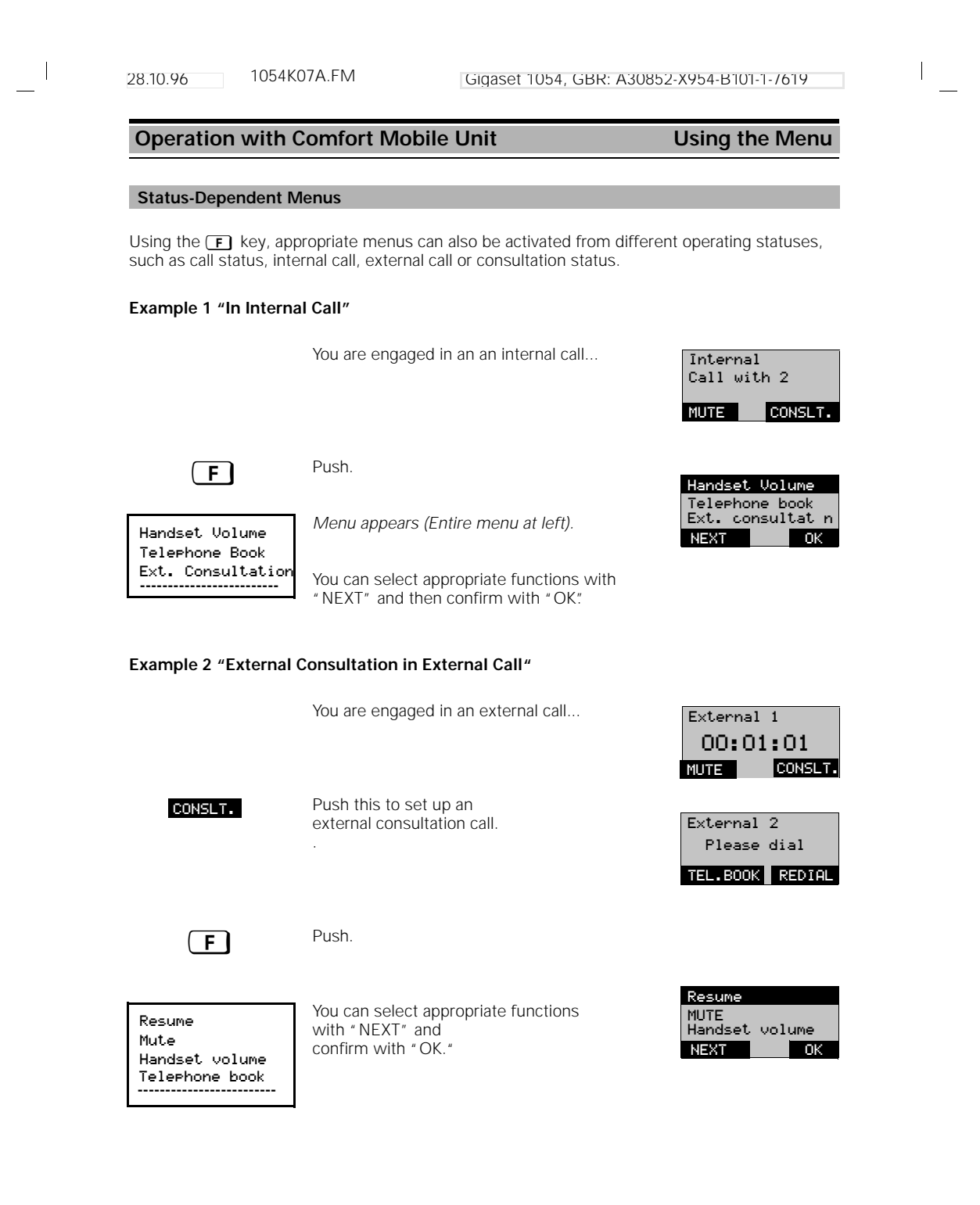

1054K07A.FM 28.10.96 Gigaset 1054, GBR: A30852-X954-B101-1-/619 **Operation with Comfort Mobile Unit Standard Settings** Enter / Change System Code For your own protection, you can enter a new four-digit system code for the system. This protects your settings and prevents registration of additional mobile units. All entries are carried out from a mobile unit. At the time of initialization, the system code is set at "0000". The Comfort mobile unit is in idle status. Telephone book Push this key; main menu appears.. Number redial Telephone lock F NEXT Ok Scroll with NEXT ... Service Until "Service" appears in the 1st line of the main menu and ... Telephone book NEXT - Ok select "Service" with OK . Service The next menu level appears. Forwarding ON Cancel registr. System settings Scroll with NEXT... NEXT OK until "System settings" appears in the 1st System settings System settings line of the menu and Call Forward. ON then select with OK. NEXT OK Enter the four-digit system code System code if necessary, correct with Enter: Ť - OK Scroll with NEXT... Sys od/Mn sys od Duration/Units Call barring Change Sys. code until "Change sys. code" appears in the 1st line NEX1 ٦ŀ and then select with OK. Enter new system code, please be sure to ŀ. Enter note this number! new sys.code: 4 7 \_ \_ Every digit entered replaces one dash if necessary, correct with Ļ ΩK 0K Complete the entry. Repeat Repeat the new system code. new sys. code: Every digit entered replaces one dash ... \* \* ΟK  $\leftarrow$ Push this key to complete the entry. OK Note:

- If you have entered an erroneous system code, a negative acknowledgment tone will be signalled.
- If you forget the system code, it will be necessary to disassemble the device. Forgetting the system code is like losing a key. If this happens, please get in touch with your vendor.

28.10.96

1054K07A.FM

# **Operation with Comfort Mobile Unit**

Standard Settings

### Set Dialog Language

If you would like the display texts to appear in a language other than the one which is already set (German), you can select between either German, English, French, Italian or Spanish for each device.

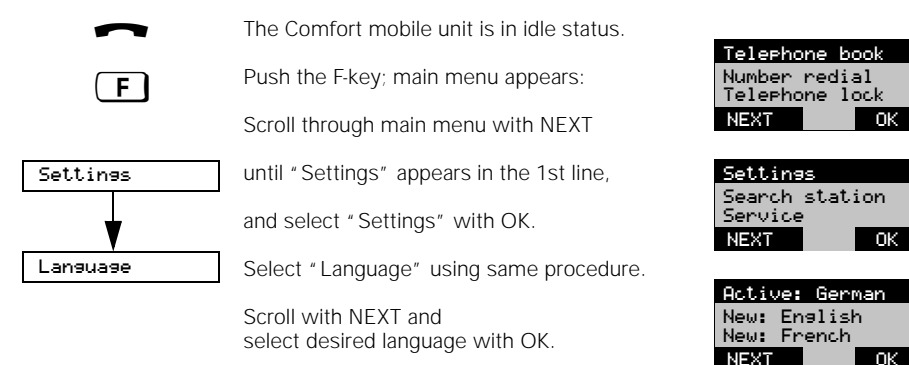

### Set Tone Ringing for Mobile Unit

You can set the tone ring individually, including the volume, pitch and melody. The tone ring volume has 7 levels, the tone ring pitch (tone sequence frequency) has 10 levels and the tone ring melody has 10 levels.

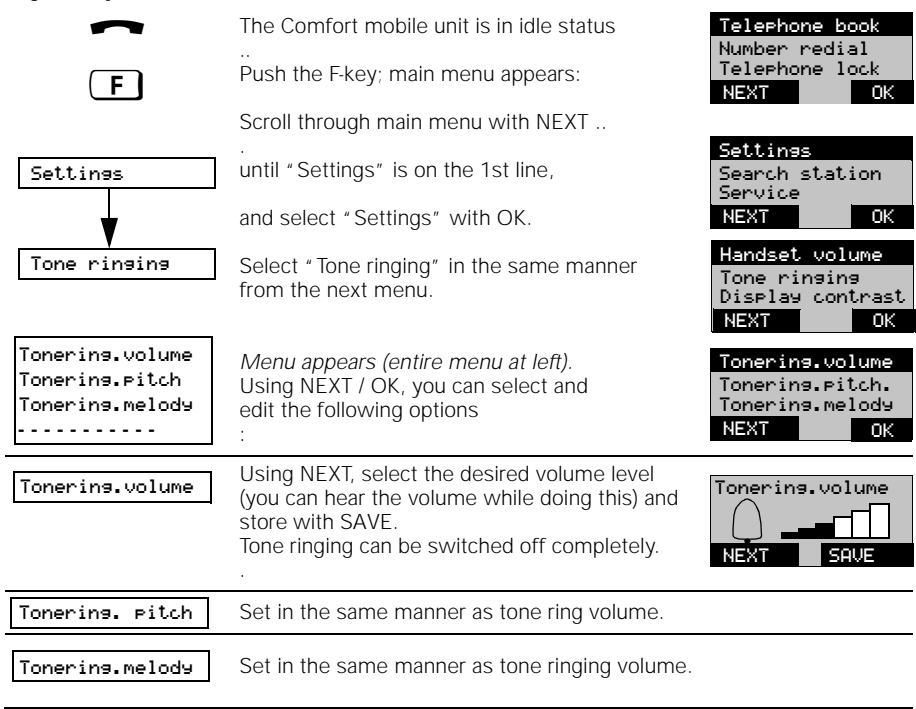

28.10.96 105

1054K07A.FM

Gigaset 1054, GBR: A30852-X954-B101-1-/619

# Operation with Comfort Mobile Unit

Standard Settings

# Enter / Change Mobile Unit PIN

For your protection, you can enter a new four-digit PIN for each mobile unit. This protects your settings such as ,for example mobile unit lock, and your stored personal data. The mobile unit PIN setting at initialization is "0000".

| F              | The Comfort mobile unit is in idle<br>status.<br>Push this key; main menu appears<br>Scroll with NEXT                                     | Telephone Book<br>Number redial<br>Telephone lock<br>NEXT OK |
|----------------|----------------------------------------------------------------------------------------------------|--------------------------------------------------------------|
|                | until "Telephone lock" appears in the<br>1st line of the main menu                                                                        | Telephone lock<br>Tones<br>Settings<br>NFXT OK               |
| Telephone lock | then select "Telephone lock" with OK.<br>Enter 4-digit mobile unit PIN                                                                    | Enter<br>PIN:<br>**                                          |
| ↓<br>▼         | After confirming with OK, the following menu appears<br>Scroll with NEXT                                                                  | Lock ON<br>Hotline no.<br>Del.Hotline No.<br>NEXT OK         |
| Change PIN     | until " Change PIN" appears in the<br>1st line of the menu and<br>then select with OK .                                                   | Chanse PIN<br>Lock ON<br>NEXT OK                             |
| 0K             | Enter <b>new</b> PIN, please <b>note this number!</b><br>Every digit entered replaces one dash<br>if necessary, correct with $\leftarrow$ | Enter<br>new PIN:<br>47                                      |
| SAVE           | Repeat <b>new</b> PIN.<br>Every digit entered replaces one dash<br>Push this key to complete the entry.                                   | Repeat<br>new PIN:<br>***<br>← SAVE                          |
|                |                                                                                                    |                                                              |

### Note:

- If you have entered an erroneous PIN, a negative acknowledgment tone is signalled.
- If you forget your PIN, it will be necessary to disassemble your device. Forgetting the PIN is like losing a key. If this happens, please get in touch with the vendor of your telephone.

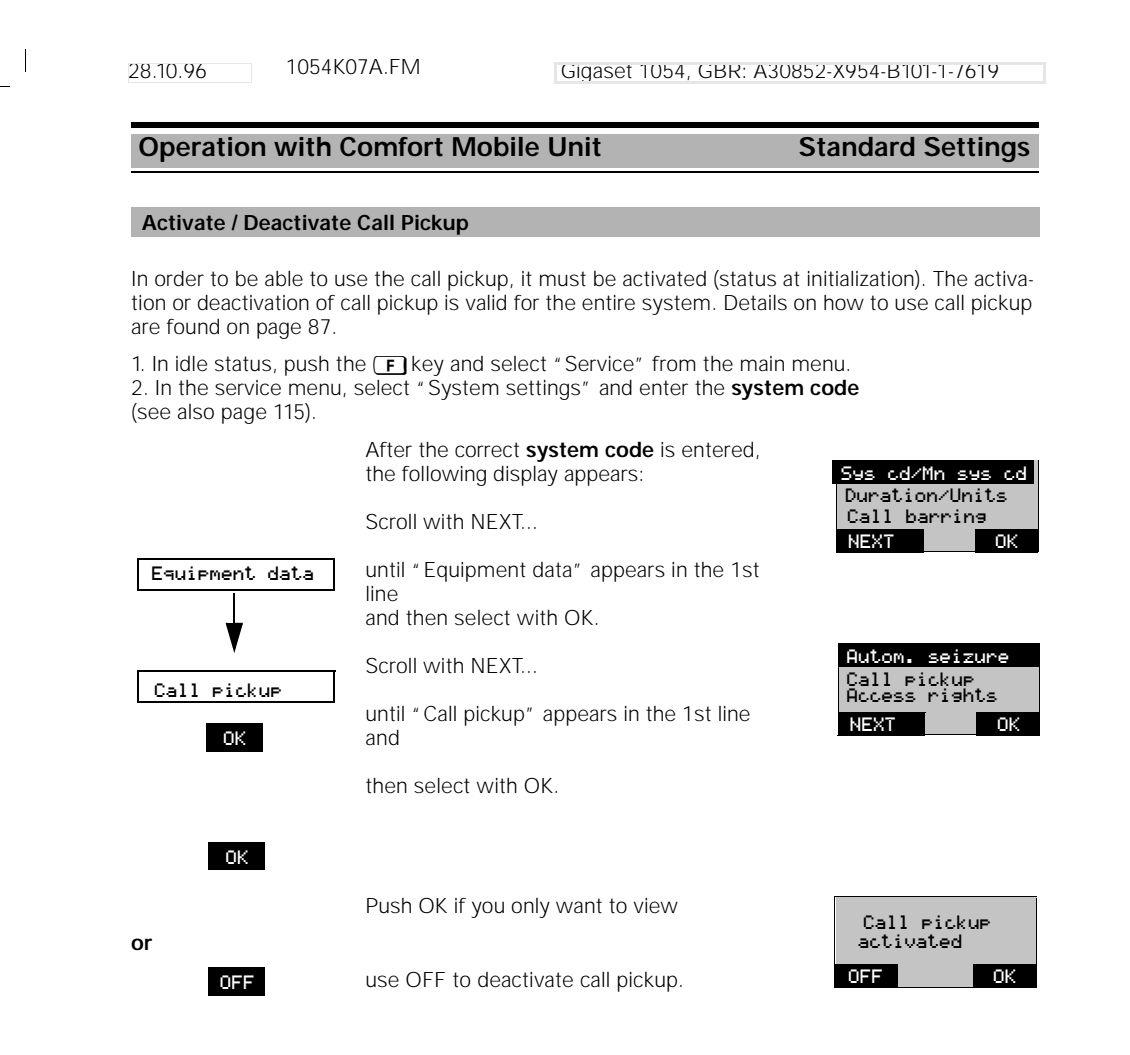

1054K07A.FM 28.10.96

Gigaset 1054, GBR: A30852-X954-B101-1-/619

#### **Operation with Comfort Mobile Unit** Standard Settings

### Activate / Deactivate Automatic Line Seizure

Push the r key to be able immediately seize an external line (status at initialization). If this function is deactivated, you must first dial a zero to place an external call.

This setting can be adjusted for every internal station.

 In idle status, push the F key and select Service" from the main menu.
 In the service menu, select "System settings" and enter the system code. (see also page 115).

> After the correct system code is entered, the following display appears:

Scroll with NEXT...

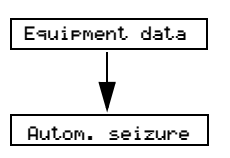

until " Equipment data" appears on the 1st line and then select with OK.

Select "Autom. seizure" with OK.

A list of the internal numbers appears. Push OK if you only want to view

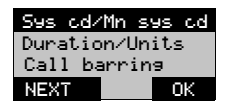

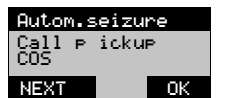

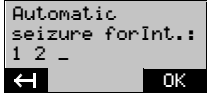

# Activate / Deactivate "Automatic seizure" for Internal Station

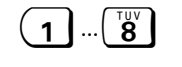

or

Stipulate by deleting or entering the desired internal numbers; here,

1 to 4; if necessary, correct with 🛏 .

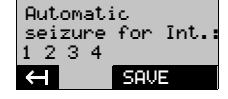

SAVE

Complete with SAVE.

\_ |

|\_\_\_

#### Operation with Comfort Mobile Unit Standard Settings

# Mobile Unit Settings

| ~                                                                               | The mobile unit is in idle status.                                                                                                    | Tolophono book                         |
|---------------------------------------------------------------------------------|----------------------------------------------------------------------------------------------------|----------------------------------------|
| F                                                                               | Push the F-key; main menu appears.                                                                                                    | Number redial<br>Telephone lock        |
| Sattinas                                                                        | Scroll through main menu with NEXT                                                                                                    | NEXT OK                                |
| Handset volume                                                                  | until "Settings" appears on the 1st line and then select with OK.                                                                                | Handset volume                         |
| Display contrast<br>Register                                                    | The menu for the mobile unit settings appears (entire menu at left).                                                                             | Display contrast                       |
| Language<br>Auto. backlight<br>Multicell config<br>Initialisation               | Using NEXT / OK, you can select and edit the following options:                                                                                  |                                        |
| <u></u>                                                                         |                                                                                                    |                                        |
| Handset volume                                                                  | Set the handset volume<br>(3 levels possible).                                                                                                   | Handset volume<br>NEXT OK              |
| Tone ringing                                                                    | Set the tone ringing volume,<br>(7 levels possible)                                                                                              | Tonering volume                        |
| You can hear the level d<br>The pitch (10 levels) and<br>be set in the same man | uring the setting procedure.<br>I melody (10 levels) of the tone ring can<br>ner.                                                                |                                        |
| Display contrast                                                                | Set display contrast<br>(6 levels possible).                                                                                                    | Display contrast                       |
| Register                                                                        | See , Registering the Comfort Mobile Unit at a E 24                                                                                              | Base Station" on page                  |
|                                                                                 |                                                                                                    | Active: German                         |
| German, English, Frenc                                                          | Set the language;<br>5 different languages can be set:<br>h, Italian, Spanish.                                                                   | New: English<br>New: French<br>NEXT OK |
|                                                                                 |                                                                                                    |                                        |
| Auto.backlisht                                                                  | Activate / deactivate automatic display- back-<br>light                                                                                          | Auto. backlight<br>activated<br>OFF OK |
| Initial. status                                                                 | Set the initialization status of mobile unit;<br>this setting is protected by the mobile unit<br>PIN. PIN setting and telephone book entries are | retained!                              |

28.10.96

or

1054K07A.FM

Gigaset 1054, GBR: A30852-X954-B101-1-/619

Incoming Calls

# **Operation with Comfort Mobile Unit**

# Accept / Terminate Call

An incoming call (external, internal) is signalled acoustically via the tone ring and visually on the screen of the mobile unit.

### **Display Before Call Pickup**

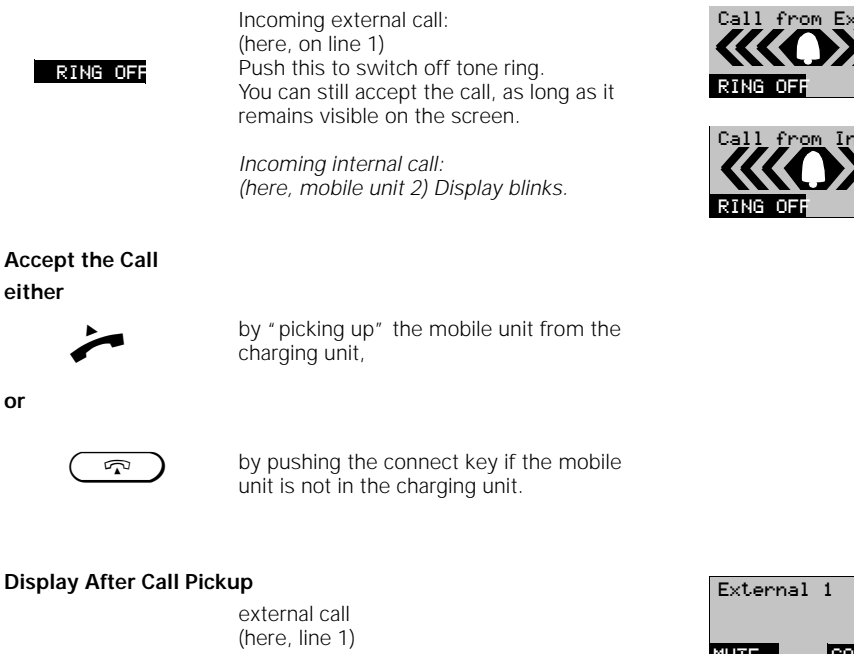

internal call (here, mobile unit 2)

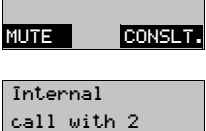

CONSLT.

MUTE

To Terminate the Call

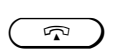

Either

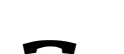

1

push the connect key

or

return the mobile unit to the charging unit.

**Display After End of Call** 

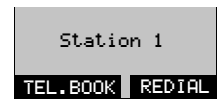

| 28.10.96                                                      | 1054K07A.FM                                                                 | Gigaset 1054, GBF                                                                         | : A30852-          | X954-B101-1-7619                                                             |
|---------------------------------------------------------------|-----------------------------------------------------------------------------|-------------------------------------------------------------------------------------------|--------------------|------------------------------------------------------------------------------|
| Operation v                                                   | vith Comfort Mo                                                             | bile Unit                                                                                 |                    | Incoming Calls                                                               |
| Call Pickup                                                   |                                                                             |                                                                                           |                    |                                                                              |
| You can pick up a<br>mobile unit (for e<br>In order to do thi | an external call within<br>example, in the case o<br>s, call pickup must be | your call group even if the<br>of call forwarding, page 105<br>e activated (see page 83). | call is not<br>j). | signalled on your                                                            |
|                                                               | Push the con                                                                | nect key                                                                                  |                    | Call on Ext 1<br>EXT 2 Pickup                                                |
| PICKUP                                                        | Push this key,<br>to pick up the                                            | ,<br>e external call.                                                                     |                    | Ext 1<br>MUTE CONSLT.                                                        |
| or<br>if "Automatic li                                        | ne seizure" (see page                                                       | e 84) <b>is activated</b> :                                                               |                    |                                                                              |
| Ũ                                                             | Push the-0 ke<br>line                                                       | ey, to seize another telepho                                                              | one                | External 2<br>Please dial<br>TEL.BOOK REDIAL<br>External 2<br>Call on Ext. 1 |
| PICKUP                                                        | Push this key,<br>to accept the                                             | ,<br>external call.                                                                       |                    | MUTE PICKUP<br>External 1<br>Ext. 2 waiting<br>TOGGLE CONF.                  |

\_ |

\_\_\_\_\_

87

|\_\_\_

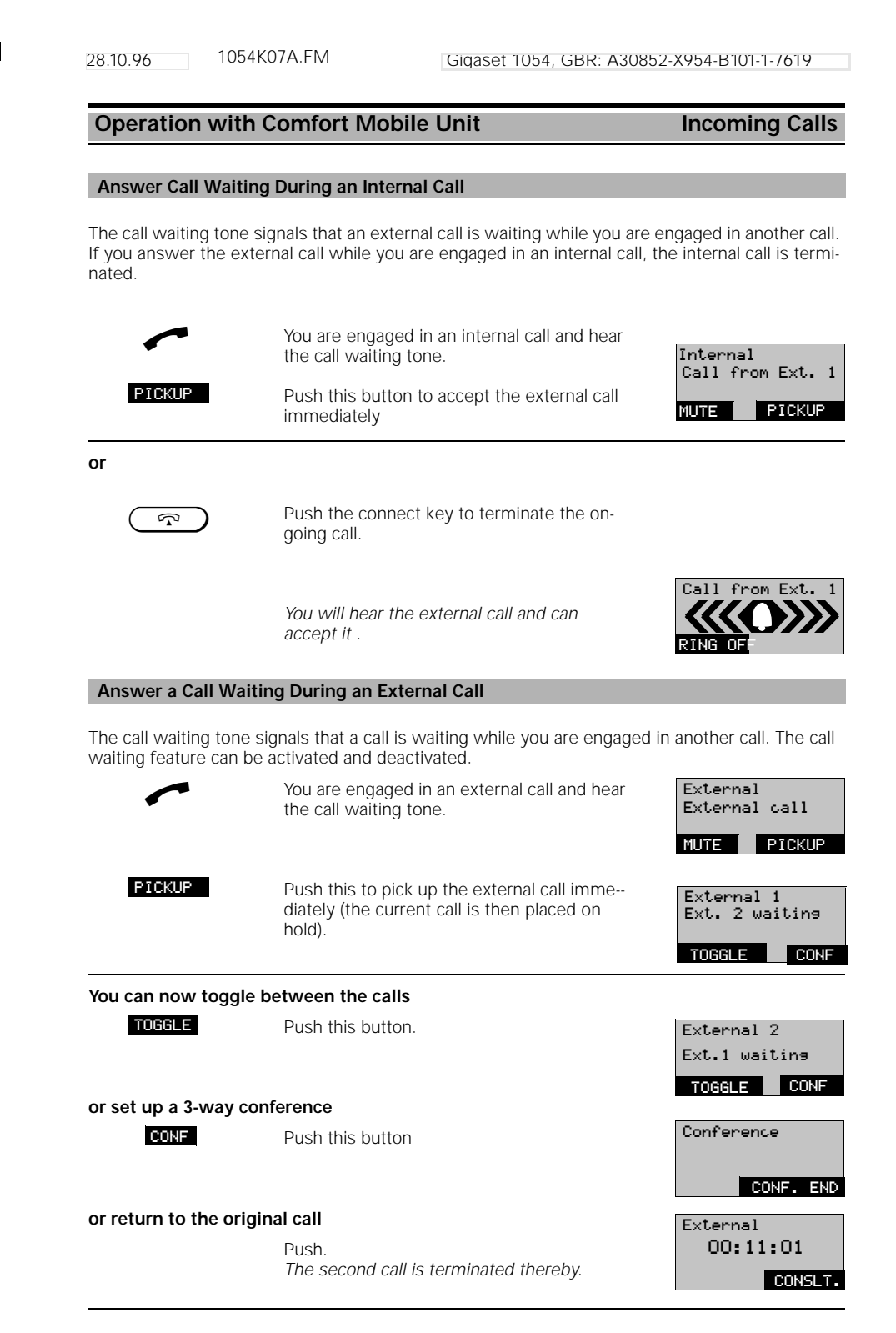

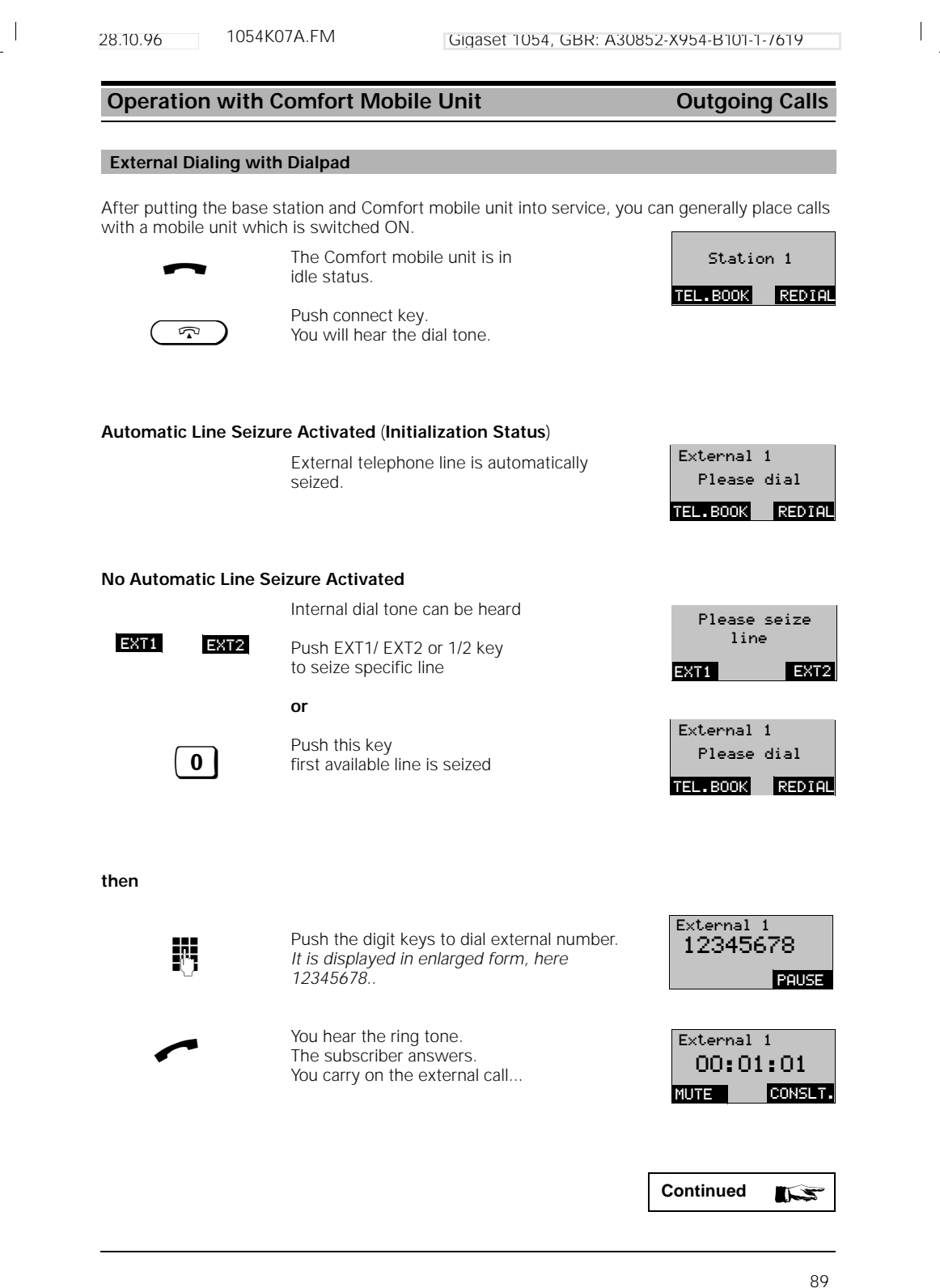

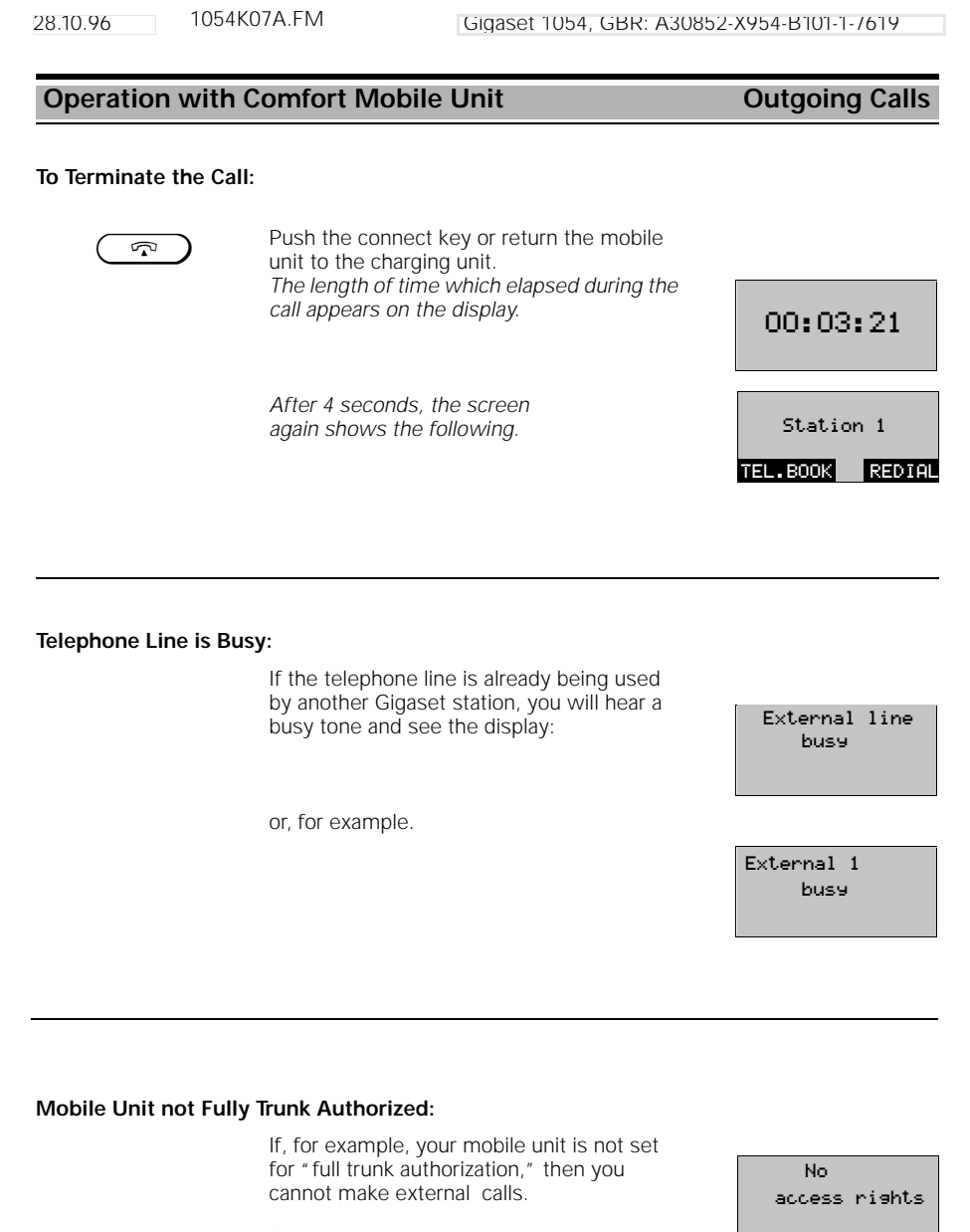

(See , Set the COS for Internal Stations" on page 113.)

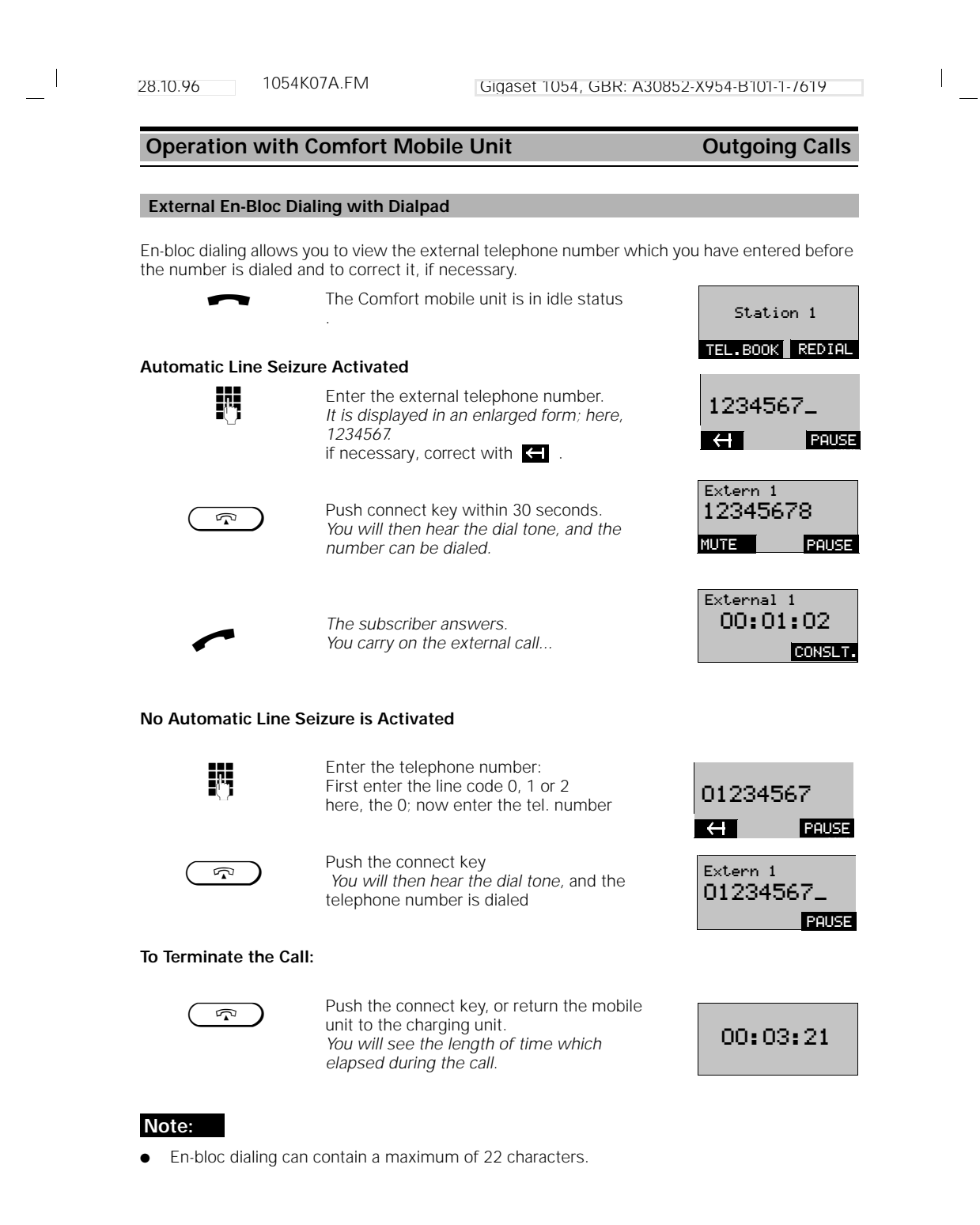

| 28.10.96 1054K               | 07A.FM                                                                                            | Gigaset 1054, GBR: A3                  | J852-X954-B101-1-7619      |
|------------------------------|---------------------------------------------------------------------------------------------------|----------------------------------------|----------------------------|
| Operation with (             | Comfort Mobile                                                                                    | Jnit                                   | Outgoing Calls             |
| Number Redial                |                                                                                                   |                                        |                            |
| Number redial allows y unit. | ou to automatically rec                                                                           | dial the last external num             | ber dialed from the mobile |
| ~                            | The Comfort mobile                                                                                | unit is in idle status                 | Station 1                  |
|                              |                                                                                                   |                                        | TEL.BOOK REDIAL            |
| REDIAL                       | Push this key to acti<br>number redial.<br><i>The telephone num</i><br><i>play; here, 1234567</i> | vate<br>ber is shown on the dis-<br>8. | 12345678<br>DIAL           |
| DIAL                         | Push this key to sta                                                                              | t dialing                              | Extern 1<br>12345678       |
| ~                            | The subscriber answ<br>You carry on the ext                                                       | vers.<br>ernal call.                   | PRUSE                      |
| To Terminate the Call        | :                                                                                                 |                                        |                            |
|                              | Push the connect ke<br>unit to the charging                                                       | ey, or return the mobile unit.         | 00:03:21                   |

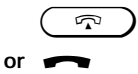

unit to the charging unit. On the display, you will see the time elapsed during the call.

Note:

- •
- •
- The number redial memory can contain a maximum of 22 characters. Every new telephone number entered overwrites the previous one. After pushing DIAL, you can manually add suffix numbers. The suffix digits are not stored in the number redial memory. •
- The number redial memory is erased if the device is switched off or the battery removed. .

# Number Redial as En-Bloc Dialing

Number redial allows you to automatically dial the most recently dialed external number.

| ~      | The Comfort mobile unit is in idle status.                                                                                                    | Station 1<br>TEL.BOOK REDIAL |
|--------|----------------------------------------------------------------------------------------------------|------------------------------|
| REDIAL | Push this key to activate the number<br>redial feature.<br>The phone number is shown on the screen;<br>here, 12345678.<br>Push this low a start disling. | 12345678<br>Dial             |
| DIAL   | Push this key to start dialing<br>The phone number is dialed.                                                                                            | Extern 1<br>12345678         |
|        | You carry on the external call.                                                                                                    | Pause                        |

92

| peration with      | n Comfort Mobile Unit                                                                                                    | Outgoing Cal                           |
|--------------------|----------------------------------------------------------------------------------------------------|----------------------------------------|
| nternal Dialing to | Another Mobile Unit or Auxiliary Device                                                                                                    |                                        |
| ~                  | The Comfort mobile unit is in idle state.                                                                                                    | Station 1                              |
| (INT)              | Push internal key.                                                                                                    | TEL.BOOK REDI                          |
|                    | Your station number is displayed;<br>here, 1.                                                                                                    | Internal<br>Your own no.:<br>Coll.ca   |
| <b>ö9</b>          | Enter the desired internal station number,<br>i.e. push one of the digit keys between 0<br>and 9; here, the 2.<br>The internal station number which was<br>dialed is displayed; here, for example, 2. | Internal 1<br>Calls Internal           |
|                    |                                                                                                    |                                        |
| Coll.call          | Push the dialog key.                                                                                                    | Internal call<br>2 3 4                 |
| (*                 | Push the star key                                                                                                    |                                        |
|                    | You will hear the internal ring tone.<br>All registered internal stations, mobile units<br>or auxiliary devices are displayed<br>and rung.                                                            |                                        |
| ~                  | The other party answers, having already<br>seen on the screen which station is<br>calling.<br>You carry on the internal call.                                                                         | Internal<br>call with 2<br>MUTE CONSLT |
| Terminate the C    | all:                                                                                                    |                                        |
|                    | Push the connect key, or return the mobile unit to the charging unit.                                                                                                    |                                        |
|                    | After 4 seconds, the screen returns to the idle status display.                                                                                                    | Station 1<br>TEL.BOOK REDI             |

\_ |

— | • To view the internal station number, push the internal key. Terminate by returning the mobile unit to the charging unit, or by pushing the connect key.

|\_\_\_\_

1054K07A.FM 28.10.96 Gigaset 1054, GBR: A30852-X954-B101-1-/619 **Operation with Comfort Mobile Unit** Outgoing Calls Dialing from the Telephone Book You can enter up to 100 names and accompanying telephone numbers in the telephone book (depending on the length of the number or the name). Saving and administering the entries is described on page 99. The stored names can be found either via scrolling or by entering the letters of the name, using the alphanumeric keyboard on your Comfort mobile unit. The Comfort mobile unit is in idle state. Station 1 TEL.BOOK REDIAL TEL.BOOK Push this key to access the telephone book. ANTON BERTA C SAR NEXT Find the name by scrolling DIAL NEXT BERTA C SAR DANIEL NEXT DIAL or **Entering Letters:** By entering the letters, for example BERTA <sup>ABC</sup> 2 **2** The letter B: Push the 2 twice, or C SAR DANIEL The letter C: Push the 2 three times quickly, DIAL NEXT or The letter D: Push the 3 once. Push this key to dial the number External 1 DIAL of the station selected. 12345678 PAUSE External 1 You hear the ring tone. The station answers .. 00:00:21 You carry on the external call... MUTE CONSLT. To Terminate the Call: Push the connect key, or return the mobile  $\widehat{}$ unit to the charging unit. 00:03:21 On the screen, you will briefly see the time elapsed during the call. Note:

If the name search does not find any such entries, an error tone is signalled.

 Operation with Comfort Mobile Unit
 During the Call

 Call on Hold
 Vou can place an ongoing call on hold in order to, for instance, hold a consultation with someone in the room.

Gigaset 1054, GBR: A30852-X954-B101-1-/619

# Placing an Internal Call on Hold:

1054K07A.FM

1

28.10.96

| ~              | You are engaged in an internal call.                                       | Internal<br>call with 5                  |
|----------------|----------------------------------------------------------------------------|------------------------------------------|
| INT            | Push this key.<br>The internal station 5 is then placed <b>on</b><br>hold. | MUTE CONSLT<br>Intern<br>Intern 5 wartet |
| RESUME<br>or R | Push this in order to retrieve the call from hold .<br>Push this key.      | Internal<br>call with 5<br>MUTE CONSLT   |

# Place External Call on Hold:

| ~              | You are engaged in an external call.                                   | External 1<br>012345678                           |
|----------------|------------------------------------------------------------------------|---------------------------------------------------|
| INT            | Push internal key.<br>This places the external station on hold.        | MUTE CONSLT.                                      |
| RESUME<br>or R | Push this to retrieve the call which was on hold.<br>Push this button. | RESUME<br>External 1<br>012345678<br>MUTE CONSLT. |

# Note:

• In the case of an external call which is placed on hold, the call charges and length of call display remain, in the background.

28.10.96 1054K07A.FM

Gigaset 1054, GBR: A30852-X954-B101-1-/619

# Operation with Comfort Mobile Unit

During the Call

### Temporary Switchover to Tone Dialing

If your Gigaset 1054 is connected to a telephone line with tone dialing, then the following explanation has no relevance for you .

If your Gigaset 1054 is connected to a telephone connection with pulse dialing (DPS), you have the option of temporarily switching your Gigaset 1054 from DPS to tone dialing (DTMF) during a call.

By switching the dialing mode from pulse to tone dialing, you can use the dialpad of your mobile unit to enter information during a call, for example to query an answering machine or a voice mailbox or to take advantage of services offered by the German Telekom AG such as "City Call" and "Scall."

At the time of initialization, tone dialing is pre-set.

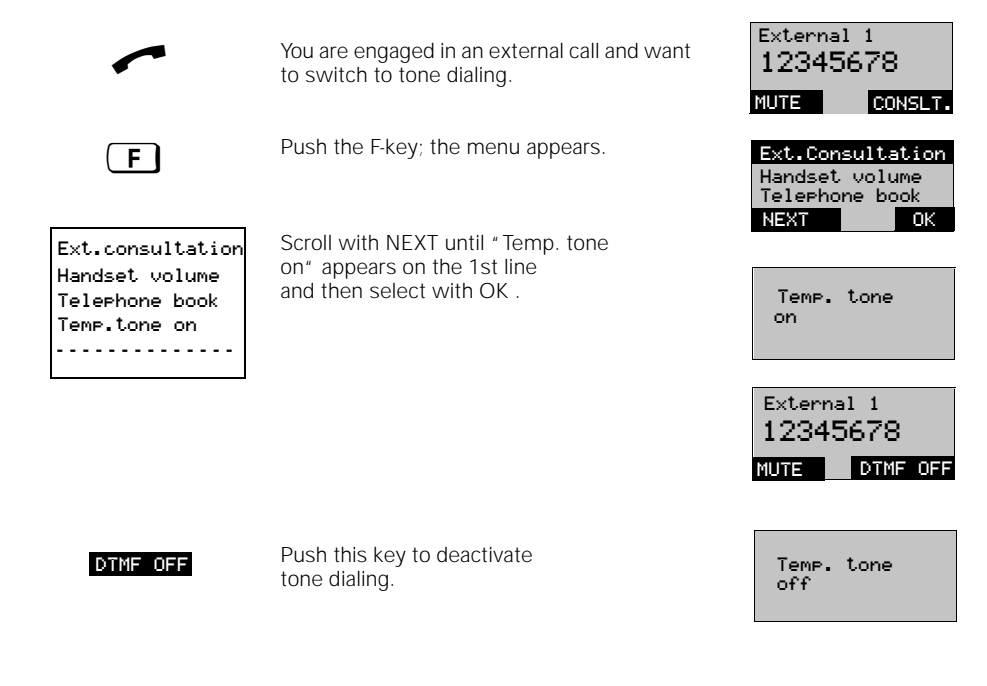

# Note:

• After the end of the call, the tone dialing function is automatically deactivated.

28.10.96

1054K07A.FM

# **Operation with Comfort Mobile Unit**

# During the Call

### Change Handset Volume

You can change the volume of your mobile unit during a call. There are 3 levels (1=normal to 3=loud). Handset volume

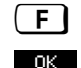

OK

Push this key; a menu appears.

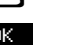

Push this to select the "Handset volume." Display shows the current setting; here, level 1 (normal).

Push this if you do not want to change the current setting.

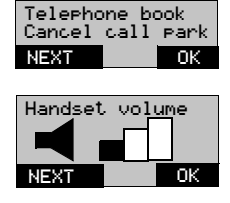

### or Change Handset Volume:

2

NEXT

Select the desired volume level; here, level Second level is dark.

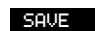

Push this to save the setting.

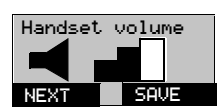

### Mute Function

If you want to prevent your call partner from hearing you temporarily, (for example, if you want to consult with someone in the room), then you can switch the mobile unit temporarily to mute during an external call.

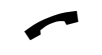

You are engaged in an external call ...

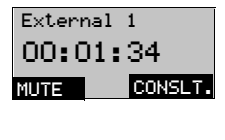

External 1

External 1

MUTE

00:02:38

00:01:35 MIC. ON CONSLT.

Mute On:

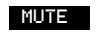

Push this key. The call partner cannot hear you. You can consult with someone in the room.

Mute Off:

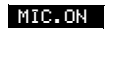

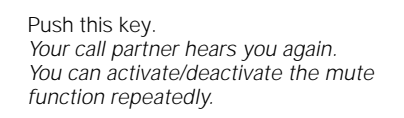

You continue with the call ...

97

CONSLT.

28.10.96 1054K07A.FM

## Operation with Comfort Mobile Unit Telephone Book

### **Entering Names and Characters**

The following explains how you can enter letters and digits to administer the telephone book.

After selecting, for example, "New entry" in the telephone book menu, enter the telephone number. The dialpad automatically switches to letter entry so that you can enter the name.

### **Entering Letters:**

The dialpad (digit keys) is used as an alphabetical keyboard for the entry of names into the telephone book. This entry modus is only available if you are in the "Telephone book" menu.

The letters for each digit key are printed on the keys:

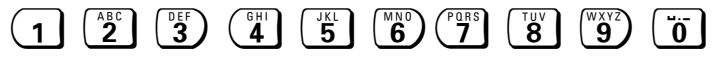

The **(``o`)** key has the following functions: Space , period "" and dash " -".

The (1) key is configured with the letters Ä, Ö and Ü. These letters can be entered beginning with the 1st letter of the name entry.

In addition, you can enter the following: "Star" (\*) and "Pound" (#).

### **Entering Digits:**

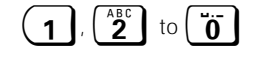

Enter digits (not as the first entry in a name) by pressing the appropriate dialpad key four or five times.

#### Sorting Sequence:\*, #, A, Ä

Telephone numbers which you prefix with  $(\mathbf{x})$  and  $(\mathbf{x})$  will appear as the first entries in the telephone book list, thus making them easy to sort and select. Use this for frequently-called numbers.

To enter letters or special symbols, proceed as follows:

- Within 8 seconds, press the appropriate digit key repeatedly until the desired letter appears on the display. The cursor blinks once (where entry appears) each time the key is pressed.
- When the desired letter appears, wait until the cursor jumps to the next entry space.
- Then enter the next letter.

Enter spaces by pushing the **o** key once.

### **Deleting Entries:**

If you have entered a wrong letter or number, you can delete it by pushing the backspace key.

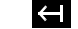

Each time this key is pressed, the last letter or digit entered is deleted.

28.10.96 1054K07A.FM

# Operation with Comfort Mobile Unit Telephone Book

# Dialing Convenience with the Telephone Book

Up to about 100 entries can be stored in the electronic telephone book of the Comfort mobile unit (58 when all spaces are used; names up to 16 characters, tel.numbers up to 22 characters). Before using the "Telephone book" menu, please read the chapter "Menu Techniques" which describes how to enter digits and letters.

There are two ways to activate the telephone book.

If you want to dial a telephone number from the telephone book, use the dialog key "TEL.BOOK".

If you want to make new entries, or change or delete entries, push the  $\fbox$  key and then select the menu point "Telephone book".

| Dialing from the Tele                                                      | Station 1                                                                                                    |                                                    |
|----------------------------------------------------------------------------|----------------------------------------------------------------------------------------------------|----------------------------------------------------|
| TEL.BOOK                                                                   | To dial, you can activate the telephone book directly, using the dialog key TEL.BOOK                                                            | TEL.BOOK REDIAL                                    |
| DIAL                                                                       | Push this key to dial the selected name (page 94).                                                                                              | ANTON<br>BERTA<br>C SAR<br>NEXT DIAL               |
| Editing the Telephon                                                       | e Book:                                                                                                    | Telephone Book                                     |
| F                                                                          | Push the F-key in idle state;<br>The main menu appears<br>In the main menu, select " Telephone Book"<br>with OK                                 | Number redial<br>Telephone lock<br>NEXT OK         |
| Dial entry<br>New entry<br>Change entry<br>Delete entry<br>Delete tel.book | The menu to edit the telephone book<br>appears (entire menu is at left).<br>Using NEXT / OK, you can select and edit<br>the following options : | Dial entry<br>New entry<br>Change entry<br>NEXT OK |
| Dial entry                                                                 | Dialing from the telephone book<br>(see also the corresponding procedure).                                                                      |                                                    |
| New entry                                                                  | Enter new names with telephone numbers in the telephone book.                                                                                   | 01234567_                                          |
|                                                                            | First the telephone number                                                                                                    |                                                    |
|                                                                            | then the name.<br>Entries are sorted alphabetically in the tele-<br>phone book.                                                                 | BAIER_<br>01234567<br>Name?                        |
| <ul> <li>Using the prefix, "<br/>entries are placed</li> </ul>             | (★) " or "(Ħ) " when entering the name, you can<br>at the beginning of your telephone book.                                                     | n ensure that important                            |
| <ul> <li>If no automatic line</li> </ul>                                   | a spizura is activated the first digit entered                                                                                                  |                                                    |

If no automatic line seizure is activated, the first digit entered must be the line code (0,1 or 2)

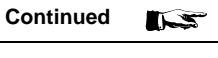

| Operation with ( | Comfort Mobile Unit                                                                                                 | Telephone Boo                               |
|------------------|----------------------------------------------------------------------------------------------------|---------------------------------------------|
| Change entry     | Change or view entry.                                                                                               | 00750                                       |
|                  | Scroll to names to be changed, using NEXT, and select with OK.                                                      | BRUNNER<br>C SAR<br>NEXT OF                 |
|                  | First the telephone number is offered (for changes).<br>(if necessary, delete with                                  | BAIER<br>-01234567_<br>/ I \ Tel No<br>← 08 |
|                  | then the name.<br>Complete process with SAVE.                                                                       | HAIER_<br>01234567<br>Ham                   |
| Delete entry     | Delete entries individually.<br>Find / select entries to be deleted, using                                          | ANTON<br>BERTA<br>C SAR                     |
| DELETE           | NEXT.<br>Push this key.<br>The entry is deleted.                                                                    |                                             |
| Delete tel. book | Deletes all telephone book entries at once<br>This option is available only after entering<br>the mobile unit's PIN | Delete all<br>entries<br>in tel. book?      |

|\_\_\_

1

- |

\_ |

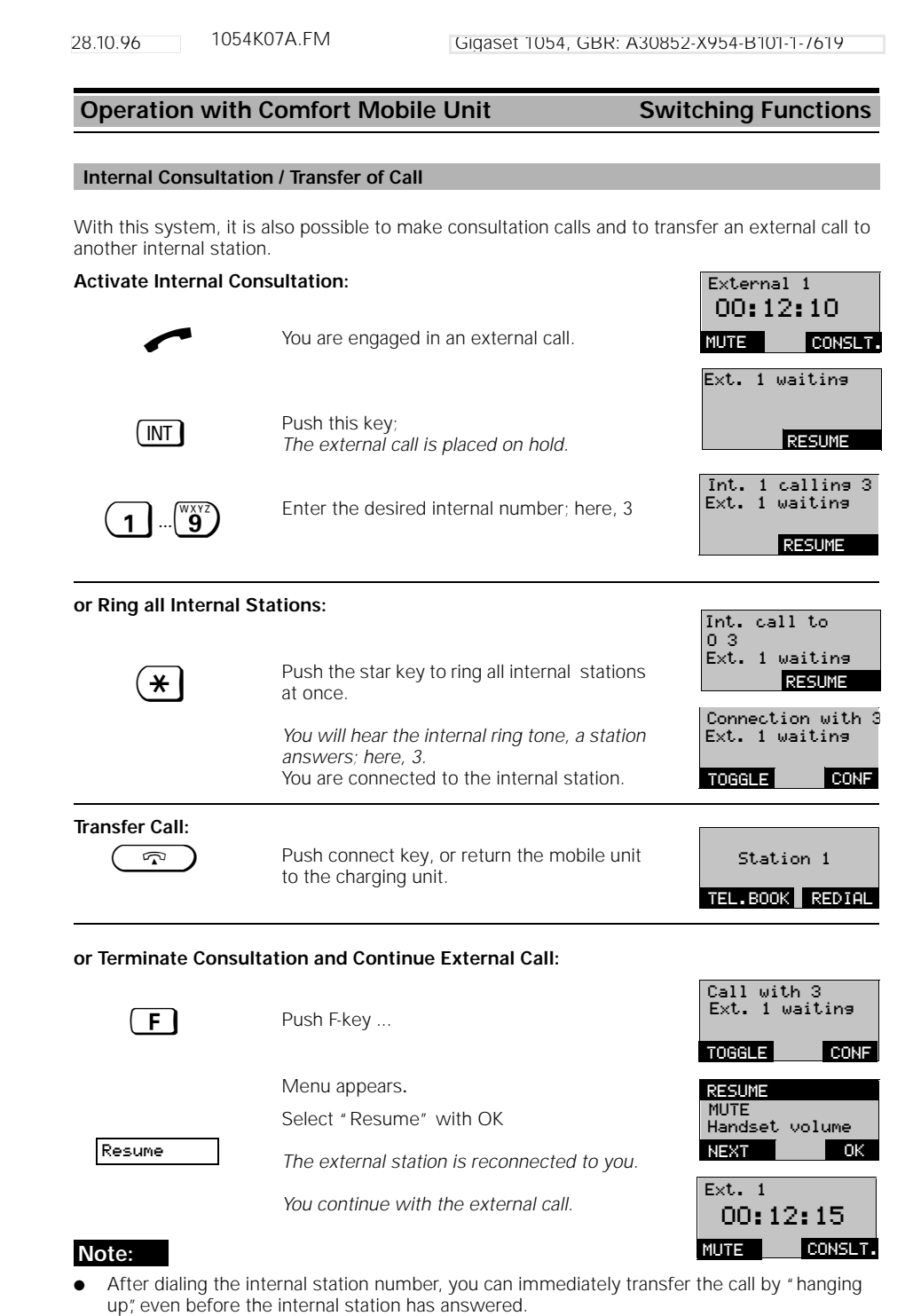

If the station to which the call is being transferred does not answer within 30 seconds, recall is activated.

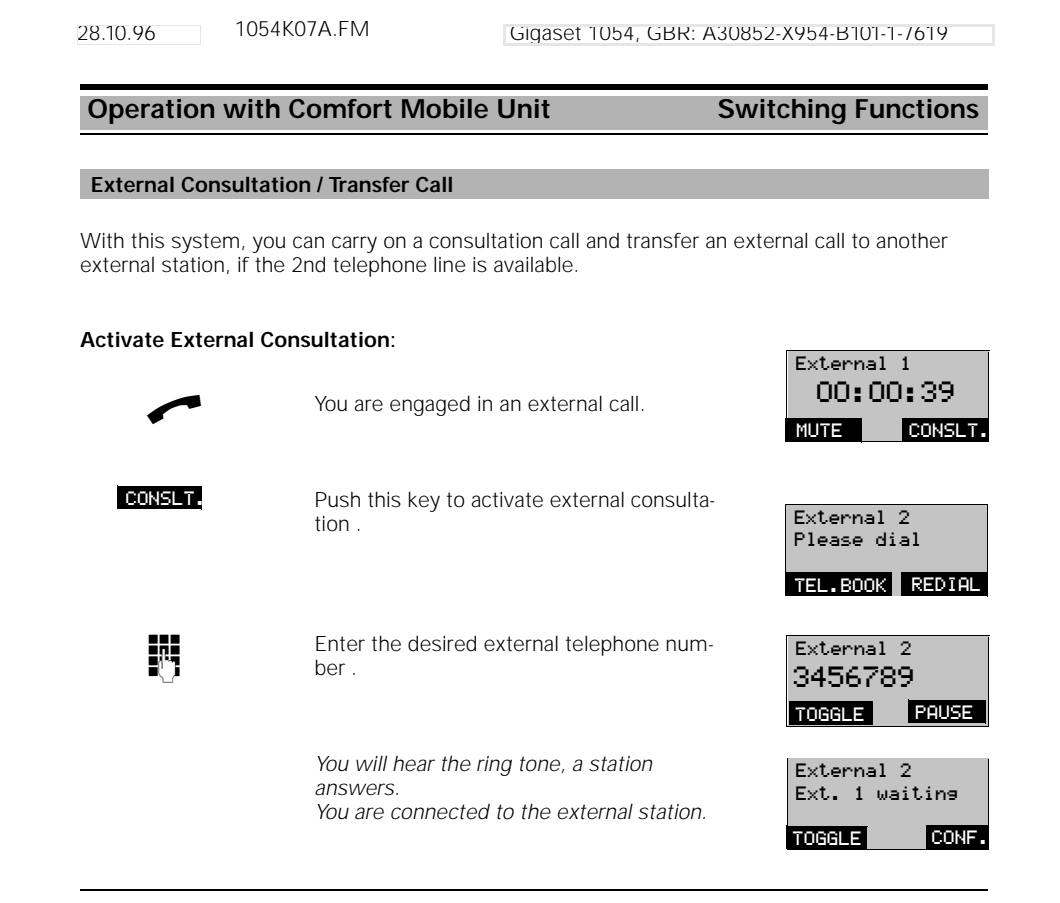

### Terminate External Consultation and Continue First External Call:

|    | F  | Push this key, menu appears                                                                                 | Resume<br>Mute                         |
|----|----|----------------------------------------------------------------------------------------------------|----------------------------------------|
|    | ОК | Push this to retrieve the consultation call<br>The first external station is now reconnec-<br>ted with you. | Handset volume<br>NEXT OK              |
|    |    | You continue with the first external call .                                                                 | External 1<br>00:03:45<br>MUTE CONSLT. |
| or |    |                                                                                                    |                                        |
|    |    | Push this key, or return the mobile unit to the charging unit.                                              | Evtonnal 1                             |
|    |    | with the original call after picking it up.                                                                 |                                        |
|    |    |                                                                                                    | MUTE CONSLT.                           |
1054K07A.FM

## Operation with Comfort Mobile Unit Switching Functions

#### Toggle

During a consultation call, you can toggle back and forth between the two established calls as often as you like. External toggle is possible as long as the 2nd telephone line is available. **Toggle with Internal and External Stations:** 

#### Connection with 5 You are engaged in an internal consultation, Ext. 1 waiting call; the external call partner is placed on TOGGLE CONF. hold External 1 You switch back to the original external call TOGGLE Int. 5 waiting partner. TOGGLE KONF. Internal consultation partner 5 is waiting. Connection with Push this to switch to the consultation call TOGGLE Ext. 1 waiting etc... CONF TOGGLE **Toggle Between External Stations:** External 1 Ext. 2 waiting You are engaged in an external consultation call; the other external call is placed on hold TOGGLE CONF External 2 You switch back to the original external call. Ext. 1 waiting TOGGLE TOGGLE CONF. External consultation partner 2 is waiting. External 1 Press this to switch back to the consultation TOGGLE Ext. 2 waiting call with external 2, etc... TOGGLE CONF Terminate Toggle: Press this key; menu appears Resume **F** MUTE Handset volume Press this to terminate toggle ΟK The external station is reconnected to you. NEXT п or Press this key, or return the mobile unit $\sim$ to the charging unit. You receive a recall and can, after picking it up, continue with the original call. Extern 2 MUTE CONSLT. Note:

- In this same manner, you can toggle between an internal call and an external consultation call.
- Toggle is also possible using the INT # keys.
- It is also possible to set up a 3-way conference from within the consultation status.

1054K07A.FM 28.10.96 Gigaset 1054, GBR: A30852-X954-B101-1-/619 **Operation with Comfort Mobile Unit** Switching Functions 3-Way Conference During a consultation call, you can set up a 3-way conference call with two call partners. When this function is in use, charges and length of call are not displayed. An external 3-way conference is possible, as long as the 2nd telephone line is available. External Call Parallel to an Internal Consultation: Connection with 5 You are engaged in an internal consultation Ext. 1 waiting call; the external call partner is placed on hold. TOGGLE CONF. Push this key to connect yourself, the inter-CONF. Conference nal and the external partners to a 3-way conference call. CONF. END Internal Call Parallel to an External Consultation: External 1 You are engaged in an external consultation Int. 5 waiting call; the internal call partner is placed on hold. TOGGLE CONF. Push this key to connect yourself, the exter-Conference CONF nal and the internal stations to a 3-way conference. CONF. END External Call Parallel to an External Consultation: External 1 You are engaged in an external consultation Ext. 2 waiting call. The original external call partner is placed on hold . TOGGLE CONF. Push this key to connect yourself and both Conference CONE of the external stations in a 3-way confer-

#### **Terminate 3-Way Conference**

ence call.

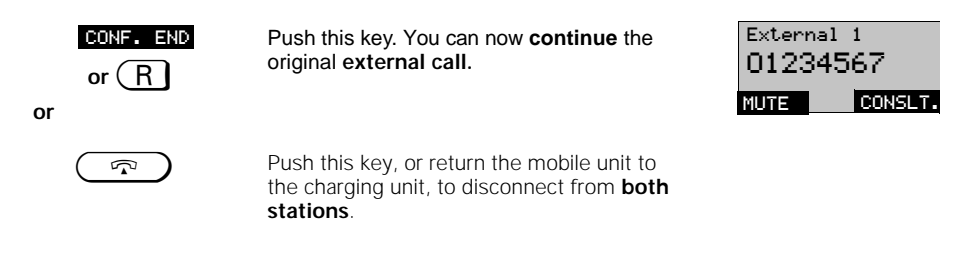

CONF. END

1054K07B.FM

## Operation with Comfort Mobile Unit

## Switching Functions

#### Activate/ Deactivate Internal Call Forwarding

Using internal call forwarding, you can forward external calls to other internal stations. The call can only be forwarded to internal stations which have call forwarding activated.

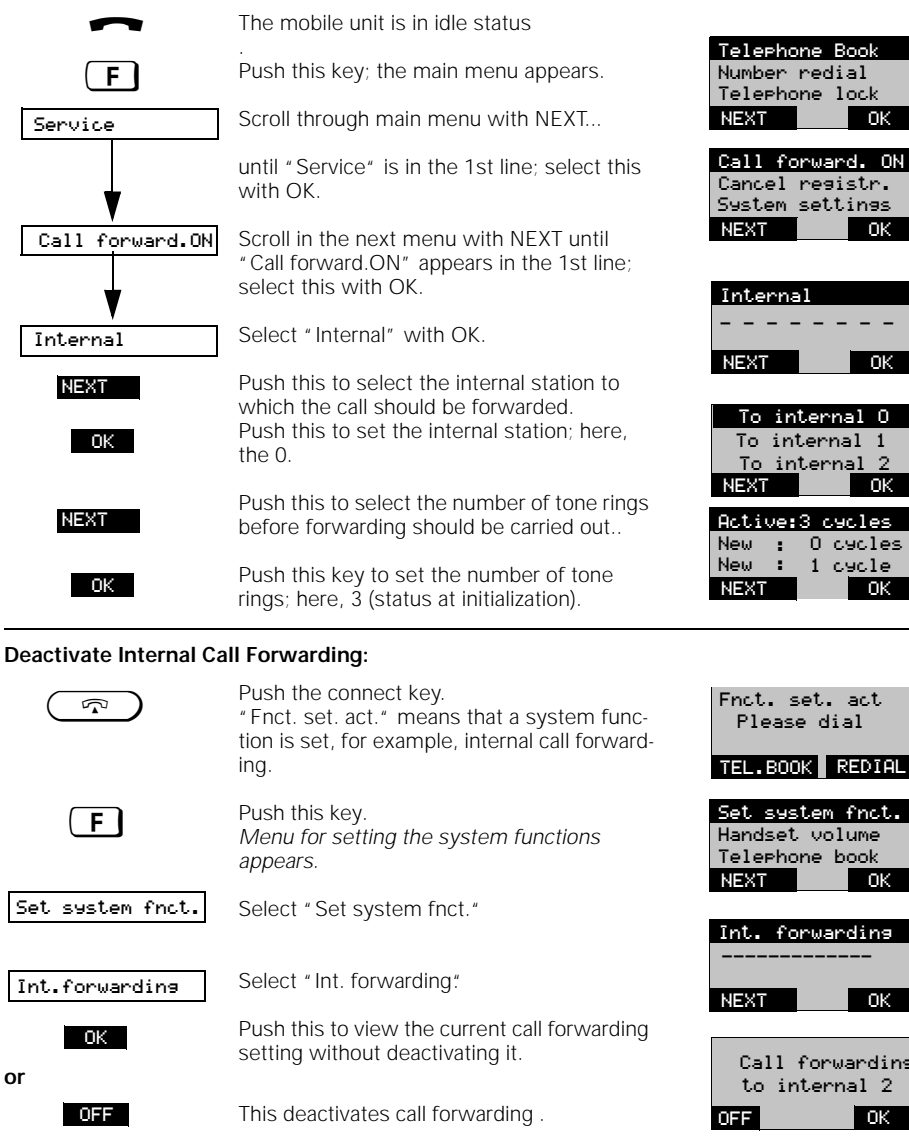

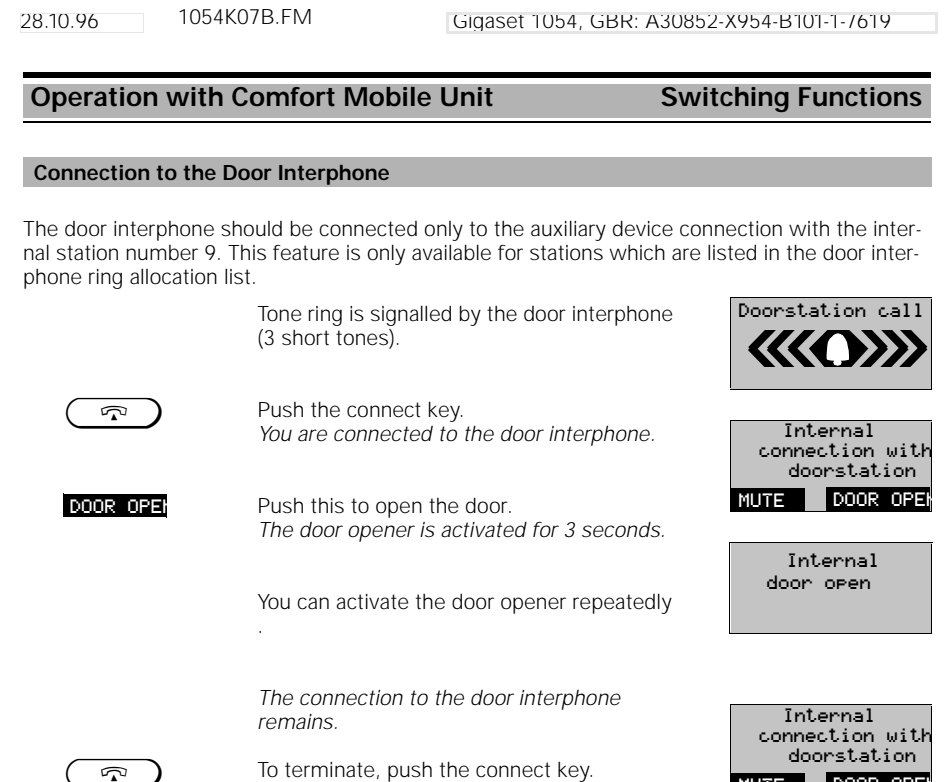

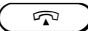

MUTE DOOR OPEN

106

28.10.96 1054K07B.FM

## Operation with Comfort Mobile Unit Charges, Call Length

## Display of Charges / Display of Call Length

You can use any mobile unit to view the total charges as well as the charges for the most recent call. The charge total includes only the charges occurring on that particular mobile unit. The setting of the unit cost is described on pages 108 and 109.

The setting for all mobile units and auxiliary devices -- whether for call length, units, or charges -- is carried out on the mobile units. In addition, you can stipulate whether the previously-incurred call charges or units should be displayed before the beginning of the call.

The charges per mobile unit or auxiliary device and the total call charges for all devices can also be deleted, using the mobile unit.

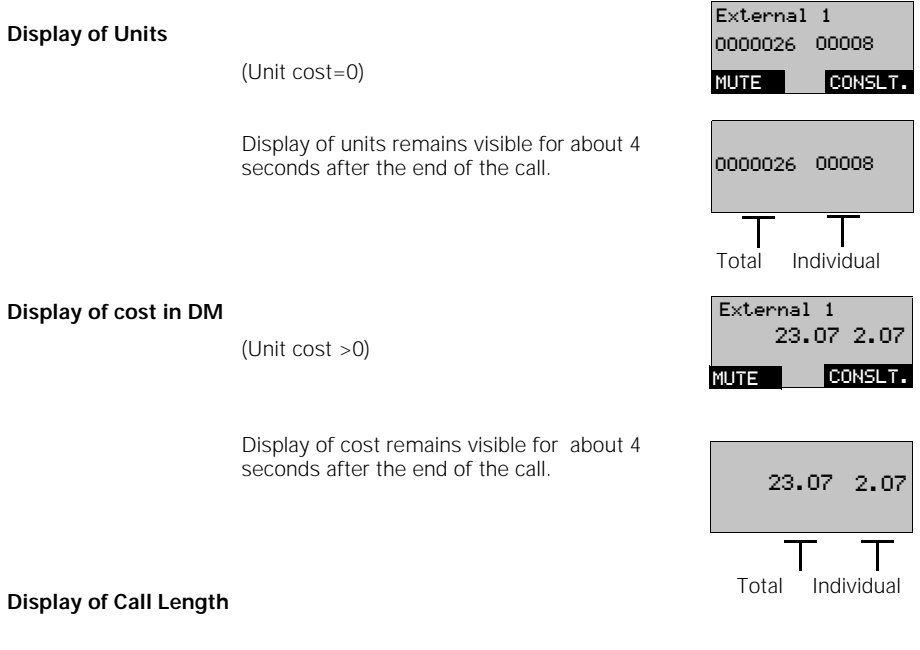

If the call length recording feature is activated, the recording begins immediately upon connection of the call.

Display:

After the connection is terminated, the call length display clock stops; it remains visible on the display for about 4 seconds.

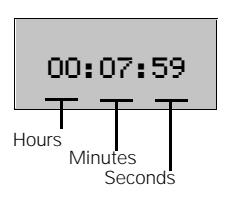

28.10.96 1054K07B.FM

Gigaset 1054, GBR: A30852-X954-B101-1-/619

# Operation with Comfort Mobile Unit Charges, Call Length

## Activate and Deactivate Call Length and Call Charge Display / Set the Unit Cost

In order to be able to use this feature, you must first apply to the German Telekom AG to have your phone lines set up for "unit measurement". Your Gigaset 1054 can display either the telephone units, the charges or the call length. At the time of initialization, the call length display is activated.

The type of display selected appears on all mobile units.

| ~                                                            | The Comfort mobile unit is in idle state.                                                                                                    |                                                         |
|--------------------------------------------------------------|----------------------------------------------------------------------------------------------------|---------------------------------------------------------|
| F                                                            | Push this button.<br>The main menu appears.                                                                                                    | Telephone Book<br>Redial<br>Telephone lock              |
| Service                                                      | Scroll through the main menu with INEXT<br>until "Service" is in the 1st line; then select<br>"Service" with OK.                                                           | Call forward, ON                                        |
| System settings                                              | In the next menu, scroll with NEXT until<br>"System settings" is in the 1st line; select<br>with OK.                                                                       | Cancel registr.<br>System settings<br>NEXT OK           |
|                                                              | Enter the 4-digit <b>system code</b> after "System settings; if necessary, use to correct.                                                                                 | Enter<br>system code:                                   |
|                                                              | Confirm <b>system code</b> with OK.                                                                                                    | Sys cd/Mn sys cd<br>Duration/Units                      |
| Lensth/Units                                                 | Select "Duration/Units" with OK.                                                                                                    | NEXT OK                                                 |
| Call duration<br>Units/Charges<br>ChargFactor<br>ChargFactor | The menu for setting call length display or charge data appears. (Entire menu at left).                                                                                    | Duration of Call<br>Units/Charges<br>ChargFactor        |
| Seize displ. ON<br>Total<br>Total per unit                   | Using NEXT / OK, you can select and edit the following options:                                                                                                    | NEXT OK                                                 |
|                                                              |                                                                                                    |                                                         |
| Call duration                                                | Activate / deactivate display of the call<br>length.<br>Activation of the call length display automat-<br>ically deactivates any call charge display<br>which might be on! | Recording call<br>duration Ext1<br>activated!<br>OFF OK |
| Units/Charges                                                | Activate / deactivate the call charge units<br>Activation of the call charge display auto-<br>matically deactivates any call length display<br>which might be on!          | Units/<br>Charges Ext1<br>deactivated!<br>ON OK         |
|                                                              |                                                                                                    | Continued                                               |
|                                                              |                                                                                                    |                                                         |

1054K07B.FM 28.10.96 Gigaset 1054, GBR: A30852-X954-B101-1-/619 **Operation with Comfort Mobile Unit** Charges, Call Length Stipulate unit cost with decimal point. ChargFactor-.--Charse factor Any time the unit cost is changed, the total 1.charges are reset to zero.! SAVE Thus, any change in the unit cost should only be carried out at the end of a billing period.. Stipulate unit cost without decimal point. ChargFactor---Charge factor Any time the unit cost is changed, the total 示 charges are reset to zero.! OK Thus, any change in the unit cost should only be carried out at the end of a billing period. This display can also be used to display charges in a foreign currency.. Seize displ. ON Activate / deactivate charge display of the preceding call. (The charge display must be activated!) If this feature is activated, then the charges Charge display after seizuree for the preceding call are displayed after the line is seized. This is particularly useful, for activated example, in hotels or inns which wish to view a guest's call charges. For resetting options for the call charges, see "Delete totals" View or delete individually the call charges Total Total per telephone line. Ext1: 12.20 Using OK, the totals for both telephone lines can be displayed individually. NEXT DELETE Total charges The last sum in the list is the total for both 123.50 telephone lines. NEXT DELETE INT1: 56.50 View or delete individually the total charges Total per unit **TNT2:** 4.30 per registered mobile unit or connected aux-NEXT DELETE iliary device, i.e. per internal station. If the unit cost is entered for the first time or changed, all previous individual and total entries

are deleted.

• If you want to have the units displayed again, enter "**0.00**" as the new unit cost.

• The unit cost can be programmed for any number up to 9.99 or 999, and is then valid for all stations.

1054K07B.FM 28.10.96 Gigaset 1054, GBR: A30852-X954-B101-1-/619 **Operation with Comfort Mobile Unit** Lock Lock to Prevent Outgoing Calls / Emergency Numbers Using the system lock, you can prevent the base station from being used for outgoing calls. Calls can still be received. Exception: Connection setup with an emergency number is possible even if the system lock is activated. Up to four 16-character emergency numbers can be stored. 1. In the idle state, push the relation we and select "Service" from the main menu. 2. In the Service menu, select "System settings" and enter the **system code** (see also page 115). After the correct system code is entered, Sys od∕Mn sys od Duration/Units the following display appears: Call barring NEXT ΟK Scroll, using NEXT, through the next menu System lock until "System lock" is in the 1st line; select this with OK. Lock ON Lock ON The menu for setting the system lock Phone no. New entry list Phone no. list appears (entire menu at left). NEXT New entry You can, using NEXT / OK, select and edit Del. phone no. the following options: Lock ON Activate / deactivate lock System lock activated 12345678\_ View / change emergency numbers Phone no. list The emergency number can be changed Emrs. no after selecting it from the list. ÷ 0K 01\_ New entry Enter new emergency numbers Emre no. н SAVE 12345678 Del. Phone No. Individually delete emergency number. 23456789 NEXT DELETE Note:

 If you have activated both telephone lock with hotline (see page 114) and system lock with emergency numbers, dialing cannot occur. Exception: The hotline number is the same as the emergency number.

#### 110

28.10.96 1054K07B.FM

Lock

## **Operation with Comfort Mobile Unit**

## Enter, View, Delete Restricted Numbers / Activate or Deactivate Lock

By storing restricted numbers, you can ensure that telephone numbers which begin with one of these restricted numbers cannot be dialed. Thus, for example, if "00" is stipulated as a restricted number, no international calls can be made. You can store up to three restricted number (each with 1 to 8 characters) for each individual mobile unit.

 In idle status, push the F key and select "Service" from the main menu.
 In the Service menu, select "System settings" and enter the system code. (see also page 115).

| Call barrins<br>Lock IntO<br>Lock IntO<br>Lock No. list<br>New entry<br>Delete lock no. | the following display appears:<br>Scroll through the next menu, using NEXT,<br>until " Call barring" appears in the 1st line;<br>select " Service" with OK.<br>Scroll through the menu with NEXT and<br>then, with OK, select an internal station<br>(e.g. " Lock Int0") for which the telephone<br>number lock should be set up.<br>The menu for setting the restricted numbers<br>appears (entire menu at left).<br>Using NEXT /OK, you can select and edit<br>the following options: | Delete all<br>Lock IntO<br>Lock IntO<br>Lock No. list<br>NEXT OK<br>OK<br>NEXT OK<br>Cock ON<br>Lock No. list<br>New entry<br>NEXT OK |
|-----------------------------------------------------------------------------------------|----------------------------------------------------------------------------------------------------|----------------------------------------------------------------------------------------------------|
| Lock ON                                                                                 | Activate / deactivate the lock via<br>restricted numbers.<br>After " Lock ON" is selected, the message<br>at right appears.                                                                                                    | Lock numbers<br>for IntO<br>activated                                                                                                 |
| Lock No. list                                                                           | View / change restricted numbers.<br>After the restricted number is selected, it<br>can be changed or viewed with OK                                                                                                    | No.1: 0180_<br>↔ OK                                                                                                    |
| New entry                                                                               | Enter new restricted numbers.                                                                                                    | No.1: 018_<br>← SAVE                                                                                                    |
| Delete lock no.                                                                         | Delete individual restricted numbers.                                                                                                    | No.1: 0<br>No.2: 0190<br>No.3: 0180<br>NEXT DELETE                                                                                    |

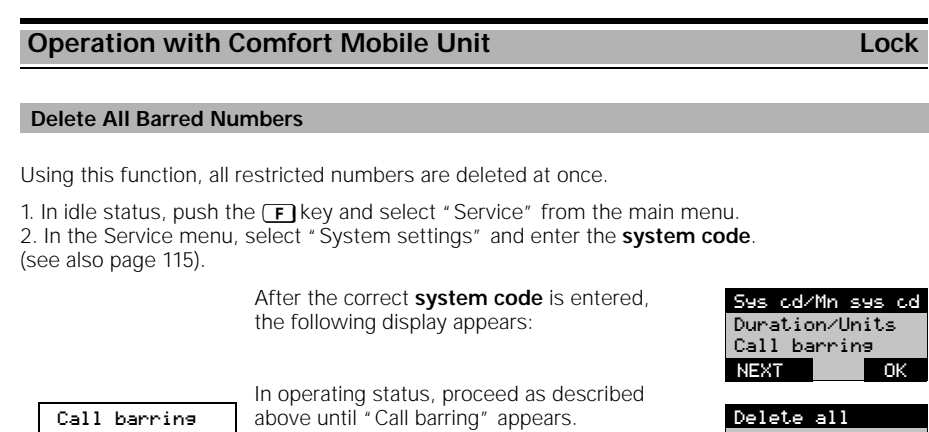

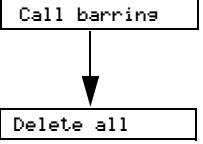

1054K07B.FM

28.10.96

In operating status, proceed as described above until "Call barring" appears. After the menu point "Call barring" is selected, the following menu appears:

Select " Delete all" with OK. All restricted numbers for all stations are deleted at once. The acknowledgment appears for 2 seconds.

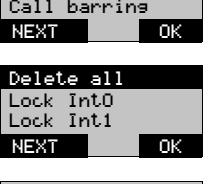

Gigaset 1054, GBR: A30852-X954-B101-1-/619

Entry deleted

28.10.96 1054K07B.FM

## **Operation with Comfort Mobile Unit**

#### Set the COS for Internal Stations

By setting the Class of Service for every registered mobile unit, you can stipulate which internal stations can place external toll calls.

At the time of initialization, all devices are fully trunk authorized.

1. Full Trunk Authorization (= status at initialization)

Incoming and outgoing external calls are permissible.

#### 2. Incoming Authorization

It is only possible to accept incoming calls. All external dialing is blocked.

#### 3. Internal Authorization

Equipment data

Access rights

Internal X

Only <u>internal</u> calls are possible. All external dialing is blocked. You can initiate a consultation call to an authorized internal station, but <u>cannot</u> transfer an external call; you will receive a callback in that case.

1. In idle status, push the **E** key and select "Service" from the main menu. 2. In the Service menu, select "System settings" and enter the **system code** (see also page 115).

After the correct **system code** is entered, the following display appears:

Scroll through the menu with NEXT ...

until " Equipment data" is on the 1st line; then select with OK.

Scroll through the menu with NEXT ...

until "Access rights" is on the 1st line; then select with OK.

Using NEXT, find the internal stations for which the access rights are to be set and

select them with OK; here, internal station 0.

You can now stipulate the COS.

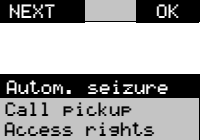

Ses cd/Mn ses cd Duration/Units

Call barring

NEXT OK

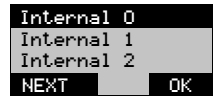

| Active | : tru | nk acc |
|--------|-------|--------|
| New:   | incor | ning   |
| New:   | inter | nal    |
| NEXT   |       | OK     |

#### Note:

 If your Gigaset 1054 is being operated on only one telephone line, then you should set "Internal authorization" for the 2nd telephone line.

Lock

1054K07B.FM

# Operation with Comfort Mobile Unit

## Lock Mobile Unit /Change Hotline Number / Mobile Unit PIN

In the "Telephone lock" menu, you can make/change settings for hotline numbers or mobile unit PIN which are valid in connection with the mobile unit lock.

| ~                                                        | The Comfort mobile unit is in idle status.                                                                                                    |                                                       |
|----------------------------------------------------------|----------------------------------------------------------------------------------------------------|-------------------------------------------------------|
| F                                                        | Push this key:. main menu appears.<br>Scroll through the main menu with NEXT                                                                                                    | Telephone book<br>Redial<br>Telephone lock<br>NEXT OK |
| Telephone lock                                           | until "Telephone lock" is on the 1st line;<br>then select with OK.<br>Enter the mobile unit PIN; (status at initial-<br>ization: 0000). Complete with OK,                                                                                                    | Enter<br>PIN:<br>***-                                 |
| Lock ON<br>Hotline No.<br>Del. hotline No.<br>Change PIN | The menu for setting the lock functions<br>apears (entire menu at left).<br>Using NEXT / OK, you can select and edit<br>the following options:                                                                                                    | Lock ON<br>Hotline No.<br>Del. hotl.No.<br>NEXT OK    |
| Lock ON                                                  | Activate mobile unit lock; if already activated, this is used to deactivate it.                                                                                                    | Lock<br>•<br>ON OK                                    |
| Hotline No.                                              | Enter hotline number;<br>If a hotline number is programmed, this is<br>dialed (in lock status) when any key on the<br>Gigaset 1054 is pushed                                                                                                    | Lock<br>Hotline No.:<br>01234567                      |
| Del. hotline no.                                         | Delete hotline number.                                                                                                    |                                                       |
|                                                          |                                                                                                    |                                                       |
| Change PIN                                               | For reasons of security, any new mobile unit PIN must be entered twice.                                                                                                    |                                                       |
| Chanse PIN<br>Cancel Registration                        | For reasons of security, any new mobile unit<br>PIN must be entered twice.<br>of Mobile Unit Lock (Unlock)                                                                                                    |                                                       |
| Chanse PIN<br>Cancel Registration                        | For reasons of security, any new mobile unit<br>PIN must be entered twice.<br>of Mobile Unit Lock (Unlock)<br>In idle status, push the F key.<br>Select "Lock OFF" within 3 seconds,<br>using OK.<br>If the 3 seconds is exceeded, and if a hot-<br>line number is set, the mobile unit dials the<br>hotline number.                                                                                                    | Lock OFF                                              |
| Chanse PIN<br>Cancel Registration (<br>F                 | For reasons of security, any new mobile unit<br>PIN must be entered twice.<br>of Mobile Unit Lock (Unlock)<br>In idle status, push the F key.<br>Select "Lock OFF" within 3 seconds,<br>using OK.<br>If the 3 seconds is exceeded, and if a hot-<br>line number is set, the mobile unit dials the<br>hotline number.<br>Enter mobile unit PIN:<br>(Status at initialization: 0000)<br>Complete with OK;                                             | Lock OFF<br>NEXT OK<br>Enter<br>PIN:<br>*             |
| Chanse PIN<br>Cancel Registration (<br>F<br>(K           | For reasons of security, any new mobile unit<br>PIN must be entered twice.<br>of Mobile Unit Lock (Unlock)<br>In idle status, push the F key.<br>Select "Lock OFF" within 3 seconds,<br>using OK.<br>If the 3 seconds is exceeded, and if a hot-<br>line number is set, the mobile unit dials the<br>hotline number.<br>Enter mobile unit PIN:<br>(Status at initialization: 0000)<br>Complete with OK;<br>Push this to retain the previous setting | Lock OFF<br>                                          |

1

Lock

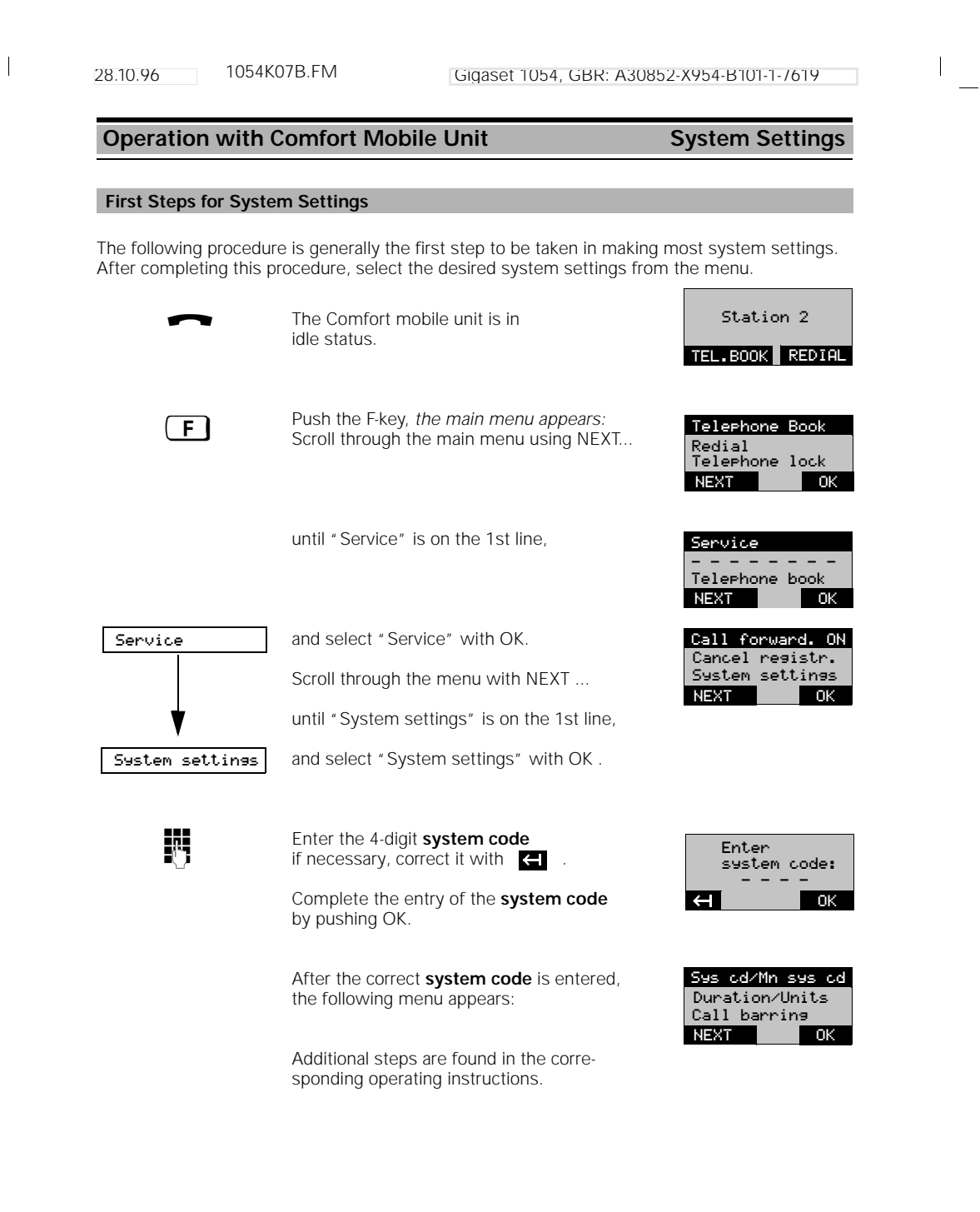

28.10.96 1054K07C.FM

Gigaset 1054, GBR: A30852-X954-B101-1-/619

## Operation with Comfort Mobile Unit System Settings

#### Set Connection Configuration for Internal Stations

You can stipulate which different types of devices are to be used at the different stations.

Cordless terminals can be mobile units or cordless connections such as Gigaset 1000TAE . For these stations, "mobile unit" is pre-set.

For non-cordless devices, the device type "Telephone" is set. Modems or fax machines should preferably be connected to station 0; a door interphone, however, can only be connected to station 9.

1. In idle state, push the **F** key and select "Service" from the main menu. 2. In the Service menu, select "System settings" and enter the system code. (see also page 115).

After the correct system code has been entered, the following menu appears:

Scroll through the menu with NEXT ...

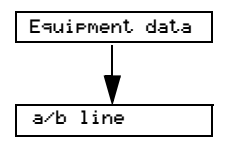

until "Equipment data" is in the 1st line; then select with OK.

Scroll through the menu with NEXT... until " a/b line" is in the 1st line; then select with OK.

#### Set Non-cordless Station Lines (a/b lines):

Choose one of the two auxiliary devices, using NEXT, and a∕b line O select with OK ; here, " a/b line 0". The menu for the selection of the device Active:Telephone type appears (entire menu at left). New :Modem New :Fax New :Neutral Using NEXT, choose a device type and stipu-New :No funct. late it with SAVE; here, "FAX" -- - - -Neutral signifies fax and telephone.

#### Set Cordless Station Connections:

|                                                              | until, for example, "Internal 1" is in the first line ; then select with OK.                                                                                                    |
|--------------------------------------------------------------|----------------------------------------------------------------------------------------------------|
| Internal 1                                                   |                                                                                                    |
| Act. :Mobileset                                              | The menu to select the type of equipment appears (entire menu is at left).                                                                                                    |
| New :Neutral<br>New :Modem<br>New :FAX<br>New :Telephone<br> | Using NEXT, choose a device type and stipu-<br>late it with SAVE; here, "Fax"<br>(FAX applies here to a fax machine connec-<br>ted to a Gigaset 1000TAE).<br>Neutral signifies fax and telephone. |

Scroll with NEXT ...

Sys cd/Mn sys cd Duration/Units Call barring NEXT OK

Autom. seizure Call pickup Access rights NEXT OK

| a∕b line | e O |
|----------|-----|
| a∕b line | 9   |
| Internal | L 1 |
| NEXT     | OK  |
|          | -   |

| New  | irax       |
|------|------------|
| New  | :Neutral   |
| New  | :No funct. |
| NEXT | SAVE       |

a⁄b line O a⁄b line 9 Internal 1 NEXT OK

| New : | FAX       |
|-------|-----------|
| New : | Telephone |
|       |           |
| NEXT  | SAUE      |

116

1054K07C.FM

## Operation with Comfort Mobile Unit

## System Settings

## Resetting the Base Station to the Status at Initialization

You can reset the base station to the initialization status, for example if you no longer have a clear overview of your settings. In order to keep this as simple as possible, however, not all settings are reset.

This procedure accomplishes the following:

#### a) Resets to b) Deletes: status at initialization: System settings Units / Char

Units / Charges Emergency numbers Restricted numbers System code Registration of mobile units Ring allocation Connection/operation type of the system

c) Unchanged:

1. In idle status, push the **F** key and select "Service" from the main menu. 2. In the Service menu, select "System settings" and enter the system code (see also page 115).

> After the corrected system code has been entered, the following menu appears: (Entire menu at left)

Scroll through the menu with NEXT ...

**Initialisation** until "Initialisation" is on the 1st line; then select with OK.

The setting is displayed for 2 seconds.

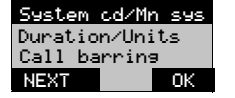

Initialisation completed 28.10.96 1054K07C.FM

## Operation with Comfort Mobile Unit System Settings

#### **Ring Allocation for External Calls**

Using the ring allocation (allocation to telephone numbers), you can stipulate which mobile units or auxiliary devices should be signalled when an external call comes in. The ring allocation is carried out by entering the internal numbers in the list of the collective call group or group call list.

For stations which are designated to receive external calls, the COS "Incoming authorization" or higher must be set (see , Set the COS for Internal Stations" on page 113).

Up to 10 stations, of which 9 can be mobile units, can be entered in the lists for group call or call diversion pickup.

Call waiting is signalled at stations engaged in an external or internal call (see page 88).

#### **Collective Call**

- At the time of initialization, collective call is set for all stations.
- An incoming external call is signalled at all registered mobile units and auxiliary devices and can be picked up by any mobile unit or auxiliary device.
- By programming only one station into the collective call group, it is possible to have the calls
  routed to one individual station.
- Groups of stations which are part of the collective call At the time of registration, the station is automatically placed in the collective call group. This can be changed later.

#### Example:

External Allocated telephone line internal station 1 1 2 2, 3, 4

#### Group Call with Call Diversion Pickup

 An incoming external call is first signalled 3 times on the mobile units of the first call group and can be picked up there. If no mobile unit in this group picks up the call, the second call group is automatically signalled.

#### Example:

| External              | Allocated inte | ernal stations | Signal at                     |
|-----------------------|----------------|----------------|-------------------------------|
| <u>telephone line</u> | <u>Group 1</u> | <u>Group 2</u> | <u>(after call diversion)</u> |
| 1                     | 2, 3           | 6, 7           | 2, 3, 6, 7                    |
| 2                     | 1              | 4, 6           | 1, 4, 6                       |

28.10.96 1054K07C.FM

1

Gigaset 1054, GBR: A30852-X954-B101-1-/619

Sys cd/Mn sys cd Duration/Units Call barring

## Operation with Comfort Mobile Unit System Settings

## Set / Change Ring Allocation and Ring Cycles

For more information about this, see page 118.

If more than 6 cordless stations are in operation, the telephone number of an incoming call is displayed only at the first five stations. The stations which were the last to be registered are affected by this.

1. In idle status, push the **F** key and select "Service" from the main menu. 2. In the Service menu, select "System settings" and enter the system code (see page 115).

After the correct system code is entered, the following display appears:

|                                   | Scroll, using NEXT                                                                                                    | NEXT UK                                              |
|-----------------------------------|----------------------------------------------------------------------------------------------------|------------------------------------------------------|
| Line data                         | until "Line data" appears on the 1st line; then select with OK.                                                                                     | External 1<br>External 2                             |
| External 1/2                      | Scroll with NEXT in order to choose the external telephone line for which the ring allocation is to be set; for example, External 1                 | NEXT OK                                              |
| •                                 | and select with OK.                                                                                                    | Pause times<br>Dial data<br>Call data                |
| Call data                         | Scroll with NEXT in order to select "Call data"                                                                                                    | NEXT OK                                              |
|                                   | and confirm with OK                                                                                                    | Ring allocation<br>No. ring cycles<br>Delay ring end |
| Ring allocation                   |                                                                                                    | NEXT OK                                              |
|                                   | Select "Ring allocation" with OK.                                                                                                    |                                                      |
| Act: Coll.call<br>New: Group call | The menu to edit the ring allocation appears<br>(entire menu at left.<br>Using NEXT / OK, you can select and edit                                   | Act.: Coll.call<br>New: Group call                   |
|                                   | the following options<br>:                                                                                                    | NEXT OK                                              |
| Collective call                   | Enter / change collective call.                                                                                                    |                                                      |
|                                   | After "Collective Call" is selected, the collective call list is displayed.                                                                         |                                                      |
| Group call                        | <b>E</b> /                                                                                                    |                                                      |
|                                   | Enter / change group call<br>After " Group call" is selected, the call <b>list is</b><br><b>first displayed for</b> group 1 and then for group<br>2 | Call user group1<br>1 2 3 _<br>CH SAVE               |
|                                   |                                                                                                    |                                                      |

Continued

1054K07C.FM

#### **Operation with Comfort Mobile Unit** System Settings

#### Set / Change the Number of Rings for Group Call

By selecting the number of rings, you can stipulate the number of tone rings which are signalled at call group 1 before the call is diverted to call group 2.

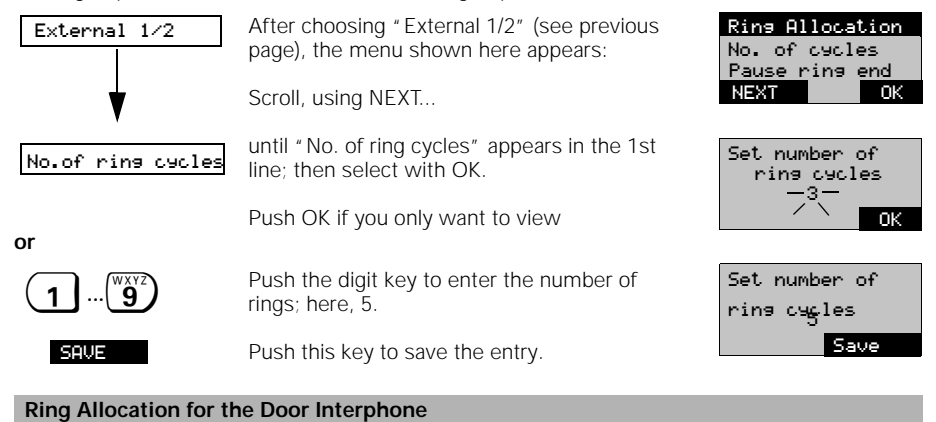

You can stipulate which internal stations are to be signalled by the door interphone. These internal stations can also then open the door.

1. In idle status, push the **F** key and select "Service" from the main menu. 2. In the Service menu, select "System settings" and enter the system code (see page 115).

> After the correct system code is entered, the following menu appears:

Scroll through the menu with NEXT ...

| a∕b line        | After selecting "a/b line" from the "Equip-<br>ment data" menu,                                                               | a∕b line O<br>a⁄b line 9<br>Internal 1 |
|-----------------|----------------------------------------------------------------------------------------------------|----------------------------------------|
|                 | scroll with NEXT                                                                                                    | NEXT                                   |
| a∕b line 9      | until " a/b line 9" is on the 1st line; then select with OK.                                                                  | Active: Te<br>New: Doors<br>New: Modem |
|                 | Scroll with NEXT                                                                                                    | NEXT                                   |
| New:doorstation | until "New: doorstation" is on the 1st line;<br>select with OK.<br>The following list appears; enter station 1<br>and 2 here. | Door call<br>1 2                       |
| OK              | Push this if you only want to view                                                                                            |                                        |
| 0 <b>8</b>      | Enter one-digit internal number; here, 4; if necessary, correct with                                                          | Door call 1<br>1 2 4                   |
| SAVE            | Push this key to save the list.                                                                                               | 5                                      |
|                 |                                                                                                    |                                        |

Duration/Units Tel. no. lock Change Sys.code NEXT - Ok OK

lephon tation OK

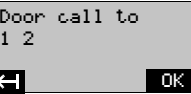

to

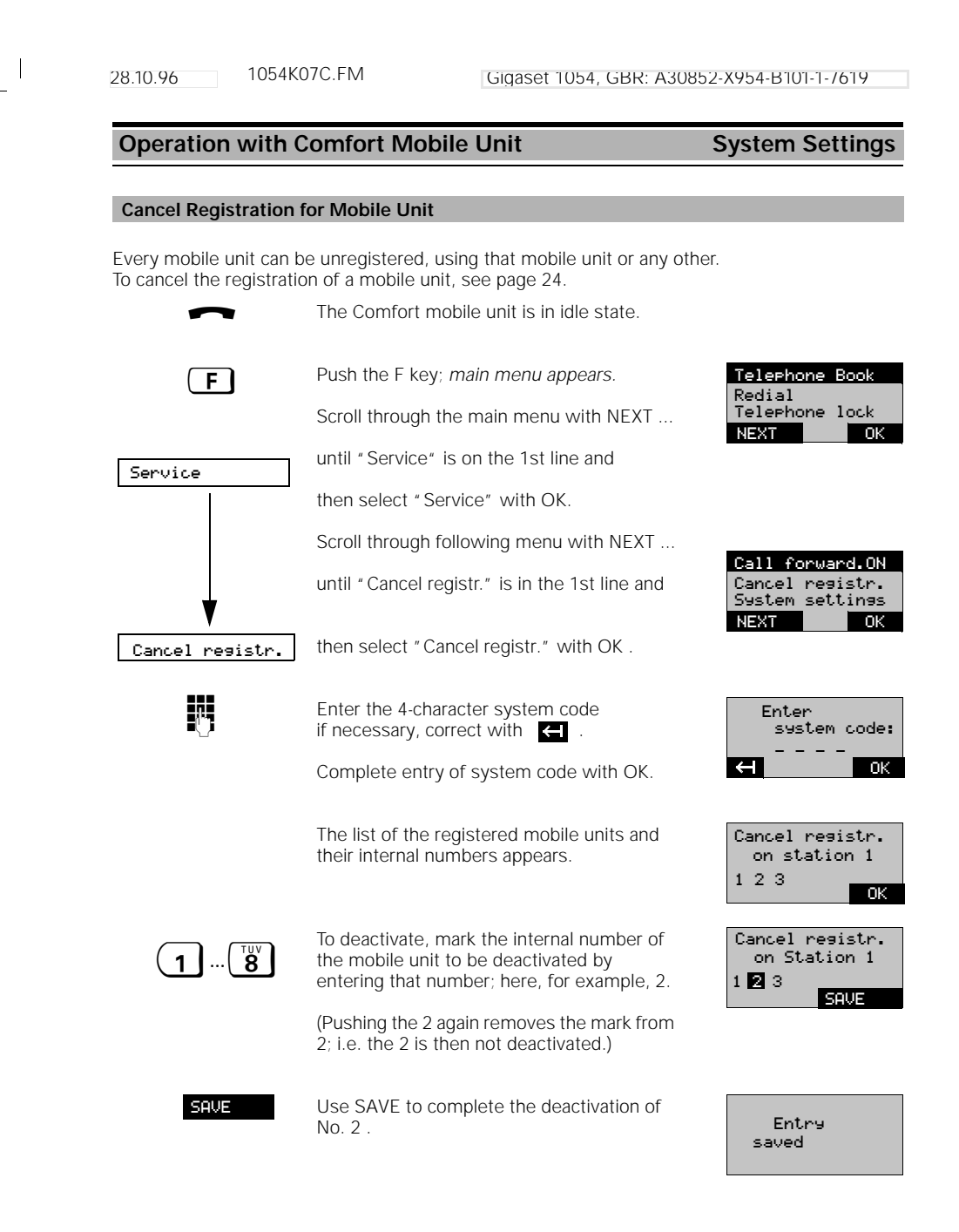

| Activate / Deactivat                                       | e Advisory and Alarm Tones                                                                                                    |                             |
|------------------------------------------------------------|----------------------------------------------------------------------------------------------------|-----------------------------|
| F                                                          | Push the F key; the main menu appears.                                                                                                    | Telephone Boo               |
|                                                            | Scroll through main menu with NEXT until                                                                                                    | Redial<br>Telephone lock    |
| Tones                                                      | "Tones" appears in the 1st line; select with OK.                                                                                                    |                             |
| Key click<br>Batt.warn.tone                                | The menu to set the tones appears (complete menu at left).                                                                                                    | Batt.warningt<br>Range tone |
| Range tone<br>Acknowldg tone<br>Error tone<br>Synchr. tone | Using NEXT / OK, you can select the follo-<br>wing options, and activate or deactivate<br>them:                                                                                                    |                             |
| Key click                                                  | Acknowledgment tone is signalled when key is pushed.                                                                                                    | Key click                   |
|                                                            | The current status of key click is shown; here it is deactivated.                                                                                                    |                             |
|                                                            | After pushing ON, you can choose between deactivate and activate.                                                                                                    | Key click                   |
| Synchr. tone<br>Key click                                  | Acknowledgment tone is signalled when<br>key is pushed.<br>The current status of key click is shown;<br>here it is deactivated.<br>After pushing ON, you can choose between<br>deactivate and activate. | Key click                   |

Successful completion of a procedure (positive acknowledgment tone)...

Alarm tone for error in operation (negative acknowledgment tone).

Synchronization tone, The mobile unit is successfully connected (radio connection) with a base station. 122

Acknowledg. tone

Error tone

Synchr.tone

28.10.96 1054K08.FM

## **Operation with Auxiliary Device**

## **Outgoing Calls**

#### General

The following operating instructions apply to a connected non-cordless telephone. Other auxiliary devices such as, for example, fax machines, VTX and modems can be operated in the same manner as long as they have a handset or a connect key and a dialpad. When using an auxiliary device, the keys should be pressed relatively quickly in order to retain the dialing connection.

When using other auxiliary device -- except telephones -- please note that these require a special setting before they can be operated (see the chapter System Settings).

On telephones with pulse dialing, some procedures do not require use of the  $\ {\bf \mathbb{R}}$  .

## External Dialing with Digit Dialpad

After putting the base station into operation, you can usually place calls with any connected telephone.

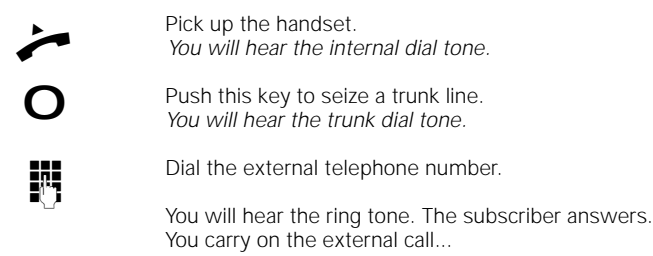

Note:

- If the telephone line is being used by another subscriber, you will hear the busy tone.
- You can make an external call if the COS is set for "full trunk authorization" (initialization status).

Internal Dialing to Another Mobile Unit or Auxiliary Device

|    | 1 | Dick up the handset                                                                                                    |
|----|---|----------------------------------------------------------------------------------------------------|
|    | • | Pick up the handset.                                                                                                    |
|    | 9 | Push this digit key.                                                                                                    |
| or | 6 | Enter the internal station number.                                                                                                    |
|    | 6 | Push this key if you want to ring all internal stations simultaneously.<br>You will hear the internal ring tone.<br>The first station which answers picks up the call.<br>You carry on the internal call |

#### Note:

 It is not possible to set up a connection from or to the 0 station when 2 external calls are being carried on simultaneously.

1054K08.FM 28.10.96

## **Operation with Auxiliary Device**

## Outgoing Calls

## Temporary Switchover to Tone Dialing

#### If your Gigaset 1054 has a tone dialing connection, then the following does not apply to you.

If your Gigaset 1054 has a pulse dialing connection (DPS), you can switch your Gigagset 1054

temporarily from DPS to tone dialing (DTMF) <u>during a call</u>. By switching the dialing mode from pulse to tone dialing, you can use the dialpad of your tele-phone to enter information during a call, for instance to query an answering machine or voice mailbox or to use services of the German Telekom AG such as, for example " City Call" or " Scall".

You have set up an external connection

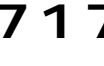

Push these keys to switch to tone dialing.

Hang up the handset, The connection is terminated. The phone reverts to pulse dialing.

## Note:

After terminating the call, tone dialing is automatically deactivated.

28.10.96 1054K08.FM

## **Operation with Auxiliary Device**

#### Incoming Calls

#### Call Pickup

You can pick up an external call even if the call is not directly signalled on your telephone. This situation can occur, for example, in the case of internal call forwarding (page 126), if the internal call has already been forwarded. For this, your station must be part of the call group and call pickup must be activated (status at initialization).

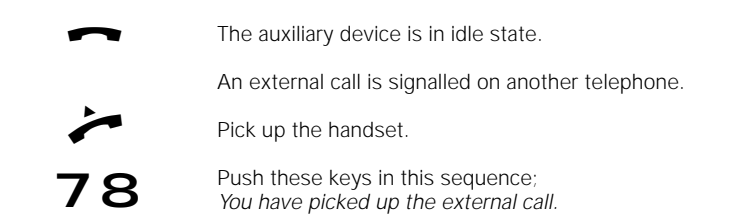

#### **Answer Call Waiting**

Call waiting signals an incoming external call during an ongoing call. If you pick up the external call while engaged in an internal call, then the internal call is terminated. The call waiting feature can be activated and deactivated from a mobile unit (pages 37 and 88).

If you pick up the external call while you are engaged in another external call, the first external call is placed on hold.

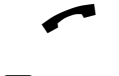

You are engaged in a call and hear the call waiting tone.

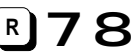

Push these keys in this sequence, You are immediately connected to the external call.

You can now toggle between the two calls

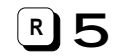

Push these keys in sequence (terminate with **B**).

#### or you can set up a 3-way conference call

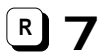

Push these keys in sequence (terminate with **B**).

or return to the original call

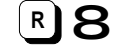

Push these keys in sequence.

1054K08.FM

## Operation with Auxiliary Device Switching Functions

#### Set Internal Call Forwarding

You can forward an external call to another internal station. The call can only be forwarded to a station which has call forwarding activated.

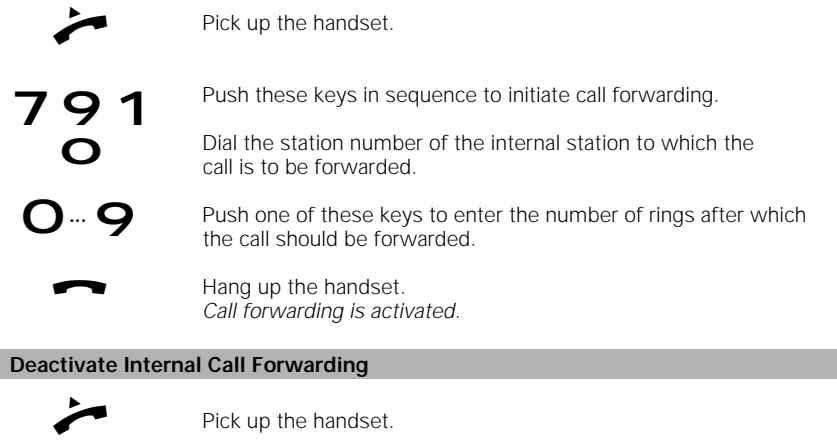

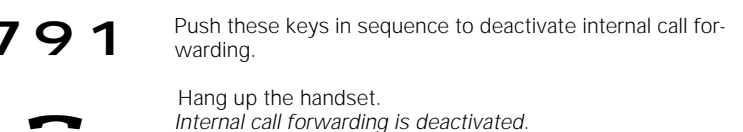

Placing a Call on Hold

You can place an existing call on hold, for instance in order to consult with someone in the room.

R9

Push these keys to place the call on hold.

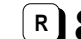

Push these keys to retrieve the call from hold.

You are engaged in an external or internal call.

## Note:

While the call is on hold, you can initiate additional switching functions; you can, for example

- Carry on a confidential consultation call.
- Transfer the call on hold to the consultation partner.
- Toggle between the call on hold and the consultation call (Toggle, see page 128).
- Set up a 3-way conference call (see page 128) (with the call which is on hold and the consultation partner).

1054K08.FM 28.10.96 Gigaset 1054, GBR: A30852-X954-B101-1-/619 **Operation with Auxiliary Device** Switching Functions Consultation / Transferring a Call With your Gigaset 1054, you can set up not only internal but also external consultation calls, as long as the 2nd telephone line is available. This can be used, for example, to consult with an external business partner. Fundamentally, an internal consultation is initiated with the digit keys  $\mathbf{P}99$ , while an external consultation is initiated with **R**90 Initiate Internal Consultation: You are engaged in an external call. Push these keys to place the call on hold. Dial the internal station number. Ο or Ring all Internal Stations Simultaneously: Push this key. 6 You will hear the internal ring tone; a station answers. You are connected to the internal station. Transfer the Call: Hang up the handset; if the transfer is not successful, a recall occurs or Terminate the Internal Consultation: Push these keys; R 8 You are reconnected to the external station. You continue with the external call. or Initiate an External Consultation Call: You are engaged in an external call. Push these keys to place the call on hold. Push this key to seize a trunk line. Enter the external telephone number you wish to call. Ο You will hear the external ring tone; the station answers. You are connected to the external station. Terminate the External Consultation:

**R**8

Push these keys. You are reconnected to the original station. You continue with the external call.

1054K08.FM

## **Operation with Auxiliary Device**

## Switching Functions

#### Toggle

28.10.96

During a consultation call, you can toggle between the two existing calls as often as you like. External toggle is also possible if the 2nd telephone line is available.

#### Toggle with a Telephone with Pulse Dialing

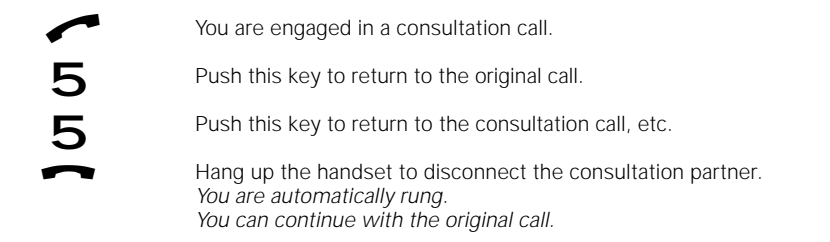

#### Toggle with a Telephone with Tone Dialing

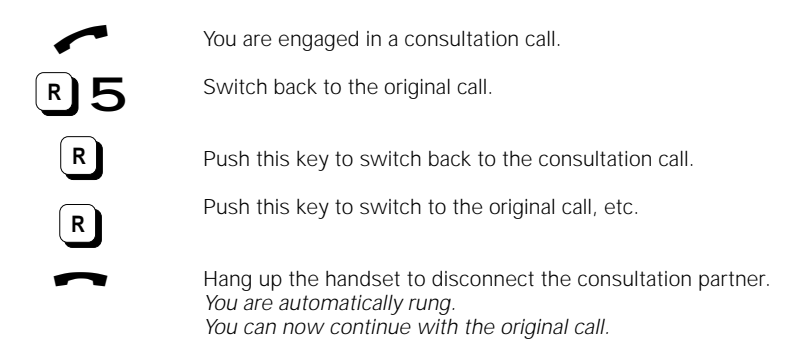

## 3-Way Conference

During a consultation call, you can connect all three calls to a 3-way conference call. An external 3-way conference is possible as long as the 2nd telephone line is available.

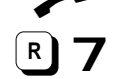

You are engaged in a consultation call (internal or external).

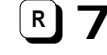

Push these keys to activate the 3-way conference call. You are now connected with both call partners.

#### Terminate 3-Way Conference:

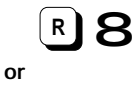

Push these keys to terminate the 3-way conference call. You can now continue with the original call.

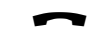

Hang up the handset Both calls are terminated.

1054K08.FM

## Operation with Auxiliary Device

# Switching Functions

## Connection with the Door Interphone

The door interphone can only be connected to an auxiliary device with the internal station number 9.

Call is signalled from the door interphone. (3 short tones)

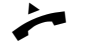

Pick up the handset. You are now connected with the door interphone.

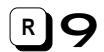

Push these keys to activate the door opener. *The door opener is activated for 3 seconds.* 

You can activate the door opener repeatedly. The connection with the door interphone remains.

Hang up the handset to terminate the connection with the door interphone.

129

28.10.96 1054K09.FM

#### **Multicell System**

#### **General Information**

In Gigaset 1054 multicell systems, you can use a mobile unit to reach multiple base stations. With the proper placement of your Gigaset 1054, you can expand the radio range within which you can use the mobile unit.

- You can register and operate your mobile units on up to 4 base stations of Gigaset 1054.
- Up to 8 mobile units can be registered on every Gigaset 1054 base station.

#### **Organization of Base Stations and Mobile Units**

To ensure a clear overview of the operation of mobile units on multiple base stations, we recommend the following procedure:

- Number the base stations, i.e. using the numbers 1 to 4
- Stipulate the internal numbers for the mobile units which are to be operated on the base station (see "Registering Mobile Units, Comfort Mobile Units on Multiple Base Stations," page 134).
- Register the mobile units on base station 2 under the same internal numbers as on base station 1.
- Register the mobile units on base stations 3 and 4, if present.
- Activate the display of the base station number on every mobile unit (see page 133). This is
  not necessary in the case of the Comfort mobile unit (see "Activate / Deactivate Display of
  the Base Station Number", page 133).

In addition, when using a multicell system behind a PBX with different connections:

 Set up a group call in the PBX so that a mobile unit can be reached on the various connections.

#### **Tips for Operation**

- The mobile units are connected via radio to the base station which is currently shown on the display. Calls -- both outgoing and incoming -- can only be made via the base station displayed (even if it is within the radio range of a neighboring base station). Internal calls can be made to stations within the radio range of the current base station, but not to neighboring ones.
- If the mobile unit moves into the radio range of another base station, the contact to the old base station is terminated and automatically establishes radio contact with the new base station (see "Automatic/Manual Selection of the Base Stations," page 136).
- The "Automatic Selection" of a base station can be deactivated. The user can stipulate
  manually which base station the mobile unit should be connected to (see "Automatic/Manual
  Selection of the Base Stations," page 136). This is important when operating within the overlap sector of two radio cells. The user can, in that case, stipulate which base station should
  be used.

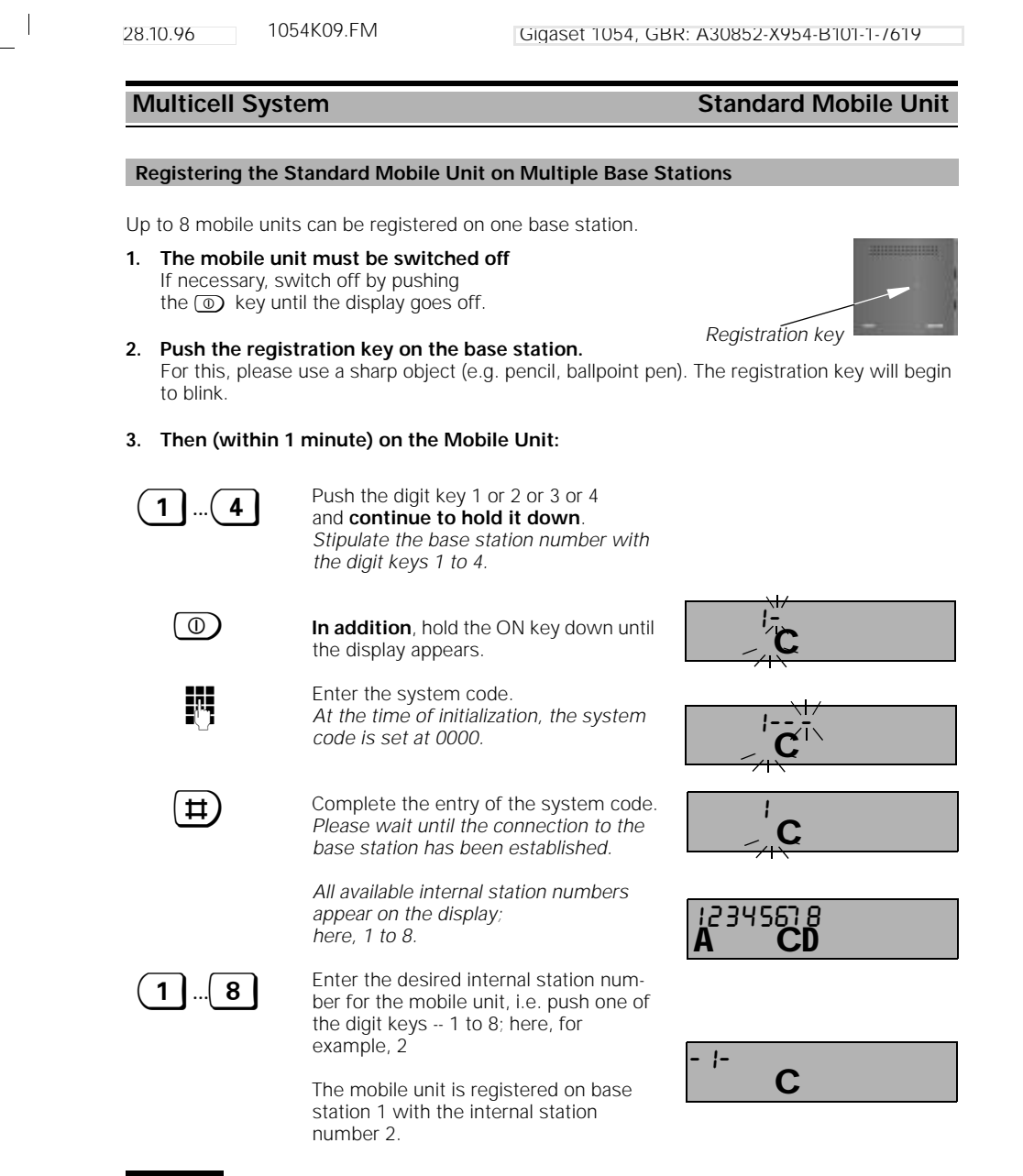

#### Note:

 If 8 mobile units are already registered, three dashes appear on the screen during the registration procedure after the system code is entered, and a negative acknowledgment tone is signalled. 28.10.96 1054K09.FM

#### **Multicell System**

## Standard Mobile Unit

#### Base Station Selection, Automatic / Manual / Combined

If you are using multiple base stations, you can stipulate which base station your mobile unit should use. The options are manual, automatic or combined search; the setting is carried out from the mobile unit in idle state.

#### 1. Automatic Selection of the Base Station (Status at Initialization)

- The mobile unit establishes radio contact to a base station automatically
- when it enters the radio range of a base station
- in the case of "competing" base stations (when radio cells overlap), it establishes contact with the base station which offers the optimum radio connection

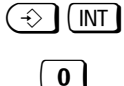

Push these keys to initiate the procedure

Automatic registration is activated. . The "0" blinks.

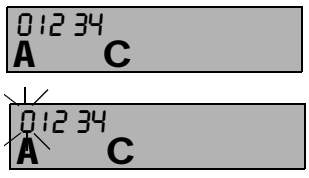

 $(\Rightarrow)$ 

#### 2. Manual Selection of <u>One</u> Particular Base Station:

Push the 0.

Push enter.

The user stipulates which base station should be used; this setting is recommended particularly in cases where radio cells overlap.

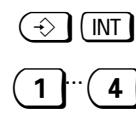

(-\$)

Push these keys to initiate the procedure Push the number of the base station you wish to select. The number entered will blink; here, 1

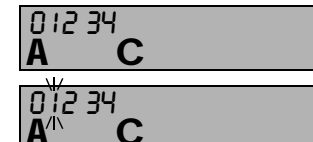

#### 3. Combined Selection of the Base Station:

Push enter.

The mobile unit first searches for 30 seconds for the base station stipulated by the user. If it cannot find it, then it searches for the base station which offers the optimum radio connection.

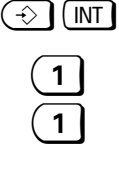

Push these keys to initiate the procedure Enter the number of the base station

which should be searched for first. Push that digit again to set combined search. The 0, and here the 1, blink,

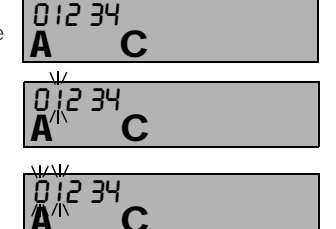

#### Note:

Only registered mobile units can be operated on a base station.

Push the enter key.

- If the radio contact to a base station is lost or if the mobile unit is searching for a base station, the ready symbol blinks on the screen.
- You can, in each case, be reached via the base station on which your mobile unit is registered.

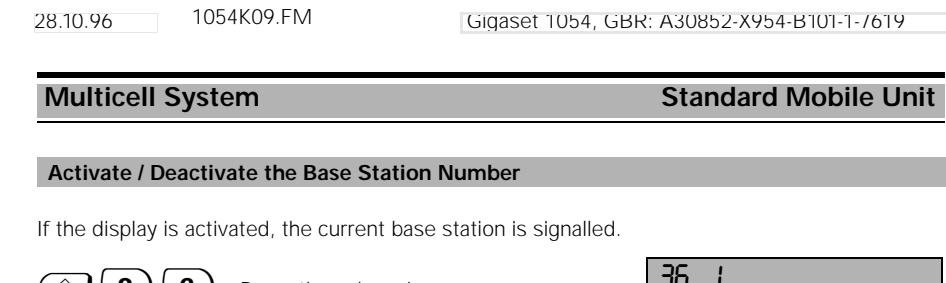

 The previous setting is displayed.
 Press these keys in sequence. The previous setting is displayed.
 O or 1 Push the 1 to activate, push the 0 to deactivate. (Status at initialization)
 Push the enter key again. Display of the base station; here, 1.

## Note:

• We recommend that you activate the display if you are using your mobile unit on multiple base stations.

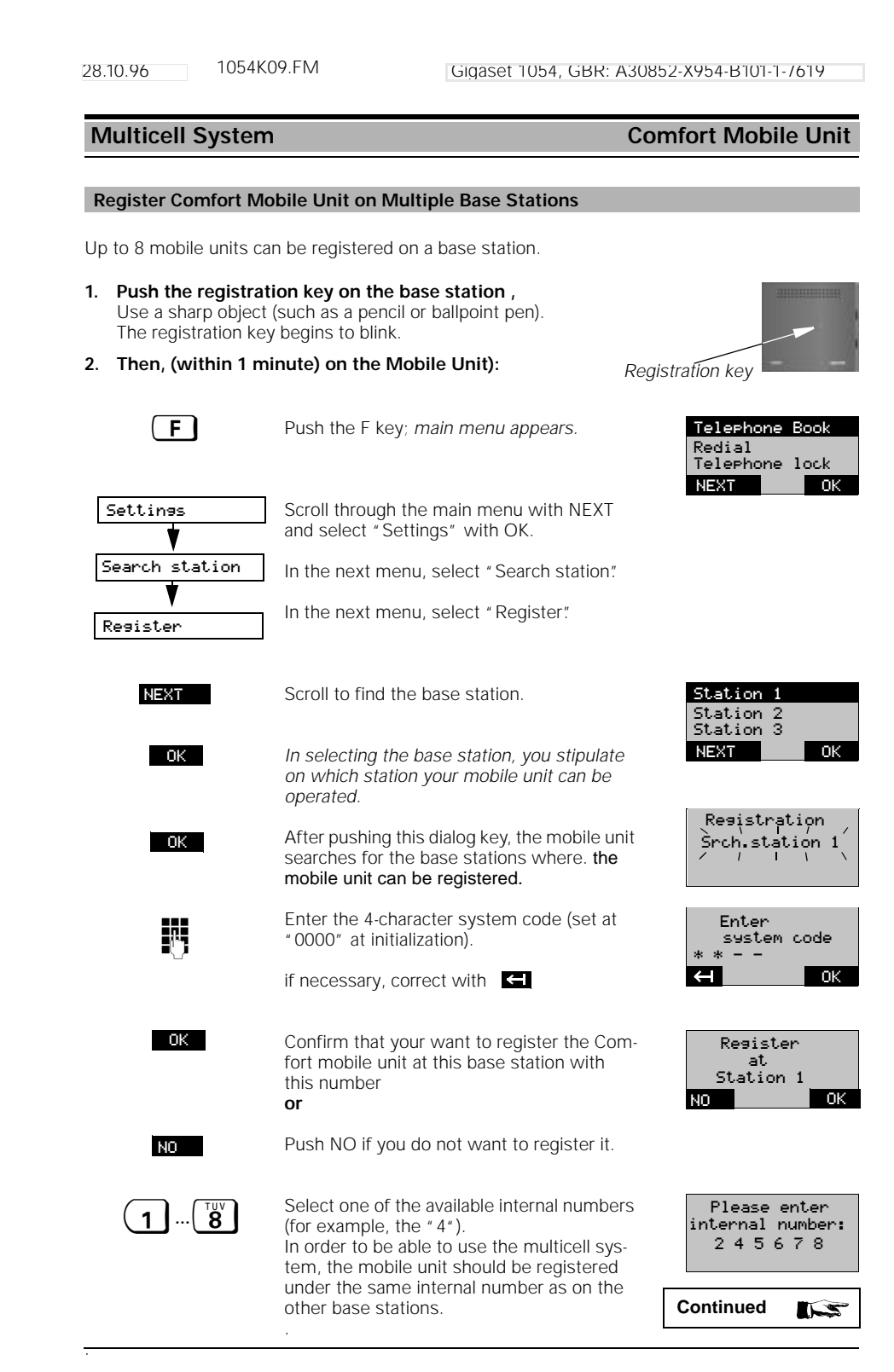

| Multicell Syste | em Co                                                                                                    | mfort Mobile U                     |
|-----------------|----------------------------------------------------------------------------------------------------|------------------------------------|
| OK              | Confirm the internal number.                                                                                                    | Own<br>internal no.<br>A           |
|                 | if necessary, correct with                                                                                                    | $\mathbf{H}$                       |
| ОК              | Close the registration procedure.<br>The screen of the Comfort mobile unit shows<br>the internal number with which it is regis-<br>tered. | Resistered<br>with<br>internal no. |

- Up to 8 mobile units can be registered on one base station. If 8 mobile units are already registered, the text "No free internal No." appears on the display during the registration procedure after the system code is entered.
- If the mobile unit is being operated on more than one base station, the base station number display should be activated.

1054K09.FM 28.10.96

#### Multicell System

## Comfort Mobile Unit

#### Base Stations Selection: Automatic / Manual / Combined

If you are using multiple base stations, you can stipulate which base station your mobile unit should use. The options are manual, automatic or combined search. The setting is carried out from the mobile unit in idle state.

#### Automatic Selection of the Base Station (Status at Initialization) 1.

- The mobile unit establishes radio contact to a base station independently
- when it enters the radio range of a base station •
- in the case of "competing" base stations (where several radio cells overlap), the base • station with optimum radio contact is selected by the mobile unit.

#### 2. Manual Selection of One Particular Base Station:

The user stipulates which base station should be used; this is recommended particularly in cases where radio cells overlap.

#### 3. Combined Selection of the Base Station:

The mobile unit first searches for 30 seconds for the base station stipulated by the user. If it cannot find it, then it searches for the base station which offers the optimum radio connection.

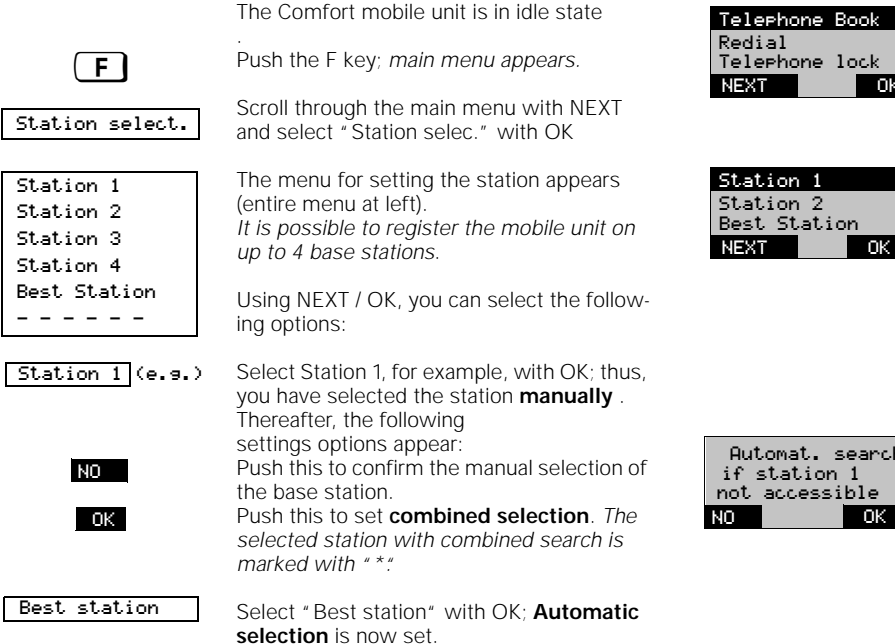

#### Automat. search if station 1 not accessible ΝO Ok

ation 1

- OK

#### Note:

- Only registered mobile units can be operated on a base station.
- If the radio contact to a base station is lost or if the mobile unit is searching for a base station, the text "Srch.station" blinks on the screen.
- You can, in each case, be reached via the base station on which your mobile unit is registered.

1054K09.FM 28.10.96

## **Operation on Telephone Systems**

Standard Mobile Unit

#### **General Information**

The Gigaset 1054 can be connected to telephone systems with tone dialing (DTMF) or pulse dialing (DPS).

## Enter Trunk Code (AKZ)

At the time of first start up on a telephone system, you must program a dialing timeout for the through connection to the public network. By storing a trunk code, you stipulate this automatic timeout which must occur before the telephone number is dialed.

All trunk codes (AKZ) which are to be programmed for your telephone system must be entered one after the other.

The following procedure is used to enter an automatic dialing timeout of 3 seconds.

Please also follow the operating instructions for your telephone system.

The 0 ... 9 keys as well as the star, pound and signal keys can be used for the AKZ.

For setting the length of the timeout, see , Change Length of Timeout after AKZ / HAKZ" on page 139.

| $\overline{\pm}$              | Push the enter key and the # key.                                                    | -<br>A CD  |
|-------------------------------|--------------------------------------------------------------------------------------|------------|
| 0                             | Push the 0.                                                                          | 0CD        |
|                               | Enter the <b>system code</b> . Every digit entered replaces one dash on the display. | 0<br>A ⁻CD |
| 1                             | Select external telephone line 1 or 2.                                               | A CD       |
| $\overleftarrow{\rightarrow}$ | Push the number redial key.                                                          | A CD       |
|                               | Enter trunk code (1 - 3 characters); here, 0.                                        | A CD       |

If multiple trunk codes (up to 3, each with 1 - 3 characters) are to be entered, the number redial key must be pushed each time, followed by the next trunk code.

#### Thereafter:

 $(\hat{}$ 

Push the enter key. Trunk code(s) is / are stored.

1054K09.FM 28.10.96

#### **Operation on Telephone Systems** Standard Mobile Unit

## Enter Main Trunk Code (HAKZ)

If your telephone system is being operated as a **subsystem** on a main telephone system, you must also program the code for the main telephone system (HAKZ) when first putting it into service.

Please also note the operating instructions for your telephone system. The 0 ... 9 keys as well as the star, pound and signal keys can be used for the HAKZ. For information on setting the timeout lengths, see , Change Length of Timeout after AKZ / HAKZ" on page 139.

| $ $ $  $                               | Push the enter key and the # key.                                               | Ā                      | CD |
|----------------------------------------|---------------------------------------------------------------------------------|------------------------|----|
| 0                                      | Push the 0.                                                                     | 0<br>A                 | CD |
| 6                                      | Enter the system code.<br>Every digit entered replaces one dash on the display. | Â                      | CD |
| 1                                      | Select external telephone line 1 or 2.                                          | ¦2<br><b>A</b>         | CD |
| $\rightarrow \rightarrow$              | Push the number redial key.                                                     | ₽ <u>=</u><br><b>A</b> | CD |
| $\underbrace{\rightarrow \rightarrow}$ | Push the numbr redial key again.                                                | H∃<br><b>A</b>         | CD |
|                                        | Enter the HAKZ (1 - 3 characters); here, 11.                                    | Н ! !<br><b>А</b>      | CD |

The number redial key must be pushed again -- followed by the next HAKZ -- only in those cases where multiple HAKZ (up to 3, each with 1 - 3 characters) are to be entered.

#### Thereafter:

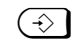

Push the enter key. Main trunk code(s) is / are stored.

# С

## Note:

Dial or store all digits which are needed to reach a target. In other words, dial the necessary codes, area code and the telephone number. The system will add the necessary dialing timeouts itself (the dialing timeout at time of initialization is 3 seconds).
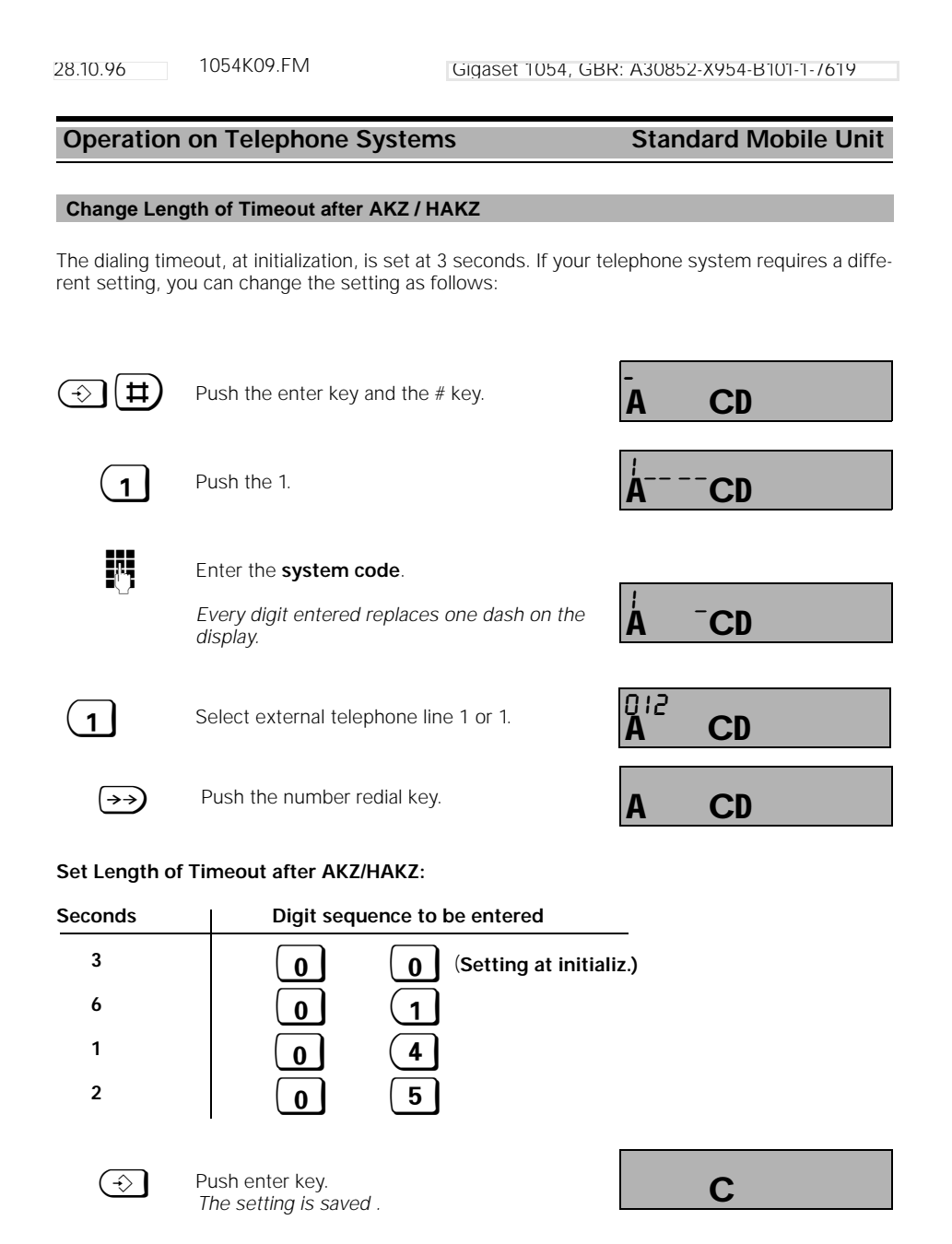

| 28.10.96        | 1054K09.FM Gigaset 1054, GB                                       | R: A30852-X954-B101-1-7619 |
|-----------------|-------------------------------------------------------------------|----------------------------|
| Operation of    | n Telephone Systems                                               | Standard Mobile Unit       |
| Deleting AKZ    | and HAKZ                                                          |                            |
| ⊕ <b>⋕</b> (1   |                                                                   |                            |
|                 | Push the keys in the sequence shown<br>and enter the system code. | ÅCD                        |
|                 | on the display.                                                   | Á <sup></sup> CD           |
| 0               | Push 0 for both telephone lines.                                  | A CD                       |
| → 2 5           | Bush these keys in the sequence shown                             |                            |
| $(\Rightarrow)$ | to return to the status at initialization.<br>Push the enter key. |                            |
| $\checkmark$    | AKZ / HAKZ is / are deleted.                                      | C                          |

\_ |

— |

1

|\_\_\_

| 28.10.96                       | 1054K09.FM                                                          | Gigaset 1054, GBF                                | R: A30852          | -X954-B101-1-7619    |
|--------------------------------|---------------------------------------------------------------------|--------------------------------------------------|--------------------|----------------------|
| Operation                      | on Telephone System                                                 | IS                                               | Stand              | ard Mobile Unit      |
| Set / Change Time for Flash    |                                                                     |                                                  |                    |                      |
| At the time of necessary for y | initialization, the time for the f<br>your telephone system, you ca | lash is set at .25 sec<br>an change it as follov | conds. If a<br>ws: | different setting is |
|                                | Push the enter key and the #                                        | ŧ key.                                           | Ā                  | CD                   |
| 1                              | Push the 1.                                                         |                                                  | <b>Å</b>           | CD                   |
|                                | Enter the system code.                                              |                                                  |                    |                      |
|                                | Every digit entered replaces screen.                                | one dash on the                                  | Å                  | CD                   |
| 0                              | Select external line 1 or 2, or                                     | r push 0 for both.                               | 012<br><b>A</b>    | CD                   |
| $\overleftarrow{\rightarrow}$  | Push the number redial key.                                         |                                                  | Α                  | CD                   |

|\_\_\_

# Set the Time for F:

\_\_\_ |

| Seconds              | Digit sequence to be entered                    |
|----------------------|-------------------------------------------------|
| 0.25<br>0.08<br>0.12 | 9 3 5 (Setting at initializ.)<br>9 3 0<br>9 3 1 |
| 0.18                 |                                                 |
| 0.30                 | 933                                             |
| 0.60                 | 934                                             |
|                      |                                                 |
| Then:                |                                                 |
| $(\rightarrow)$      | Push the enter key. C                           |
|                      |                                                 |

— |

28.10.96 1054K09.FM

### **Operation on Telephone Systems**

#### Comfort Mobile Unit

#### **General Information**

The Gigaset 1054 can be connected to telephone systems with tone dialing (DTMF) or pulse dialing (DPS).

#### Enter the Trunk Code (AKZ)

At the time of first start up on a telephone system, you must program a dialing timeout for the through connection to the public network. By storing a trunk code, you stipulate this automatic timeout which must occur before the telephone number is dialed. All the trunk codes for your telephone system must be entered one after the other.

The following procedure is used to enter an automatic dialing timeout of 3 seconds.

Please also note the operating instructions for your telephone.

The 0 ... 9 keys as well as the star, pound and signal keys can be used for the trunk code (AKZ). To set the different timeout lengths, see , Change Length of Timeout after AKZ / HAKZ" on page 139.

1. In idle state, push the **F** key and select "Service" from the main menu. 2. In the Service menu, select "System settings" and enter the system code (see page 115).

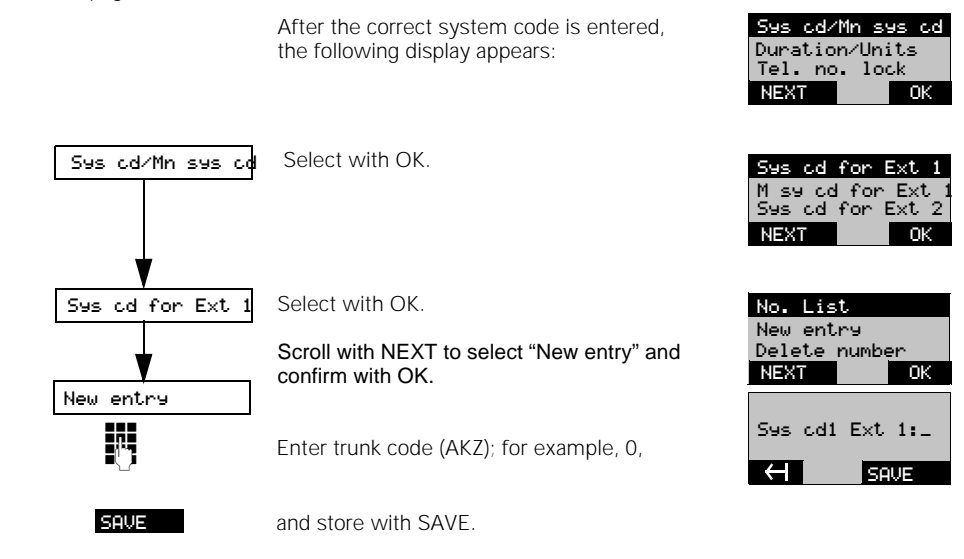

#### Note:

- The trunk code for "External 2" is set accordingly.
- Where necessary, the HAKZ for "External 1" and "External 2" can be set in the same manner.

28.10.96 1054K09.FM

#### Operation on Telephone Systems Using the Features

#### Activating Features of the Telephone System

Gigaset 1054 can use the range of features available within a telephone system on which it is operating; it does this via code procedures.

You can, for example, take advantage of features such as consultation, call switching, toggle, 3way conference, call forwarding, etc. These features can, as a rule, be activated using a code procedure. See also the operating instructions for your telephone system.

#### Example: Set Up Consultation Call with Standard Mobile Unit

You can set up a consultation call to another station within the telephone system during a call. For more information on this, see also the operating instructions for your telephone system.

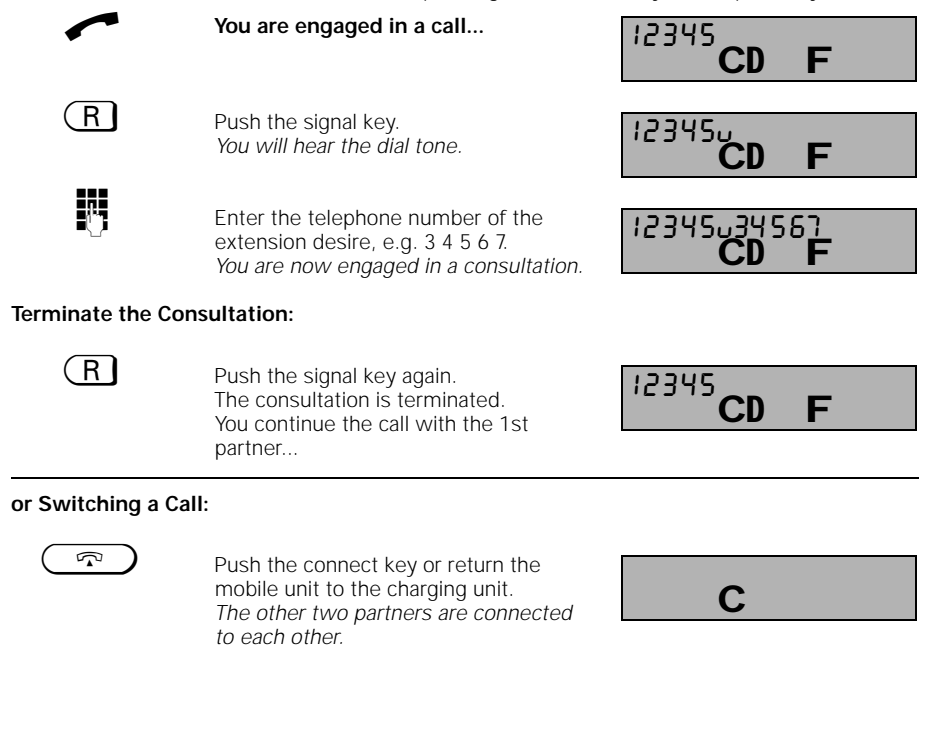

Continued

28.10.96 1054K09.FM

#### Operation on Telephone Systems Using the Features

#### Example: Setting Up a Consultation with Comfort Mobile Unit

You can set up a consultation call to another station within the telephone system during a call. For this, please see the operating instructions for your telephone system.

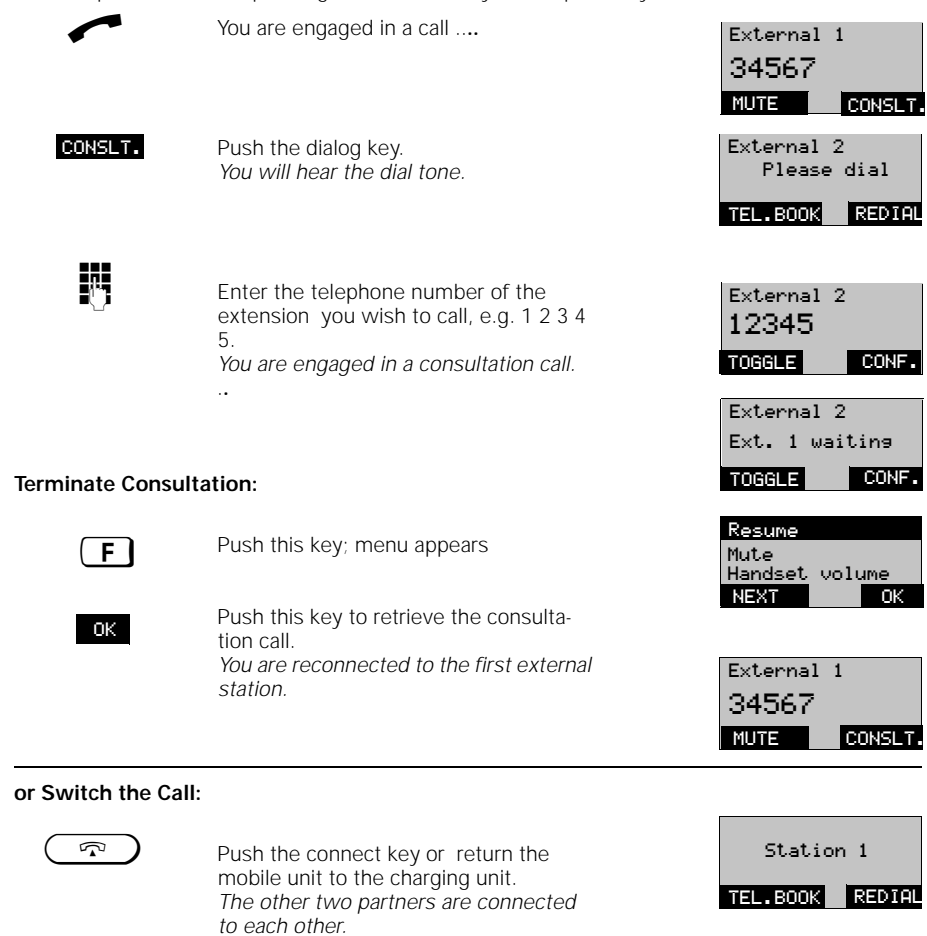

\_ |

|\_\_\_

| Acoustic Signalli                      | ng                                                          |
|----------------------------------------|-------------------------------------------------------------|
| Signal Topos                           |                                                             |
| Signal lones                           |                                                             |
| External Call                          | ring ring .                                                 |
|                                        | .8 sec tone 2 sec pause                                     |
| Internal Call                          | ring ring ring ring                                         |
|                                        | .5 sec tone .5 sec tone                                     |
| Call from the                          |                                                             |
| Door Interphone                        |                                                             |
|                                        | 3 x .2 sec tone and .3 sec pause                            |
| Automatic Recall/                      | ring ring                                                   |
| Caliback                               | .8 sec tone .8 sec pause                                    |
|                                        |                                                             |
| Internal Dial Tone                     | ring ring ring ring                                         |
|                                        | 3 x .2 sec tone and .3 sec pause; repeat after .5 sec pause |
| Internal Busy Tone                     | ring ring ring                                              |
|                                        | .5 sec tone .5 sec tone                                     |
| Alarm Tone                             |                                                             |
| (Battery almost empty)                 | 5 sec tone 30 sec pause                                     |
|                                        |                                                             |
| the radio range)                       |                                                             |
| Acknowledg. Tone                       | 4 x short tones                                             |
|                                        |                                                             |
| (positive                              | ring                                                        |
| acknowledg. tone)                      | .8 sec tone                                                 |
|                                        |                                                             |
| Call Waiting Tone                      |                                                             |
|                                        | .1 sec tone 10 sec pause (rhythm of external call)          |
| Call Waiting at the<br>Door Interphone | ring ring                                                   |
| -                                      | .3 sec tone 5 sec pause                                     |
|                                        |                                                             |

## Note:

- |

• For information about setting, activation or deactivation of tones, see page 74 or page 122.

1054K10.FM

#### **General Information**

#### Taking Care of the System

Wipe the mobile units and base station with a damp cloth or an anti-static cloth. Never use a dry cloth (danger of static electricity).

120 duplex channels

1.88 GHz to 1.90 GHz

32 - kBit (ADPCM)

Wall mounting

22.2 V / 275 mA +0° C to +55° C

-10° C to +60° C

Dialing mode

Dialing mode Range

Connection technol.

Connection technol.

20% to 75% rel. humidity

Time duplex, each with 10 ms frame length

10 mW mid-range power; 250 mW peak power

ca. 175 x 182 x 35 mm (H x W x D)

220/230 V ~/50 Hz (Plug-in power pack)

ca. 300 m

ca. 50 m

Miniwestern

Miniwestern

DTMF/DPS

ca. 200 m

Data transmission rate 9,600 / 28800 Bit/sec

Standard Mobile Unit Comfort Mobile Unit

DECT

1728 kHz 1152 kbit / s

GFSK

Outside

ca. 460 g

Inside

#### **Technical Data**

28.10.96

Standards No. of channels Frequencies Duplex procedure Channel grid Bit rate Modulation Voice coding Transmitting power Range

#### **Base Station**

Size (L x W x H) Mounting Weight without power pack Electrical supply

Allowable environmental conditions for operation (maximum): Allowable storage temperature Trunk line

Internal a/b connections

#### Mobile Units

Operating time with full batteries Full operation Stand-by Operating temperature Weight incl. batteries Size (L x W x H)

ca. 7 hours ca. 50 hours 10° C to +55° C ca. 190 g ca. 175 x 55 x 25 mm

ca. 5 hours ca. 40 hours 0° C to +45° C ca. 190 g ca. 175 x 55 x 25 mm

DTMF/DPS (automatic)

#### Leaving the Radio Range

If, during a call, you leave the radio range of the base station, an alarm tone will be signalled "Leaving the Radio Range". The quality of the voice connection becomes poor, especially if you are moving about. Move closer to the base station to improve the voice connection. If you intentionally move out of the radio range, taking your mobile unit with you, we recommend that you switch off the mobile unit to preserve the rechargeable batteries. 28.10.96 1054K10.FM

# **General Information**

# Tips for Troubleshooting

Not every problem signifies an actual defect in your telephone. You may be able to save time and money by correcting simple problems yourself.

The following information can help you in doing this.

| Error                                                           | Possible Cause                                 | What To Do                                                                                           |
|-----------------------------------------------------------------|------------------------------------------------|----------------------------------------------------------------------------------------------------|
| No display appears                                              | Mobile unit is not turned on                   | Push ON/OFF key                                                                                      |
|                                                                 | Rechargeable battery empty                     | Exchange rechargeable bat-<br>tery or recharge it                                                    |
| Impossible to seize a line, no dial tone                        | Plug of connecting cable<br>improperly plugged | Check the plugs at the base<br>station and telephone jack; try<br>unplugging and replugging<br>them  |
|                                                                 | Plug of power pack cable<br>improperly plugged | Check the plugs at the base<br>station and the 230V socket;<br>try unplugging and replugging<br>them |
| No radio contact to base sta-<br>tion,<br>ON symbol is blinking | Base station not switched on or                | Check the plugs at the base<br>station and the 230V socket;<br>try unplugging and replugging<br>them |
|                                                                 | Mobile unit not registered                     | Register the mobile unit                                                                             |
| Mobile unit does not ring                                       | Tone ringing set too low                       | Reset the tone ringing volume                                                                        |
|                                                                 | Call allocation improperly set                 | Set the ring allocation properly                                                                     |
| No calls                                                        | Call forwarding is activated                   | If necessary, deactivate call forwarding                                                             |

147

28.10.96 1054K10.FM

#### **General Information**

#### Warranty

Siemens AG guarantees this device for 6 months from the date of purchase. Please keep your receipt as proof of this date.

Within this warranty period, Siemens AG will repair, free of charge, all defects stemming from faulty material or manufacturing. Siemens AG reserves the right to decide whether the defective device should be repaired or replaced.

Excluded from this warranty are damages resulting from improper use, normal wear and tear or from unauthorized third parties repairing or servicing the device. The warranty does not include consumable materials, nor does it include defects which have no significant effect on the value of the device or its ability to function.

The product which you have purchased from Siemens conforms to the technical requirements established for connection to the German public telephone network.

If you need to have warranty work done, contact the Siemens Service directly.

#### **Contact Partners**

In the case of a defective device, contact

Siemens Service

Germany-wide telephone number: 0180 5333 222

Office hours:

| Monday through Friday | 8 am to 7 pm |
|-----------------------|--------------|
| Saturday              | 9 am to 2 pm |

#### Note:

- Please note that Siemens Service personnel are only available for assistance in cases of defective equipment.
- For questions about operation, please contact your dealer.
- For questions about telephone connections, please contact Telekom or a telephone shop.

### 28.10.96 1054K10.FM

#### **General Information**

#### **Connection Configuration**

The Gigaset 1054 system conforms to the regulations used by the German Office for Telecommunication Certification (Bundesamt für Zulassungen in der Telekommunikation (BZT)).

The L1 and L2 jacks on the back of the base station are configured as follows:

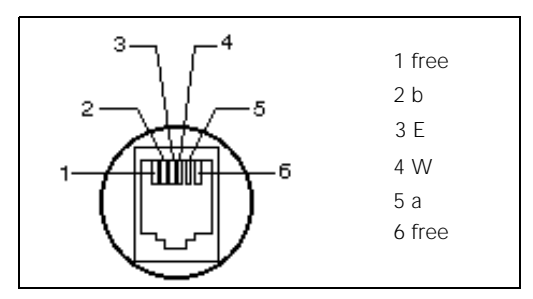

The W-wire is not connected in the Gigaset 1054 base station; the system cannot be operated alternating with another telephone via an automatic changeover switch.

Auxiliary terminals can, however, be directly connected -- or connected via an automatic changeover switch -- to the Miniwestern connection jack on the base station. The automatic changeover switch is available from German Telekom AG.

In the case of loss of power, the a/b wires of the "0" connection jack are directly switched to the a/b wires of the L1 telephone line; devices connected to the INT 0 connection jack remain in standby status (emergency operation) as long as the L1 telephone line is connected.

#### Note:

During emergency operation, it may be necessary to switch the dialing mode of your telephone.

28.10.96

Glossary ADPCM Adaptive Delta Pulse Code Modulation Digital transmission method; an analog signal is depicted in digital values and the difference between the two values is transmitted **Call Waiting** If, during a call, a call arrives from another station, call waiting is signalled via a tone. The telephone number of the call which is waiting is, in some cases, displayed. You can now pick up or reject the 2nd call; if you reject it, the caller hears the busy signal. Charge Information / Call Charge Information - During the call and at the end of the call - At the end of the call **Class of Service** By setting the Class of Service (COS), you can stipulate which type of telephone service is available on a particular telephone - outgoing and incoming external and internal calls (complete trunk authorization), - only incoming external calls and internal calls (incoming authorization), - only internal calls (internal authorization). **Conference Among 3 Parties** You can carry on a call with two external partners (3-way conference) simultaneously. Consultation You can interrupt a call while you are telephoning (the connection remains) in order to make a call to another station, for instance to carry on a consultation call. Afterward, you can retrieve the first call. CTR Common Technical Regulation; European certification regulation DFCT Digital European Cordless Telephony; European standard **Direct Dial Number** You can request and receive from Telekom a system telephone number with a "Regular Numbers Block" from 00 to 99. This means that theoretically you can use up to 100 direct dial numbers. DPS Dial Pulsing System; slow analog dialing mode The individual digits are dialed with pulse signals Dual-Tone Multifrequency signalling; rapid analog dialing mode DTMF The individual digits are dialed with dual tones **Emergency Telephone Numbers** You can store up to 4 emergency numbers in Gigaset 1054isdn. You can dial the emergency numbers even if Gigaset 1054isdn is locked. En-Bloc Dialing When this is used, the telephone number which is entered is dialed only after the connect key is pressed. GAP Generic Access Profile; European standard for radio connections Gaussian Frequency Shift Key; GFSK Modulation procedure for radio transmission LCD Liquid Crystal Display (mobile unit display)

\_\_\_\_\_|

| Glossary             |                                                                                                    |  |
|----------------------|----------------------------------------------------------------------------------------------------|--|
| LED                  | Light-emitting diode (Registration key on the base station)                                                                                                    |  |
| Park (Unpark) a Call |                                                                                                    |  |
|                      | You want to briefly interrupt a call (the connection remains) because, for<br>example, you<br>- are leaving your workstation<br>- want to continue the call from another telephone within the same multicell<br>connection<br>The call cannot be parked for more than 3 minutes. |  |
| РСМ                  | Pulse Code Modulation;<br>Digital transmission; an analog signal is depicted in digital values                                                                                                    |  |
| PIN                  | Personal Identification Number in mobile unit<br>This is used to lock the mobile unit or protect its settings                                                                                                    |  |
| Station              | All stations connected to Gigaset 1054isdn via mobile units or non-cordless devices                                                                                                    |  |
| System Code          | Identification number in the base station<br>This is used to lock the base station or to protect its system settings.                                                                                                    |  |
| TAE                  | Subscriber line unit; normed analog line in Germany                                                                                                    |  |
| TBR                  | Technical Basis for Regulations;<br>European certification regulations; this is the step preliminary to CTR in the cer-<br>tification procedure.                                                                                                    |  |
| TC System            | Telecommunications system                                                                                                    |  |
| Toggle               | You are engaged in a consultation call and toggle back and forth between the two call partners. Two connections are set up and you can switch back and forth between them                                                                                                    |  |

151

\_ |

28.10.96 1054K10.SIX

# Index

# Α

| Acoustic signalling               |              |
|-----------------------------------|--------------|
| Advisory tones                    | 74, 122, 145 |
| Alarm display, rechargeable batte | ries 16      |
| Alarm tones                       | 75, 122, 145 |
| Automatic                         |              |
| backlight                         | 85           |
| line seizure                      |              |
| selection of base                 |              |
| Auxiliary device                  | 123          |

### в

| Backlit key 19, 131, 134<br>Barred numbers |
|--------------------------------------------|
| Dallery                                    |
| alarm tone                                 |
| cells                                      |
| Battery, important tips15                  |

# С

| Call                              |                 |
|-----------------------------------|-----------------|
| external                          | 38, 89, 123     |
| internal                          | 41, 93, 123     |
| internal transfer                 | 48, 101, 127    |
| length                            | 108             |
| length display                    | 54, 107         |
| pick up                           | 35, 86          |
| switching                         | 48, 101, 127    |
| terminate                         | 35, 86          |
| units                             | 55, 108         |
| Call barred numbers               | 61              |
| Call forwarding internal          | 52, 105, 126    |
| Call pickup 34, 3                 | 36, 83, 87, 125 |
| Call waiting                      |                 |
| Call waiting, answer              | 88              |
| Cancel registration               |                 |
| mobile unit                       | 121             |
| Cancel registration mobile unit . |                 |
| Certification                     | 6               |
| Charge                            |                 |
| display for previous call         | 56, 109         |
| total per station                 | 57, 109         |
| total per telephone line          | 58, 109         |
| unit                              | 56, 108, 109    |
| Charge, length of call            | 54, 107         |
| Charging the batteries            |                 |
| Class of Service                  | 63, 113, 150    |
| Cleaning                          |                 |
| Collective call internal          | 41, 123         |

| Conference, 3-way         | 51, 104, 128, 150 |
|---------------------------|-------------------|
| Connecting, base statior  | า11               |
| Connection options at th  | e base station13  |
| Connection TAE            |                   |
| Consultation              |                   |
| external                  | 49, 127           |
| internal                  | 48, 101, 127      |
| Contact partners          |                   |
| Contents of package       | 9                 |
| Contrast mobile unit scre | een85             |
|                           |                   |

### D

| DECT                         | 150              |
|------------------------------|------------------|
| Delivery status              |                  |
| mobile unit                  | 85               |
| Device non-cordless          | 123              |
| Dialing                      |                  |
| external                     | 38, 89, 123      |
| from telephone book          |                  |
| internal                     | 41, 93, 123      |
| Dialing mode                 | 146, 150         |
| setting                      | 20, 26           |
| Dialog key                   | 77               |
| Display                      |                  |
| base station number          | 133              |
| LED                          | 131, 134, 151    |
| Door                         |                  |
| Door interphone28, 53, 7     | 2, 106, 120, 129 |
| Dual-tone multifrequency (DT | MF) 20, 26, 146, |
|                              |                  |
| During the call              | 43, 95           |
| -                            |                  |

## Е

| Emergency numbers60,          | 110, 150   |
|-------------------------------|------------|
| En-bloc dialing               | 39, 91     |
| Entering names and characters | 98         |
| Error                         |            |
| finding                       | 147        |
| tone74,                       | 122, 145   |
| External call                 | 8, 89, 123 |
|                               |            |
| F                             |            |

Full trunk authorization ......63, 113

1054K10.SIX

# Index

28.10.96

# G

| •                    |    |
|----------------------|----|
| General information1 | 46 |
| Glossary             | 51 |
| Group call 70, 1     | 19 |

| Н              |                |
|----------------|----------------|
| Handset volume |                |
| Hearing aid    |                |
| Hold           | 43, 95, 127    |
| Hotline        | . 65, 114, 148 |

### I

| Incoming calls                                    |
|---------------------------------------------------|
| Incoming ring 35, 86, 125                         |
| Initialization status                             |
| base station 13, 73, 117                          |
| mobile unit76                                     |
| Initialization status of base station 13, 73, 117 |
| Installation site for the base station            |
| Installing the batteries14                        |
| Internal call 41, 93, 123                         |
| Internal telephone number 25, 41, 93, 123         |

# к

| Key acknowledgment tone  | 74       | 122  | 145 |
|--------------------------|----------|------|-----|
| ney doknowledginent tone | <br>1 71 | 122, | 140 |

# L

| Language setting        | 85             |
|-------------------------|----------------|
| LED                     | 131, 134, 151  |
| Length of call, charges | 54, 107        |
| Lock                    | 59, 110        |
| base station            | 59, 110        |
| mobile unit             |                |
| LOCK status             | 17, 18, 22, 23 |
| Loss of power           | 11             |

# М

|

| lain trunk code (HAKZ)1 | 38 |
|-------------------------|----|
| lenu                    |    |
| key77,                  | 78 |
| status-dependent        | 78 |
| structure               | 78 |
| using the               | 77 |
| lobile unit             |    |
| cancel registration     | 21 |
| <b>PIN</b>              | 51 |
| putting into service    | 14 |

| registration19,           | 24, 134 |
|---------------------------|---------|
| settings                  | 74, 122 |
| Mounting the base station | 11      |
| Multiple base stations    | 130     |
| Mute                      | 44, 97  |

Ν

| Negative acknowledgment tone . 74, 122, 145 |
|---------------------------------------------|
| No trunk authorization                      |
| Non-cordless device                         |
| Number of rings 120                         |
| Number redial                               |

# 0

| Occasional switch to tone dialing | 45, 96       |
|-----------------------------------|--------------|
| OFF status                        | , 18, 22, 23 |
| ON, OFF, LOCK status 17           | , 18, 22, 23 |
| Operating time, mobile unit       | 15, 146      |
| Operation                         |              |
| multiple base stations            |              |
| on a telephone system             | 137, 144     |
| Outgoing calls                    | 38, 89, 123  |
|                                   |              |

# Р

| Park external call           |                   |
|------------------------------|-------------------|
| PIN, mobile unit             | 31, 82, 151       |
| Plug-in power supply         |                   |
| Positive acknowledgment tone | 74, 122, 145      |
| Power supply                 |                   |
| base station                 | . 10, 11, 13, 146 |
| mobile unit                  |                   |
| Putting into service         | 7                 |
| base station                 | 9                 |
| Comfort mobile unit          |                   |
| mobile unit                  |                   |
| Standard mobile unit         |                   |
|                              |                   |

# Q

Quick reference operating instructions ..... 161

## **R** Radio

| Rudio            |                  |
|------------------|------------------|
| cell             |                  |
| range            |                  |
| Range            |                  |
| Range alarm tone | 75, 122, 145     |
| Recall           | 8, 101, 102, 127 |
|                  |                  |

1054K10.SIX

## Index

28.10.96

# Register

| mobile unit19, 24, 131, 134      |
|----------------------------------|
| on multiple base stations        |
| Registration key19, 24, 131, 134 |
| Reset to initialization status   |
| base station73, 117              |
| mobile unit76, 85                |
| Ring allocation                  |
| collective call119               |
| door interphone72, 120           |
| group call69, 70, 119            |
| number of rings71, 120           |
| Ring cycles71                    |

### S

| Safety precautions                | 6             |
|-----------------------------------|---------------|
| Screen                            | 16, 21        |
| contrast                          | 85            |
| Semi-trunk authorization          | 63, 113       |
| Service                           | 148           |
| Set flash time                    | 141           |
| Setting dialing mode              | 20, 26        |
| Settings                          |               |
| mobile unit                       | 74, 122       |
| system                            | 67, 115       |
| Signal key function               | .48, 127, 143 |
| Signal tones                      | 145           |
| Special accessories               | 9             |
| Speed dialing                     |               |
| numbers                           |               |
| Standard settings                 |               |
| Station connection, configuration | 67            |
| Switch, dialing mode              | 45, 96, 124   |
| Switching functions               | .48, 101, 126 |
| Synchronization tone              | .75, 122, 145 |
| System                            |               |
| code                              |               |
| settings                          | 67, 115       |
| System code                       |               |

| т                                |             |
|----------------------------------|-------------|
| TAE connection                   | 10, 13, 146 |
| Targeted dialing                 |             |
| key                              | 42          |
| Technical data                   | 146         |
| Telephone book                   | 99          |
| dialing from                     | 94          |
| entry                            | 99          |
| sorting                          | 98          |
| Telephone system                 |             |
| activate features                | 143         |
| operation on a                   | 137         |
| Temperature range                | 10, 14, 146 |
| Temporary switch to tone dialing | 45, 124     |
| Time for                         |             |
| flash, set                       | 141         |
| timeout length, enter            | 139         |
| Timeout length after AKZ / HAKZ  | 139         |
| Toggle5                          | 0, 103, 128 |
| Tone ring mobile unit            |             |
| Tones                            | 4, 122, 145 |
| Troubleshooting                  | 147         |
| Trunk authorization              | 63, 113     |
| Trunk code (AKZ)                 | 137, 142    |
| . ,                              |             |

# v

| Volume                |     |    |
|-----------------------|-----|----|
| mobile unit handset   | 44, | 97 |
| tone ring mobile unit | 32, | 81 |

### w

| 14 | 8  |
|----|----|
|    | 14 |

- |

\_\_\_\_\_

28.10.96 1054K11.FM

### **Quick Reference Operating Instructions - Standard Mobile Unit**

This section describes the most important operating procedures in a quick reference form. For more detailed descriptions and for information on the functions not mentioned here, see the other chapters of these operating instructions.

After every heading, you will find in parentheses a reference to the page where a more detailed description of the function is found.

### Settings

### Switching ON / OFF / LOCK Status of Mobile Unit (page 17)

| If mobile unit is ON:                    |
|------------------------------------------|
| II HIODINE UNIT IS ON.                   |
| Push and hold: Mobile unit off           |
| Push briefly: Mobile unit in lock status |
| If mobile unit is OFF:                   |
| Push and hold: Mobile unit on            |

If mobile unit is locked: Push and hold: Mobile unit off Push briefly: Mobile unit on

#### Registering Mobile Unit (page 19)

|                                                          | 1 and 1                                  |                      | Ħ                     | 6                                             |
|----------------------------------------------------------|------------------------------------------|----------------------|-----------------------|-----------------------------------------------|
| Push registra-<br>tion key on the<br><b>base station</b> | Hold down the 1 key while pushing ON key | Enter system<br>code | Push the<br>pound key | Enter available internal station number (1 8) |

#### Stipulating Call Allocation (page 69)

| ⊕ ∰<br>1                          | Ŋ                           |                                            | →→ (¥<br><sup>ABC</sup><br>2      | 1                                 |                                                | $\Rightarrow$                     |
|-----------------------------------|-----------------------------|--------------------------------------------|-----------------------------------|-----------------------------------|------------------------------------------------|-----------------------------------|
| Push these<br>keys in<br>sequence | Enter the<br>system<br>code | Select the<br>external tele-<br>phone line | Push these<br>keys in<br>sequence | Select<br>" Collec-<br>tive call" | Enter<br>internal<br>station<br>number<br>(18) | Ring allo-<br>cation is<br>stored |

#### Setting Handset Volume (page 44)

| <b>○</b>                   | 1 or or               | 3       | $\Rightarrow$ |
|----------------------------|-----------------------|---------|---------------|
| Push keys in this sequence | 1: normal, 2: medium, | 3: loud | Volume stored |

### Setting Tone Ring Volume (page 32)

| ⇒ 5                         |                                    | $\Rightarrow$    |
|-----------------------------|------------------------------------|------------------|
| Push these keys in sequence | Select volume, using the keys 1 6. | Volume<br>stored |

# **Quick Reference Operating Instructions - Standard Mobile Unit**

#### Setting Tone Ring Pitch (page 32)

|                             |                                   | $\Rightarrow$   |
|-----------------------------|-----------------------------------|-----------------|
| Push these keys in sequence | Select pitch, using the keys 1 6. | Pitch is stored |

### Standard Mobile Unit in Operation

## Accepting a Call (page 35)

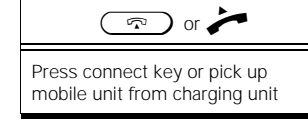

# Dialing an External Telephone Number (page 38)

| Press connect key | Enter telephone number |
|-------------------|------------------------|

#### Dialing an Internal Telephone Number (page 41)

| INT               | 0                      |
|-------------------|------------------------|
| Push internal key | Enter telephone number |

### Repeat Dial (last external telephone number, page 40)

|                  | $\rightarrow \rightarrow$                    |
|------------------|----------------------------------------------|
| Push connect key | The telephone number is automatically dialed |

### Saving a Speed Dial Number (page 46)

| $\stackrel{\frown}{\Rightarrow}$ | 5                              |                            | $(\Rightarrow)$                 |
|----------------------------------|--------------------------------|----------------------------|---------------------------------|
| Push these keys in sequence      | Enter the memory location (09) | Enter the telephone number | Telephone num-<br>ber is stored |

## Dialing a Speed Dial Number (page 42)

|                             | 8                                                                                   |
|-----------------------------|-------------------------------------------------------------------------------------|
| Push these keys in sequence | Enter the memory location (09) ;<br>the telephone number is automatically<br>dialed |

28.10.96

## **Quick Reference Operating Instructions - Standard Mobile Unit**

#### Internal Consultation during an External Call (page 48)

| INT                   | 6                                                                           | R                                                                               |
|-----------------------|-----------------------------------------------------------------------------|---------------------------------------------------------------------------------|
| Push the internal key | Dial the internal telephone num-<br>ber.<br>Carry on the consultation call. | Push the signal key.<br>You are reconnected to the original exter-<br>nal call. |

#### External Consultation during an External Call (page 49)

| OR                                          | 8                                                                           | R                                                                    |
|---------------------------------------------|-----------------------------------------------------------------------------|----------------------------------------------------------------------|
| Dial 0 as line code.<br>Push the signal key | Dial the external telephone num-<br>ber.<br>Carry on the consultation call. | Push the signal key.<br>You are reconnected to the first call again. |

### Forwarding an External Call to an Internal Station (page 48)

| INT                   |                                         |                      |
|-----------------------|-----------------------------------------|----------------------|
| Push the internal key | Dial the internal telephone num-<br>ber | Push the connect key |

### Accepting a "Call Waiting" Call (page 37)

From within an existing call, push these keys in sequence to pick up the other call (call waiting call)

#### Toggle (page 50)

Push these keys in this sequence to toggle between two ongoing calls.

#### 3-Way Conference (page 51)

In the case of two ongoing calls, push these keys in this sequence to establish a 3-way conference between yourself and both calls.

28.10.96 1054K11.FM

## **Quick Reference Operating Instructions - Comfort Mobile Unit**

This section describes the most important operating procedures in a quick reference form. For more detailed descriptions and for information on the functions not mentioned here, see the other chapters of these operating instructions.

After every heading, you will find in parentheses a reference to the page where a more detailed description of the function is found.

#### Settings

### Switching ON / OFF / LOCK Status of Mobile Unit (page 22)

| If mobile unit is ON:<br>Push and hold: Mobile unit off<br>Push briefly: Mobile unit in lock status<br>If mobile unit is OFF:<br>Push and hold: Mobile unit on | If mobile unit is locked:<br>Push and hold: Mobile unit off<br>Push briefly: Mobile unit on |
|----------------------------------------------------------------------------------------------------|---------------------------------------------------------------------------------------------|

# Registering tobile Unit (page 24)

|                                                       | 4 0 /         |                     |                                                              |
|-------------------------------------------------------|---------------|---------------------|--------------------------------------------------------------|
|                                                       | F             | Settings OK         | Registrate OK                                                |
| Push registra-<br>tion key on the <b>base station</b> | Push menu key | Select and confirm. | Select and confirm.<br>Follow the directions on the display. |

#### Stipulating the Ring Allocation (page 118)

| F                   | Service OK<br>System settings OK |                          | Line data OK        | External 1/2 OK                                                                   |
|---------------------|----------------------------------|--------------------------|---------------------|-----------------------------------------------------------------------------------|
| Push<br>menu<br>key | Select and confirm.              | Enter<br>system<br>code. | Select and confirm. | Select telephone line and<br>confirm.<br>Follow the directions on<br>the display. |

#### Setting the Handset Volume during a Call (page 97)

| F             | Handset volume OK  | NEXT       | SAVE         |
|---------------|--------------------|------------|--------------|
| Push menu key | Select and confirm | Set volume | Save setting |

# **Quick Reference Operating Instructions - Comfort Mobile Unit**

### Setting the Tone Ring Volume (page 81)

| F                  | Settings OK<br>Tone ringing OK | Tonering.volume OK | NEXT         |
|--------------------|--------------------------------|--------------------|--------------|
| Push menu key      | Select in sequence and confirm | Select and confirm | Set and save |
| ting the Tone Ring | Pitch (page 81)                |                    |              |

# Set

| F             | Settings OK<br>Tone ringing OK | Pitch OK           | NEXT SAVE    |
|---------------|--------------------------------|--------------------|--------------|
| Push menu key | Select in sequence and confirm | Select and confirm | Set and save |

# Comfort Mobile Unit in Operation

### Accepting a Call (page 86)

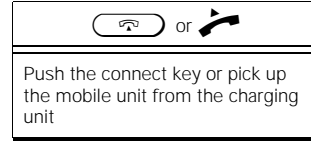

## Dialing an External Telephone Number (page 89)

| Push the connect key | Enter the external telephone number |  |  |
|----------------------|-------------------------------------|--|--|

#### Dialing an Internal Telephone Number(page 78)

| INT                   |                            |  |  |
|-----------------------|----------------------------|--|--|
| Push the internal key | Enter the telephone number |  |  |

## Repeat Dial (last external telephone number, page 92)

| REDIAL          | DIAL                                                                |
|-----------------|---------------------------------------------------------------------|
| Push dialog key | Push dialog key. The telephone number is then automatically dialed. |

## **Quick Reference Operating Instructions - Comfort Mobile Unit**

### Storing the Telephone Number and Name in the Telephone Book (page 99)

| F                 | Phone book OK                                                |
|-------------------|--------------------------------------------------------------|
| Push the menu key | Select and confirm.<br>Follow the directions on the display. |

#### Dialing the Telephone Number from the Telephone Book (page 94)

| TEL.BOOK        | NEXT      | DIAL                                                       |
|-----------------|-----------|------------------------------------------------------------|
| Push dialog key | Find name | Push dialog key. Telephone number is dialed automatically. |

### Internal Consultation during an External Call (page 101)

|                   |                                                                         | R                                                                 |  |  |
|-------------------|-------------------------------------------------------------------------|-------------------------------------------------------------------|--|--|
| Push internal key | Dial internal telephone num-<br>ber.<br>Carry on the consultation call. | Push the signal key.<br>You are reconnected to the external call. |  |  |

#### External Consultation during an External Call (page 102)

| CONSLT.         |                                                                         | R                                                              |
|-----------------|-------------------------------------------------------------------------|----------------------------------------------------------------|
| Push dialog key | Dial external telephone num-<br>ber.<br>Carry on the consultation call. | Push the signal key.<br>You are reconnected to the first call. |

#### Forwarding an External Call to an Internal Station (page 102)

| INT               |                                       |                      |  |  |
|-------------------|---------------------------------------|----------------------|--|--|
| Push internal key | Dial the internal telephone<br>number | Push the connect key |  |  |

### Accepting a "Call Waiting" Call (page 88)

| PICK UP                                                                                                    |
|----------------------------------------------------------------------------------------------------|
| When a call arrives while you are already engaged in a call, push the dialog key to pick up the call waiting call. |

### Toggle (page 103)

|              |                  |                                                                                                    |    |   | <br> |
|--------------|------------------|----------------------------------------------------------------------------------------------------|----|---|------|
|              |                  |                                                                                                    |    |   |      |
| Durale the e | allala a luai da | the second second second second second second second second second second second second second second second se | In | A | <br> |

TOGGLE

Push the dialog key to toggle between two ongoing calls.

### 3-Way Conference (page 104)

| CONF.                                                                                                    |
|----------------------------------------------------------------------------------------------------|
| In the case of two ongoing calls, push the dialog key to connect yourself and both calls in a 3-way conference. |

28.10.96 1054K11.FM

### **Quick Reference Operating Instructions - Auxiliary Device**

This section describes the most important operating procedures in a quick reference form. For more detailed descriptions and for information on the functions not mentioned here, see the other chapters of these operating instructions.

After every heading, you will find in parentheses a reference to the page where a more detailed description of the function is found.

#### Dialing an External Telephone Number (page 123)

| *                   | 0                      |                            |
|---------------------|------------------------|----------------------------|
| Pick up the handset | Seize an external line | Enter the telephone number |

#### Dialing an Internal Telephone Number (page 123)

| ~                   | 9                                                  | U.                                  |
|---------------------|----------------------------------------------------|-------------------------------------|
| Pick up the handset | Prepare to dial the inter-<br>nal telephone number | Enter the internal telephone number |

#### Internal Line Hunting (page 123)

| ~                   | 6                              |
|---------------------|--------------------------------|
| Pick up the handset | All internal stations are rung |

### Internal Consultation during an External Call (page 127)

| R 99                        | U.                                                                          | R 8                                                                       |
|-----------------------------|-----------------------------------------------------------------------------|---------------------------------------------------------------------------|
| Push these keys in sequence | Dial the internal telephone num-<br>ber.<br>Carry on the consultation call. | Push these keys in sequence.<br>You are reconnected to the external call. |

#### External Consultation during an External Call (page 127)

| <b>R</b> 90                 | 8                                                                           | <b>R</b> 8                                                               |
|-----------------------------|-----------------------------------------------------------------------------|--------------------------------------------------------------------------|
| Push these keys in sequence | Dial the external telephone num-<br>ber.<br>Carry on the consultation call. | Push these keys in sequence.<br>You are now reconnected to the 1st call. |

#### Forwarding an External Call to an Internal Station (page 127)

| R 99                        | N. C.                                   | ~                   |
|-----------------------------|-----------------------------------------|---------------------|
| Push these keys in sequence | Dial the internal telephone num-<br>ber | Hang up the handset |

- [

# **Quick Reference Operating Instructions - Auxiliary Device**

## Accepting a "Call Waiting" Call (page 125)

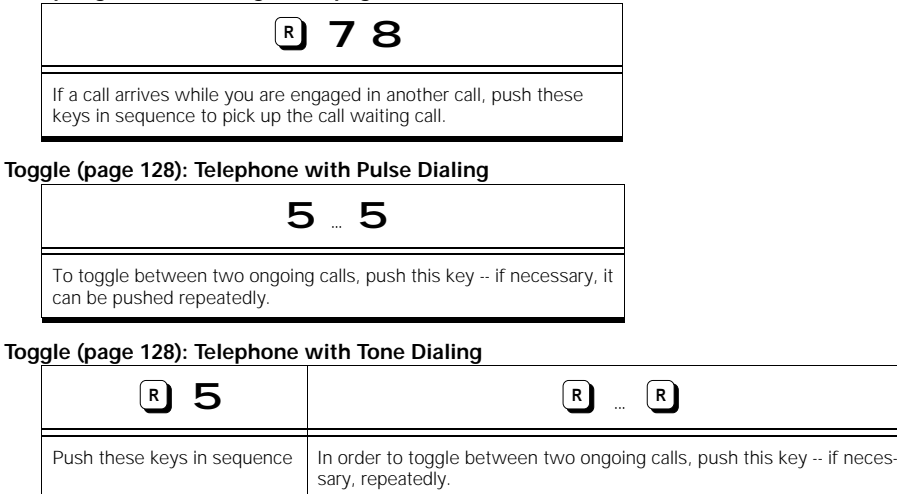

#### 3-Way Conference (page 128)

| R 7                                                                                                    |
|----------------------------------------------------------------------------------------------------|
| In the case of two ongoing calls, push these keys in sequence to connect yourself and both calls to a 3-<br>way conference. |

28.10.96

1054TIT.FM

Printed on environmentally-friendly paper 50% recycled 50% chlörine-free, bleached

Document No. A30852-X954-B101-1-7619 Printed in Germany (10/96)

Terms of delivery and the right to make technical changes reserved.

© Siemens AG 1996

Issued by the Division of Private Communication Systems Manufacturing Plant for Telephone Devices Kaiser-Wilhelm-Straße 56 46395 Bocholt

Siemens Aktiengesellschaft

I